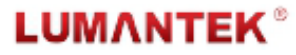

HD Radio Vector Signal Generator / Manual for v 1.3

# WEIVER 2.0 – HD Radio Vector Signal Generator

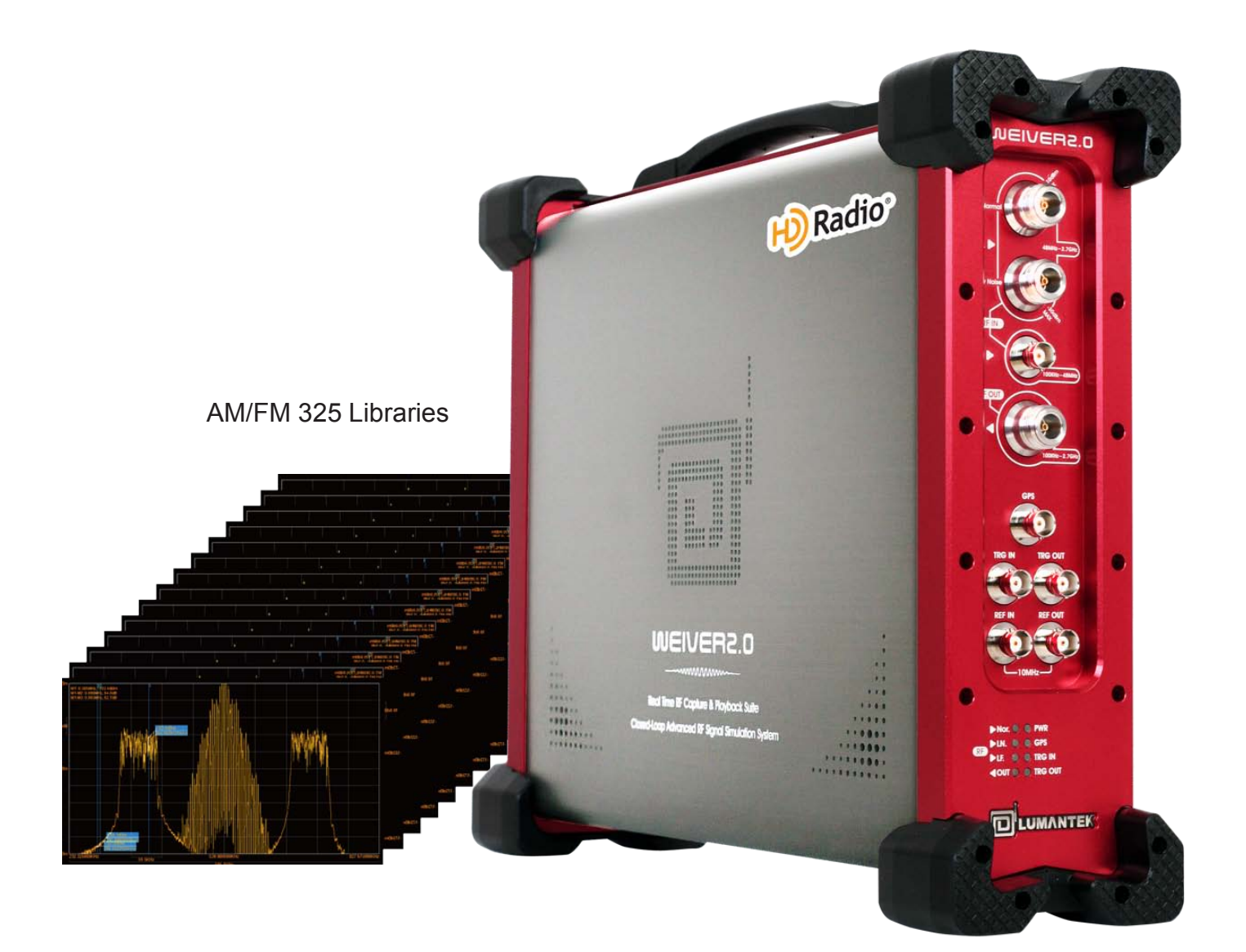

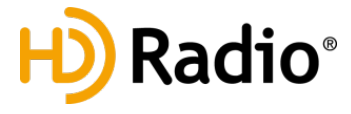

WEIVER 2.0 - HD Radio Vector Signal Generator

## WEIVER 2.0 – HD Radio Vector Signal Generator

Revision Number: 1.3 Distribution Date: November, 2016

### Copy Rights

Copyright © 2006~2016 LUMANTEK Co., Ltd. All Rights Reserved

This document contains information that is proprietary to LUMANTEK.CO., LTD. The information in this document is believed to be accurate and reliable; however, LUMANTEK assumes no responsibility or liability for any errors or inaccuracies that may appear in this document, nor for any infringements of patents or other rights to third parties resulting from its use.

This publication may contain technical issues, inaccurate information or typos. These will be revised in revised edition, if there is any. No part of this publication is subject to be reproduced, stored in retrieval system, or transmitted in any forms, or any means without the prior consent by Lumantek.

HD Radio technology manufactured under license from iBiquity Digital Corporation. U.S. and Foreign Patents. HD Radio<sup>™</sup> and the HD and HD Radio logos are proprietary trademarks of iBiquity Digital Corp. iBiquity Digital software © 2004-2014 iBiquity Digital Corporation. All Right Reserved.

### Trademarks

HD ENCODULATOR <sup>™</sup>, SD ENCODULATOR <sup>™</sup> LUMANTEK Logo, Mega Cruiser<sup>™</sup>, ORIX<sup>™</sup>, X-Cruiser<sup>™</sup>, DTA-Plus<sup>™</sup>, Media Blaster<sup>™</sup>, are Trademarks of Lumantek. Co., Ltd.

Any other trademarks than stated above in this document belongs to its pertinent corporation.

### Warranty Period

Lumantek's products comes with One(1) year limited warranty. Please contact below if you need more information.

LUMANTEK CUSTOMER SERVICES sales@lumantek.co.kr / TEL:02-6947-7400 / FAX:02-6947-7440

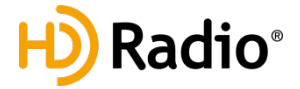

### Contents

| 1.  | Introduction                                    | 4  |
|-----|-------------------------------------------------|----|
| 1.1 | Introduction & Features                         | 4  |
| 1.2 | User System Requirement                         | 5  |
| 1.3 | Control Configuration(Recommended)              | 6  |
| 1.4 | WEIVER 2.0 Components-1                         | 7  |
| 1.5 | WEIVER 2.0 Components-1                         | 8  |
| 1.6 | Installation precautions                        | 9  |
|     |                                                 |    |
| 2.  | HD Radio                                        | 10 |
| 2.1 | HD Radio Vector Signal generator – Version Info | 10 |
| 2.2 | Vector File List                                | 11 |
| 2.3 | HD Radio Operation                              | 14 |
| 2.4 | HD Radio UI                                     | 15 |
| 2.5 | HD Radio Screen Capture                         | 16 |
| 2.6 | HD Radio Setting                                | 19 |
|     |                                                 |    |
| 3.  | API for WEIVER/WEIVER Player                    | 20 |
| 3.1 | Principle of WEIVER/WEIVER Player API           | 21 |
| 3.2 | Data Packet Structure                           | 22 |
| 3.3 | Command                                         | 28 |
| 3.3 | Example                                         | 36 |
|     |                                                 |    |

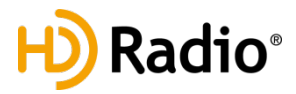

## WEIVER 2.0 – HD Radio Vector Signal Generator

## 1.1 Introduction & Features

WEIVER 2.0 plays back the real world RF signals which had either recorded with WEIEVR - RF capture and playback platform or other RF capture equipments. Also, it comes with a converting utility that converts the I/Q data file into a possible data format, .wpj, with WEIVER 2.0. It's all for to re-generate real world RF environments that are too complex To exact simulate. It records signals directly to external SSD, and plays back directly from external SSD, so you can carry the "hassle-free heavy RF data copy" on your own.

### FEATURES

- HD Radio Vector File Signal Generation (HD Radio AM/FM, Total 176 Files)
- Supports all universal DTV and ATV broadcasting include Broadcasting Radio protocols
- Playback of real world broadcasting signals recorded with WEIEVR R & P platform to regenerate real world conditions that are too complex to simulate
- Front-access hot swappable SSD for fast reading and writing speed
- e-SATA interface for external storages
- Support for Real-time Spectrum and GPS location with Signal Tracer

WEIVER-RF capture and playback system can plays back RF signals covering the bandwidth range from 8M to 56M, or ARB in almost any environment, such as in laboratories or during on-site testing. You can see the all information about WEIVER-RF capture and playback equipment from LUMANTEK's web site (<u>http://www.lumantek.com/</u>)

[Weiver HD Radio Version Information] Weiver: 2.2.0.4 or above / DSP: 4.6.1.0(HW 1.6) or above Weiver HD Radio: 1.0.0.0 or above

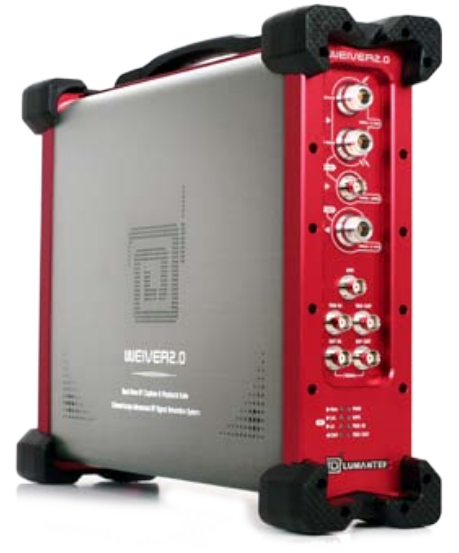

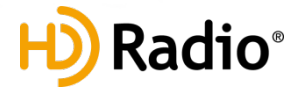

## **1.2** User System Requirements

Your PC(System) must meet the following specification.

#### **Computer / Processor**

- Intel Pentium 4 2.33GHz
- Athlon 64 2800 or the faster processor

#### **Operating System**

- Windows XP 32 bit service pack(sp2)
- Windows Vista 32 bit service pack(sp2)
- Windows Vista 64 bit service pack(sp2)
- Windows 7 32bit
- -Windows 7 64bit

#### Memory - 2GB RAM

#### Hard Disk Space

- 512 GB SSD available hard disk space

#### Screen

-1024x768, "32-bitTrue Color" -DirectX 9.0c or higher

#### **Graphics Card**

- DirectX 9.0c supported

#### Network

- 10/100 Mbps network card, 10/100/1000Mbps network card(Recommend)
- 802.11 b/g Wireless network card

### External SSD Hard disk (Optional)

- Size : 512 GB / 1TB -TRIM :Yes
- Write Speed : 220 MB / Sec(Max.) -Read Speed : 250MB / Sec(Max.)

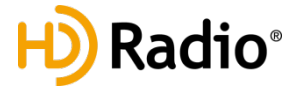

## **1.3** Control Configuration(Recommended)

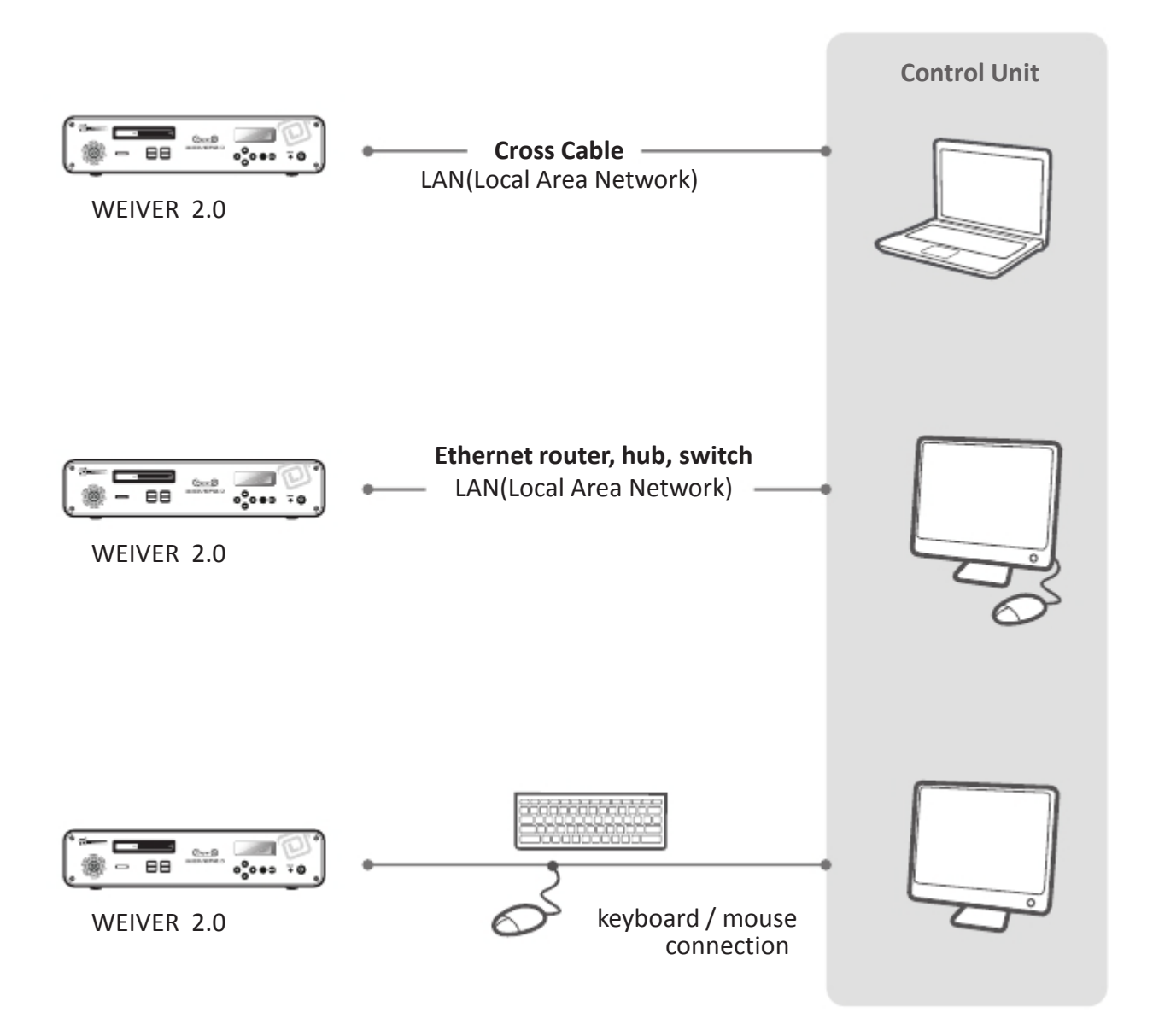

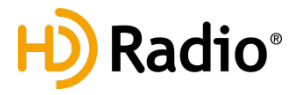

## 1.5 WEIVER 2.0 Components-1

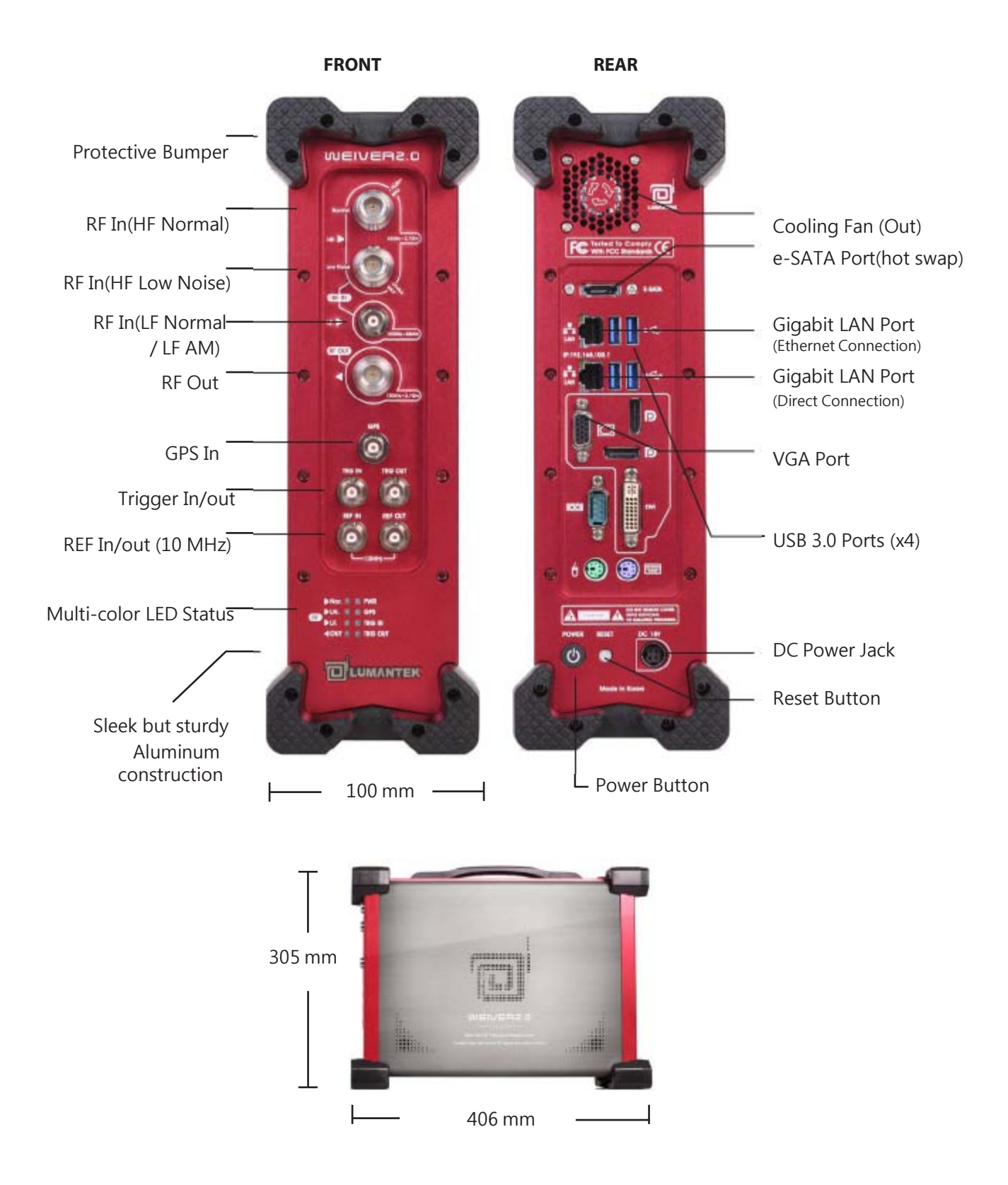

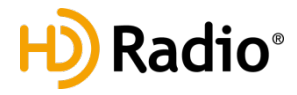

## 1.6 WEIVER 2.0 Components-2

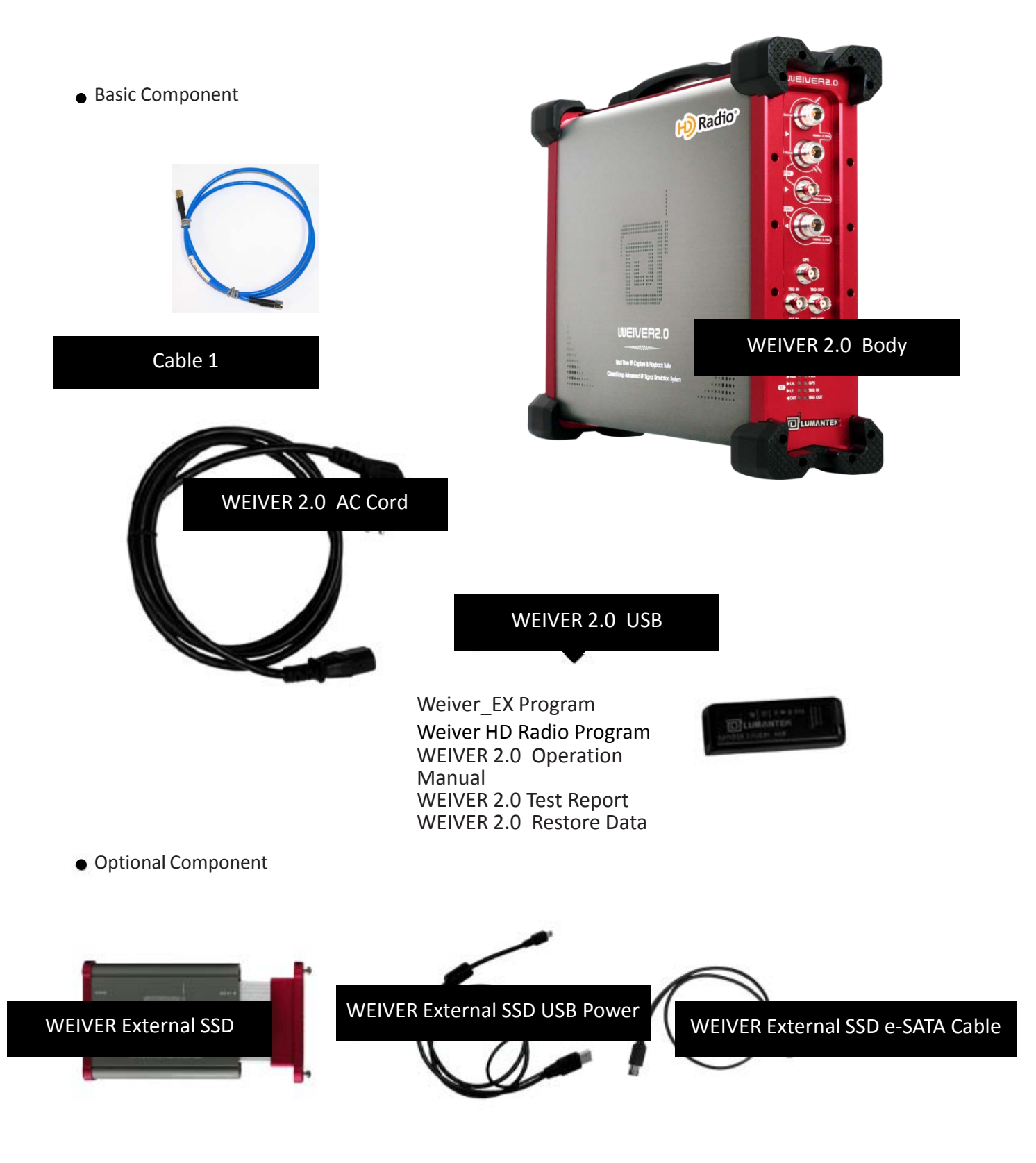

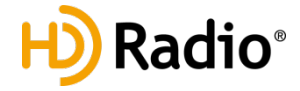

## **1.7** Installation precautions

This section describes safety precautions that users shall be aware of during the system Installation and operation. Not complying such precautions may result in serious harm or personal injuries. . For that reason, please keep all details here in mind before installing or using WEIVER 2.0 . <u>Please carefully read the followings for safe use of Weiver 2.0</u>

#### **General Precautions**

- ① Must be operated and maintained free of dust or dirt.
- ② The cover should be securely fastened.
- ③ Securely stow all the cables, external antennas, external SSD or any other tools away in a safe place after its use.
- 4 Avoid wearing loose, draping clothing, and dangling jewelry when using WEIVER 2.0 .
- (5) Do not open the WEIVER 2.0 case. Doing so may void the warranty and LUMANTEK takes no responsibility for the damages caused by such action. Should you be experiencing performance issues, please contact your local dealer for assistance.

#### **Power Precautions**

- 1 Make sure if it may cause overload in wiring when you connect the power source.
- ② Avoid wearing necklaces or watches when connecting the system to power sources. These may cause electronic shocks to the system.
- ③ Avoid operating on a wet floor out in the open (e.g., raining). Make sure the power extension cable is in satisfactory condition (e.g., not worn out).
- ④ Disconnect the system from power source before hardware installation, rub or contact on the metal surface of the system to discharge statics from your body.
- <sup>(5)</sup> Note: Manufacturer is not responsible for damages caused by using or replacing inappropriate components or not authorized services.
- <sup>(6)</sup> Supplying power during installation may cause serious damages to the system and personal injuries.

#### **AC Power**

- ① This unit comes with the AC power cord, grounding connection is necessary.
- 2 In the event of a fire, please disconnect the system from power source.

### Log-off Caution

- ① <u>Do NOT log off while "Remote Desktop "is running. You must shut-down the program by pressing</u>
- 2 the close[x] button on top right. If you log-off the , running program will be stopped and
- ③ <u>"Please Wait" sign will be appeared on front panel.</u>
- ④ To recover from this state, you must log-on again after connecting the keyboard & monitor.

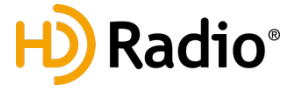

## 2.1 HD Radio Vector Signal generator – Version Info

## [Weiver HD Radio RF Playback System specification]

Same as Weiver 2.0 specification

#### [Weiver HD Radio Version Information]

Weiver: 2.2.0.4 or above DSP: 4.6.1.0(HW 1.6) or above Weiver HD Radio: 1.0.0.0 or above

| Weiver IP List |             |             | -      | _       | _            | _        | ×       |
|----------------|-------------|-------------|--------|---------|--------------|----------|---------|
| Weiver IP      | Description | License     | State  | SW Ver  | HW Ver       | Pump Ver | DSP Ver |
| 192.168.10.74  | W2GL21057   | HD Radio(O) | Unlock | 2.2.1.7 | 4.6.1.0(1.6) | 2.3.0.0  | 1.6.1.2 |
| 192.168.10.39  | W2GG11036   | HD Radio(O) | Unlock | 2.2.1.7 | 4.3.1.0(1.5) | 2.3.0.0  | 1.3.1.5 |
|                |             |             |        |         |              |          |         |
|                |             |             |        |         |              |          |         |
|                |             |             |        |         |              |          |         |
|                |             |             |        |         |              |          |         |
|                |             |             |        |         |              |          |         |
|                |             |             |        |         |              |          |         |
|                |             |             |        |         |              |          |         |
|                |             |             |        |         |              |          |         |
|                |             |             |        |         |              |          |         |
|                |             |             |        |         |              |          |         |
|                |             |             |        |         |              |          |         |
|                |             |             |        |         |              |          |         |
| <              |             |             | 1      |         |              |          | >       |
| IP Update      |             |             |        |         |              |          | Connect |

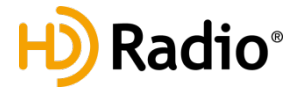

## 2.2 Vector File List

[Weiver HD Radio Vector Files] **Total 325 Files / sizes total 300 GB** AM files : 91 files / FM files: 234 files

Caution: Do NOT change the file names. It won't be shown on the file list if the file name has been changed.

## [AM] 91 files

IB\_AM\_e1\_awgn.bin IB AM e1a CW dc.bin IB\_AMr001\_e1\_cw\_0\_m10.bin IB\_AMr001\_e1\_cw\_2\_6.bin IB AMr001 e1 cw m1 m2.bin IB\_AMr001\_e1\_cw\_m7p5\_10.bin IB\_AMr001\_e1\_cw\_m30\_0\_30.bin IB AMr201 e1awfc52.bin IB\_AMr201\_e1awfr1190.bin IB\_AMr208\_e1awfa05.bin IB AMr208 e1awfa07.bin IB AMr208 e1awfa10.bin IB AMr208 e1awfb01.bin IB\_AMr208\_e1awfb02.bin IB\_AMr208\_e1awfb03.bin IB\_AMr208\_e1awfb04.bin IB\_AMr208\_e1awfb05.bin IB AMr208 e1awfb102.bin IB\_AMr208\_e1awfb104.bin IB\_AMr208\_e1awfb111.bin IB AMr208 e1awfb113.bin IB AMr208 e1awfb119.bin IB\_AMr208\_e1awfb121.bin IB\_AMr208\_e1awfb124.bin IB AMr208 e1awfb126.bin IB\_AMr208\_e1awfb128.bin IB AMr208 e1awfb130.bin IB AMr208\_e1awfb131.bin IB\_AMr208\_e1awfb132.bin IB AMr208 e1awfb134.bin IB AMr208 e1awfb135.bin IB\_AMr208\_e1awfb145.bin IB AMr208 e1awfb243.bin IB\_AMr208\_e1awfc00.bin IB AMr208 e1awfc04.bin IB AMr208 e1awfc06.bin IB AMr208 e1awfc08.bin IB\_AMr208\_e1awfc10.bin

IB\_AMr208\_e1awfc11.bin IB AMr208 e1awfc19.bin IB\_AMr208\_e1awfc20.bin IB\_AMr208\_e1awfc23.bin IB AMr208 e1awfc24.bin IB AMr208 e1awfc26.bin IB\_AMr208\_e1awfc27.bin IB\_AMr208\_e1awfc29.bin IB\_AMr208\_e1awfc30.bin IB\_AMr208\_e1awfc31.bin IB AMr208 e1awfc32.bin IB AMr208 e1awfr1221.bin IB AMr208 e1awfr1224.bin IB\_AMr208\_e1awfr1249.bin IB\_AMr208\_e1awfr1260.bin IB AMr208a e1awfb00.bin IB\_AMr208a\_e1awfb138.bin IB AMr208a e1awfc33.bin IB\_AMr208a\_e1awfc34.bin IB\_AMr208a\_e1wfr1123.bin IB AMr208a e1wfr1124.bin IB AMr208b e1awf1123.bin IB\_AMr208b\_e1wfr1124.bin IB\_AMr208c\_e1awf1124.bin IB AMr208c e1awfa11.bin IB\_AMr220\_e1awfc28.bin IB AMr230 e1awfr1005.bin IB AMr230 e1awfr1187.bin IB\_AMr230\_e1awfr1220.bin IB AMr230 e1awfr1261.bin IB\_AMr230a\_e1awfr1001.bin IB\_AMr230a\_e1awfr1002.bin IB AMr230b e1awfc102.bin IB AMr230d e1awfr12.bin IB AMr430 e1wfr1016.bin IB AMr430 e1wfr1017.bin IB\_AMr430\_e1wfr1018.bin

IB\_AMr430\_e1wfr1019.bin IB AMr430 e1wfr1020.bin IB\_AMr430\_e1wfr1021.bin IB\_AMr430\_e1wfr1022.bin IB AMr430 e1wfr1023.bin IB AMr430 e1wfr1024.bin IB AMr430 e1wfr1025.bin IB\_AMr430\_e1wfr1026.bin IB\_AMr430\_e1wfr1027.bin IB\_AMr430\_e1wfr1028.bin IB AMr440 e1wfr1116.bin IB AMr440 e1wfr1117.bin IB AMr440 e1wfr1428.bin IB\_AMr440\_e1wfr1443.bin IB\_AMr440\_e1wfr1447.bin IB AMr440 e1wfr1454.bin

## [FM] 234 files

CC TTN FMr440a e1wfr001.bin CC\_TTN\_FMr440a\_e1wfr002.bin CC\_TTN\_FMr440a\_e1wfr003.bin CC TTN FMr440a e1wfr004.bin CC TTN FMr440a e1wfr005.bin CC\_TTN\_FMr440a\_e1wfr006.bin CC TTN\_FMr440a\_e1wfr007.bin CC\_TTN\_FMr440a\_e1wfr008.bin CC\_TTN\_FMr440a\_e1wfr009.bin CC\_TTN\_FMr440a\_e1wfr010.bin CC TTN FMr440a e1wfr011.bin CC\_TTN\_FMr440a\_e1wfr012.bin CC\_TTN\_FMr440a\_e1wfr013.bin CC TTN FMr440a e1wfr014.bin CC\_TTN\_FMr440a\_e1wfr015.bin CC\_TTN\_FMr440a\_e1wfr016.bin CC\_TTN\_FMr440a\_e1wfr017.bin

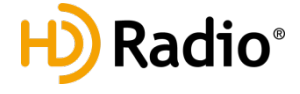

CC TTN FMr440a e1wfr018.bin CC TTN FMr440a e1wfr019.bin CC TTN FMr440a e1wfr019b.bin CC TTN FMr440a e1wfr020.bin CC TTN FMr440a e1wfr020b.bin CC TTN FMr440a e1wfr021.bin CC TTN FMr440a e1wfr022.bin CC\_TTN\_FMr440a\_e1wfr023.bin CC TTN FMr440a e1wfr024.bin CC TTN FMr440a e1wfr025.bin CC TTN FMr440a e1wfr026.bin CC\_TTN\_FMr440a\_e1wfr027.bin CC TTN FMr440a e1wfr028.bin CC TTN FMr440a e1wfr029.bin CC TTN FMr440a e1wfr030.bin CC TTN FMr440a e1wfr031.bin CC TTN FMr440a e1wfr032.bin CC TTN FMr440a e1wfr033.bin CC TTN FMr440a e1wfr034.bin CC TTN FMr440a e1wfr035.bin CC\_TTN\_FMr440a\_e1wfr036.bin CC TTN FMr440a e1wfr037.bin CC TTN FMr440a e1wfr038.bin CC TTN FMr440a e1wfr039.bin CC TTN FMr440a e1wfr040.bin CC\_TTN\_FMr440a e1wfr041.bin CC\_TTN\_FMr440a\_e1wfr042.bin CC TTN FMr440a e1wfr043.bin CC TTN FMr440a e1wfr044.bin CC TTN FMr440a e1wfr045.bin CC TTN FMr440a e1wfr046.bin CC TTN FMr440a e1wfr047.bin CC TTN FMr440a e1wfr048.bin CC TTN FMr440a e1wfr049.bin CC TTN FMr440a e1wfr049b.bin CC TTN FMr440a e1wfr050.bin CC\_TTN\_FMr440a\_e1wfr050b.bin CC TTN FMr440a e1wfr051.bin CC TTN FMr440a e1wfr051b.bin CC TTN FMr440a e1wfr052.bin CC TTN FMr440a e1wfr053.bin CC TTN FMr440a e1wfr054.bin CC TTN FMr440a e1wfr055.bin CC TTN FMr440a e1wfr056.bin CC TTN FMr440a e1wfr057.bin CC TTN FMr440a e1wfr058.bin CC\_TTN\_FMr440a\_e1wfr065.bin CC TTN FMr440a e1wfr070.bin

## [FM] 234 files

CC TTN FMr440a e1wfr071.bin CC TTN FMr440a e1wfr072.bin CC FMr430b e1wfr0001.bin CC FMr440 e1wfr015 HighDataRate.bin CC FMr440d e1wfr011.bin CC FMr440d e1wfr012.bin CC FMr440d e1wfr013.bin CC FMr440d e1wfr014.bin IB\_FM\_e1\_awgn.bin IB\_FM\_e1\_CW\_dc.bin IB FMr001 e1 cw 0 100.bin IB FMr001 e1 cw 0 m100.bin IB FMr001 e1 cw 0 m200.bin IB FMr001 e1 cw 10 20.bin IB FMr001 e1 cw 50 100.bin IB\_FMr001\_e1\_cw\_m50\_0.bin IB FMr001 e1 cw m80 m90.bin IB FMr001 e1 cw m275 0 275.bin IB FMr201 e1wfc52.bin IB FMr201 e1wfr1189.bin IB FMr208 e1wfr1122.bin IB FMr208 e1wfr1185.bin IB FMr208 e1wfr1246.bin FM-I94W-US24-Loss-1222014\_e1\_101.1.bin IB\_FMr440\_e1wfr1301.bin IB FMr440 e1wfr1302.bin IB FMr440 e1wfr1315.bin IB FMr440 e1wfr1332.bin IB FMr440 e1wfr1343.bin IB FMr440 e1wfr1345.bin IB FMr440 e1wfr1347.bin IB\_FMr440\_e1wfr1360.bin IB FMr440 e1wfr1362.bin IB FMr440 e1wfr1503.bin IB FMr440a e1wfr1303.bin IB FMr440a e1wfr1304.bin IB FMr440a e1wfr1305.bin IB FMr440a e1wfr1314.bin IB FMr440a e1wfr1323.bin IB FMr440a e1wfr1331.bin IB FMr440a e1wfr1342.bin IB FMr440b e1wfr1300.bin IB FMr440b e1wfr1307.bin IB FMr440b e1wfr1326.bin

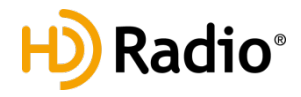

IB FMr208 e1wfr1247.bin IB FMr208 e1wfr1248.bin IB FMr208c e1wfa05.bin IB FMr208c e1wfa25.bin IB FMr208c e1wfa98.bin IB FMr208c e1wfa99.bin IB FMr208c e1wfc00.bin IB\_FMr208c\_e1wfc03.bin IB FMr208c e1wfc08.bin IB FMr208c e1wfc09.bin IB FMr208c e1wfc10.bin IB\_FMr208c\_e1wfc27.bin IB\_FMr208c\_e1wfc28.bin IB FMr208c e1wfc30.bin IB FMr208c e1wfc46.bin IB FMr208c e1wfc90.bin IB FMr208c e1wfc201.bin IB\_FMr208c\_e1wfc203.bin IB FMr208c e1wfc204.bin IB FMr208c e1wfc206.bin IB\_FMr208c\_e1wfc209.bin IB FMr208c e1wfc210.bin IB FMr208c\_e1wfc211.bin IB FMr208c e1wfc227.bin IB FMr208c e1wfc230.bin IB FMr208c e1wfc546.bin IB\_FMr208c\_e1wfc547.bin IB FMr208c e1wfc548.bin IB FMr208d e1wfa141.bin IB FMr208d e1wfc208.bin IB\_FMr208d\_e1wfc538.bin IB FMr208d e1wfc540.bin IB FMr208d e1wfc542.bin IB FMr208d e1wfc549.bin IB FMr208e e1wfc12.bin IB\_FMr208e\_e1wfc13.bin IB\_FMr208g\_e1wfc94.bin IB FMr208i e1wfa58.bin IB FMr208j e1wfa11.bin IB FMr208j e1wfa105.bin IB FMr208j e1wfa106.bin IB\_FMr208j\_e1wfa107.bin IB FMr208j e1wfa108.bin IB FMr208j e1wfa109.bin IB FMr208j e1wfc31.bin IB\_FMr208j\_e1wfc89.bin

## [FM] 234 files

IB FMr208k e1wfa104.bin IB FMr220 e1wfa108.bin IB FMr220 e1wfr1121.bin IB FMr220a e1wfc100.bin IB FMr220a e1wfc101.bin IB FMr220a e1wfc553.bin IB FMr220a e1wfc555.bin IB FMr220a\_e1wfr1119.bin IB FMr220a e1wfr1120.bin IB FMr220b e1wfr1119.bin IB FMr220b e1wfr1120.bin IB\_FMr220c\_e1wfr1191.bin IB\_FMr230\_e1wfc14.bin IB FMr230 e1wfr143.bin IB FMr230 e1wfr1061.bin IB FMr230a e1wfa153.bin IB FMr230a e1wfc102.bin IB\_FMr230a\_e1wfr1000.bin IB FMr230a e1wfr1001.bin IB FMr230a e1wfr1003.bin IB\_FMr230a\_e1wfr1004.bin IB FMr230a e1wfr1005.bin IB FMr230a\_e1wfr1006.bin IB FMr230a e1wfr1007.bin IB FMr230a e1wfr1008.bin IB FMr230a e1wfr1009.bin IB\_FMr230a\_e1wfr1011.bin IB FMr230a\_e1wfr1012.bin IB FMr230a e1wfr1013.bin IB FMr230a e1wfr1037.bin IB\_FMr230b\_e1wfr1002.bin IB FMr230b e1wfr1010.bin IB FMr230b e1wfr1024.bin IB FMr230c e1wfd204.bin IB FMr230c e1wfr1022.bin IB\_FMr230c\_e1wfr1032.bin IB\_FMr230d\_e1wfa78.bin IB FMr230d e1wfr1025.bin IB FMr230f e1wfr1023.bin IB FMr430 e1wfr1070.bin IB FMr430 e1wfr1071.bin IB FMr430 e1wfr1072.bin IB FMr430 e1wfr1073.bin IB FMr430 e1wfr1074.bin IB\_FMr430\_e1wfr1075.bin

IB FMr430 e1wfr1080.bin IB FMr430 e1wfr1082.bin IB FMr430 e1wfr1083.bin IB FMr430 e1wfr1086.bin IB FMr430 e1wfr1087.bin IB FMr430 e1wfr1088.bin IB FMr430 e1wfr1089.bin IB\_FMr430\_e1wfr1090.bin IB FMr430 e1wfr1091.bin IB FMr430 e1wfr1092.bin IB FMr430 e1wfr1093.bin IB\_FMr430\_e1wfr1094.bin IB\_FMr430\_e1wfr1095.bin IB FMr430 e1wfr1096.bin IB FMr430 e1wfr1097.bin IB FMr430 e1wfr1098.bin IB FMr430 e1wfr1099.bin IB FMr430 e1wfr1100.bin IB FMr430 e1wfr1101.bin IB FMr430 e1wfr1102.bin IB\_FMr430\_e1wfr1152.bin IB FMr430a e1wfr1081.bin IB\_FMr430a\_e1wfr1085.bin IB FMr440 e1wfr1111.bin IB FMr440 e1wfr1112.bin IB FMr440 e1wfr1113.bin IB\_FMr440\_e1wfr1114.bin IB FMr440 e1wfr1115.bin IB FMr440 e1wfr1243.bin IB FMr440 e1wfr1251.bin IB\_FMr440\_e1wfr1252.bin IB FMr440 e1wfr1253.bin IB FMr440 e1wfr1254.bin IB FMr440 e1wfr1255.bin

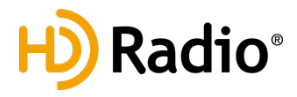

## 2.3 HD Radio Operation

### There are three(3) ways to access(operate) your System

#### **1. Standalone Operation**

Connect USB monitor, Keyboard & Mouse to the H/W Start->All Programs->©Lumantek->WeiverHDRadio->WeiverHDRadio exe.

#### 2. Desktop PC or Network Operation

Install WeiverHDRadio program in Notebook/Desktop PC Start->All Programs->©Lumantek->WeiverHDRadio->WeiverHDRadio exe.

#### \_\_\_\_\_

#### How to Update WEIVER 2.0 System

Connect the WEIVER 2.0 to a laptop or desktop PC with both Microsoft Windows OS and the 'WeiverHDRADIO.exe' program installed. In case where system update is necessary, please have a monitor, keyboard and mouse ready.

Visit LUMANTEK online Download Center at <u>http://www.lumantek.com/support/</u> to download 'WeiverHDRADIO.exe' program. Double-click on the program icon will initiate the installation.

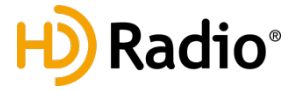

## 2.4 HD Radio UI

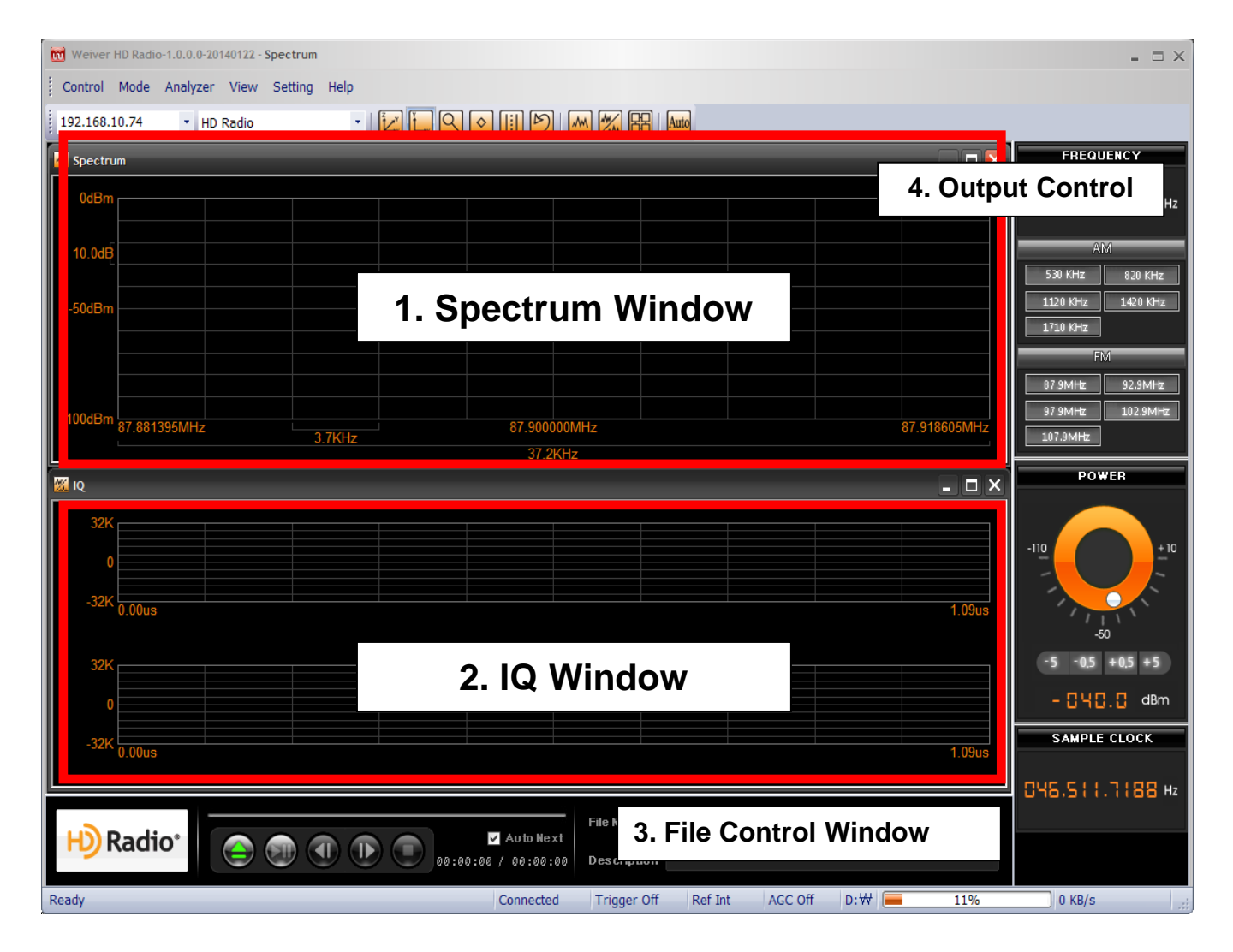

- 1. Spectrum Window Showing spectrum of files currently under playback.
- 2. I/Q Window Showing I(2Bytes), Q(2Byte information of files currently under playback
- 3. File Control Window showing current file name and description
- 4. Output Control Adjust Frequency, Power, and Sample Clock.

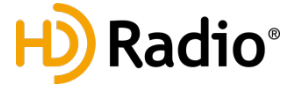

LUMANTEK®

## 2.5 HD Radio screen capture

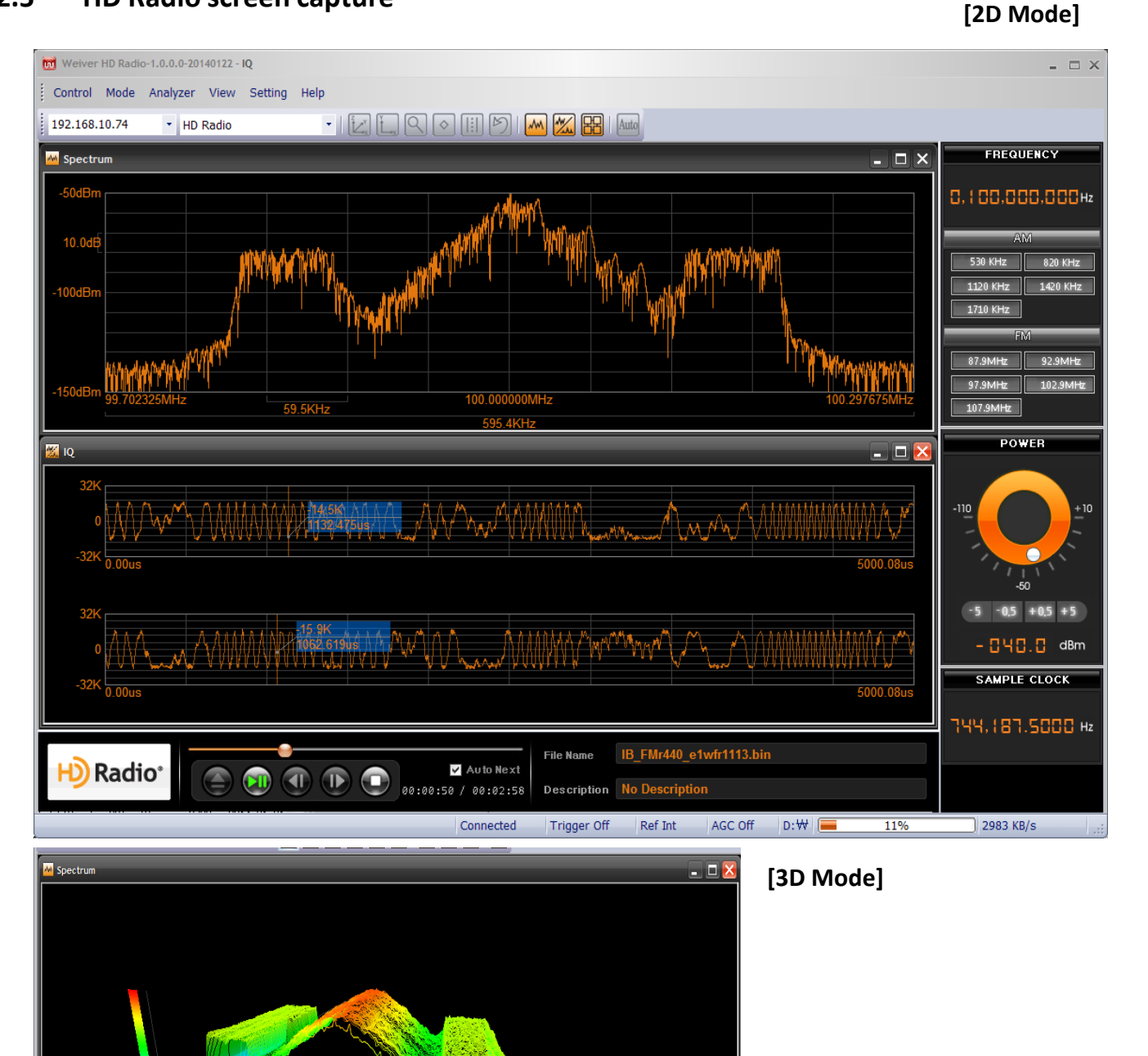

🔣 IQ

-14.5K 2410 035 - 🗆 X

[Markers and Minimum and Maximum ]

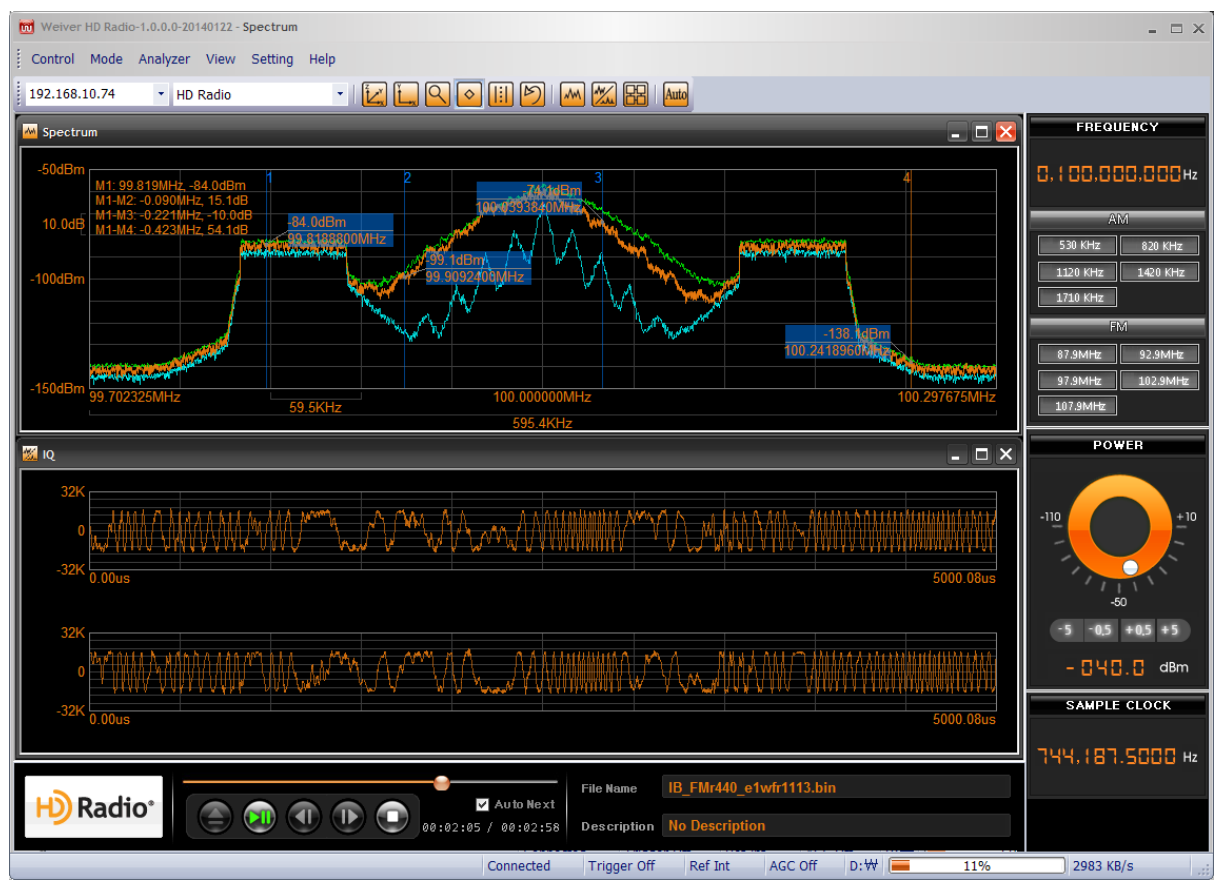

#### [Band Power]

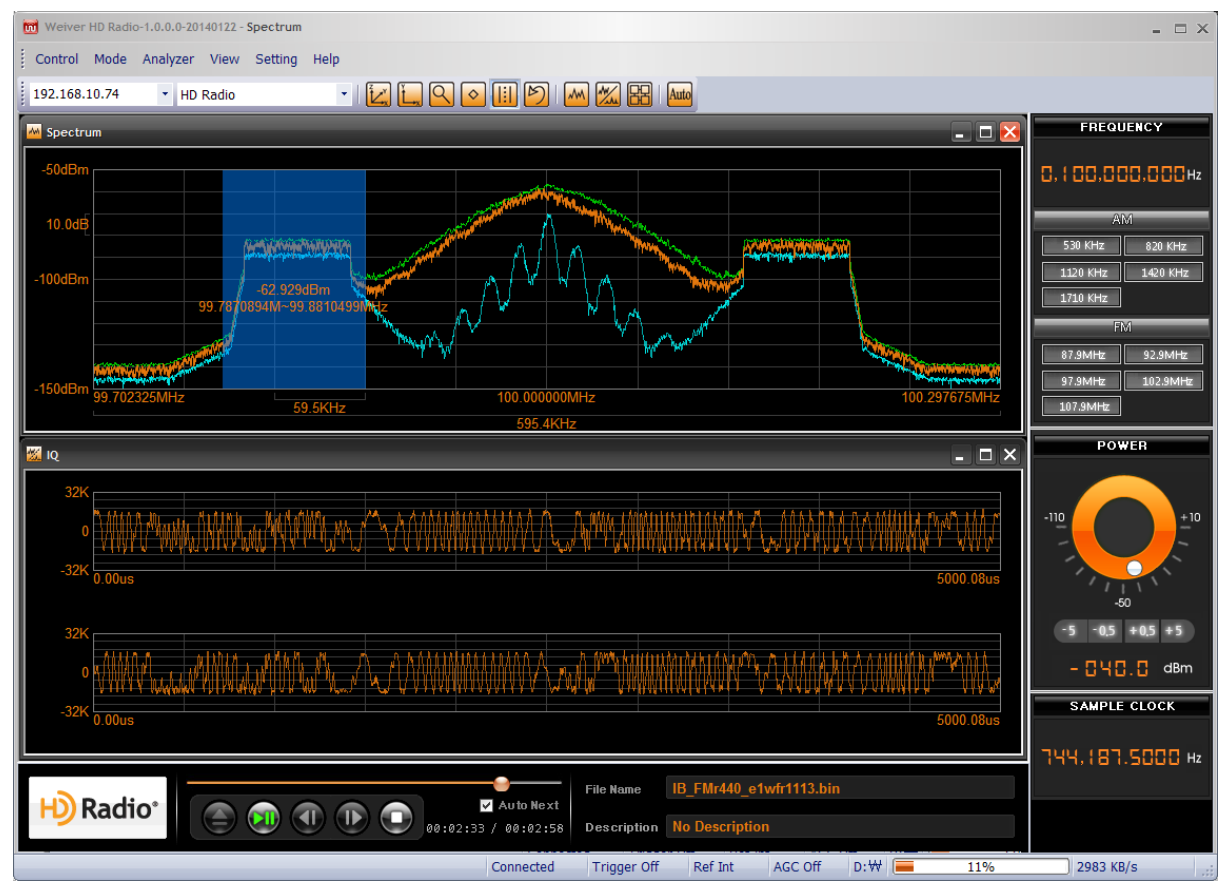

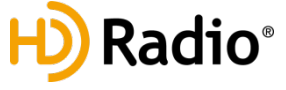

[A

|        | 🕅 Play Folder List |                                                                                                    |                                                                                 |                                                                                                    | ×                                                                                                    |
|--------|--------------------|----------------------------------------------------------------------------------------------------|---------------------------------------------------------------------------------|----------------------------------------------------------------------------------------------------|----------------------------------------------------------------------------------------------------|
|        | ⊟ D:\              | File Name                                                                                                    | Waveform                                                                        | File Power(dBm)                                                                                                    | Description                                                                                                    |
|        | HDRadio            | B_AMr001_e1_cw_0_m10.bin                                                                                                    | AM                                                                              | -18.1                                                                                                    | Two RF carriers; Freqoffset1 = 0 Hz; Freqoffset2 =                                                                                                    |
|        | EM                 | B_AMr001_e1_cw_2_6.bin                                                                                                    | AM                                                                              | -18.1<br>-18.1                                                                                                    | Two RF carriers; Freqoffset1 = +2 KHZ; Freqoffset2                                                                                                    |
|        | WeiverData         | B_AMr001_e1_cw_m30_0_30.bin                                                                                                    | AM                                                                              | -19.9                                                                                                    | Three RF carriers; Freqoffset1 = -30 kHz; Freqoffs                                                                                                    |
|        |                    | IB_AMr001_e1_cw_m7p5_10.bin                                                                                                    | AM                                                                              | -18.1                                                                                                    | Two RF carriers; Freqoffset1 = -7.5 kHz; Freqoffse                                                                                                    |
|        |                    | IB_AMr201_e1awfc52.bin                                                                                                    | AM                                                                              | -21.7                                                                                                    | MA1, music, blend control bits change from 01bin<br>MA1, analog source is pulsed USASI NOISE, digit                                                                                                    |
|        |                    | B_AMr208a_e1awfb138.bin                                                                                                    | AM                                                                              | -22.8                                                                                                    | MA1, analog source is pulsed USASI NOISE, digit<br>MA1, analog source is pulsed USASI NOISE, BER                                                                                                    |
|        |                    | B_AMr208a_e1awfc33.bin                                                                                                    | AM                                                                              | -21.3                                                                                                    | MA1, stereo digital (left only) / mono analog, 4-kHz                                                                                                    |
|        |                    | IB_AMr208a_e1awfc34.bin                                                                                                    | AM                                                                              | -21.4                                                                                                    | MA1, stereo digital (right only) / mono analog, 4-kl                                                                                                    |
|        |                    | B AMr208c_eTawfa11.bin                                                                                                    | AM                                                                              | -21.0                                                                                                    | MA1 audio mix, signal alternates between the fold                                                                                                    |
|        |                    | IB_AMr208_e1awfa07.bin                                                                                                    | AM                                                                              | -32.9                                                                                                    | MA3, audio mix, clean channel                                                                                                    |
|        |                    | B_AMr208_e1awfa10.bin                                                                                                    | AM                                                                              | -20.7                                                                                                    | MA1, AWGN audio source, clean channel                                                                                                    |
|        |                    | IB_AMr208_e1awfb01.bin                                                                                                    | AM                                                                              | -31.8                                                                                                    | MA3, BER test pattern, clean channel<br>MA1, BER test pattern, GCS/triple biobway overpa                                                                                                    |
|        |                    | B_AMr208_e1awfb03.bin                                                                                                    | AM                                                                              | -27.8                                                                                                    | MA1, BER test pattern, GCS (double highway over                                                                                                    |
|        |                    | IB_AMr208_e1awfb04.bin                                                                                                    | AM                                                                              | -32.8                                                                                                    | MA3, BER test pattern, GCS (double highway over                                                                                                    |
|        |                    | IB_AMr208_e1awfb05.bin                                                                                                    | AM                                                                              | -36.0                                                                                                    | MA3, BER test pattern, GCS (highway overpass, s<br>MA1, analog source is pulsed USASI NOISE, BER                                                                                                    |
|        |                    | B_AMr208_e1awfb104.bin                                                                                                    | AM                                                                              | -22.8                                                                                                    | MA1, analog source is pulsed USASI NOISE, BER                                                                                                    |
|        |                    | IB_AMr208_e1awfb111.bin                                                                                                    | AM                                                                              | -22.6                                                                                                    | MA1, analog source is pulsed USASI NOISE, BER                                                                                                    |
|        |                    | IB_AMr208_e1awfb113.bin                                                                                                    | AM                                                                              | -22.6                                                                                                    | MA1, analog source is pulsed USASI NOISE, BER<br>MA3, BER test pattern, C/No = 50 dB-H7                                                                                                    |
|        |                    | B_AMr208_e1awfb121.bin                                                                                                    | AM                                                                              | -33.0                                                                                                    | MA3, BER test pattern, C/No = 52 dB-Hz                                                                                                    |
|        |                    | B_AMr208_e1awfb124.bin                                                                                                    | AM                                                                              | -32.2                                                                                                    | MA3, BER test pattern, C/No = 63 dB-Hz                                                                                                    |
|        |                    | IB_AMr208_e1awfb126.bin                                                                                                    | AM                                                                              | -32.2                                                                                                    | MA3, BER test pattern, C/No = 65 dB-Hz                                                                                                    |
|        |                    | B AMr208 e1awfb130.bin                                                                                                    | AM                                                                              | -32.3                                                                                                    | MA3, BER test pattern, C/No = 61 dB-Hz                                                                                                    |
|        |                    | B_AMr208_e1awfb131.bin                                                                                                    | AM                                                                              | -22.9                                                                                                    | MA1, analog source is pulsed USASI NOISE, BER                                                                                                    |
|        |                    | IB_AMr208_e1awfb132.bin                                                                                                    | AM                                                                              | -21.9                                                                                                    | MA1, analog source is pulsed USASI NOISE, BER                                                                                                    |
|        |                    | B AMr208_e1awb134.bin                                                                                                    | AM                                                                              | -22.5                                                                                                    | MA1, analog source is pulsed USASI NOISE, BER<br>MA1, analog source is pulsed USASI NOISE, BER                                                                                                    |
|        |                    | B_AMr208_e1awfb145.bin                                                                                                    | AM                                                                              | -32.3                                                                                                    | MA3, BER test pattern, C/No = 90 dB-Hz, hybrid lov                                                                                                    |
|        |                    | B_AMr208_e1awfb243.bin                                                                                                    | AM                                                                              | -32.5                                                                                                    | MA3, BER test pattern, C/No = 90 dB-Hz, hybrid up                                                                                                    |
|        |                    | IB_AMr208_e1awfc00.bin                                                                                                    | AM                                                                              | -21.9                                                                                                    | MA1, stereo digital / mono analog, puised 125-HZ<br>MA1, stereo digital / mono analog, 2,5-kHz bi-leve                                                                                                    |
|        |                    | B_AMr208_e1awfc06.bin                                                                                                    | AM                                                                              | -21.3                                                                                                    | MA1, stereo music, clean channel                                                                                                    |
|        |                    | B_AMr208_e1awfc08.bin                                                                                                    | AM                                                                              | -21.5                                                                                                    | MA1, stereo digital / mono analog, 1-kHz tone with                                                                                                    |
|        |                    | IB_AMr208_e1awtc10.bin<br>IB_AMr208_e1awtc11.bin                                                                                                    | AM                                                                              | -21.4                                                                                                    | MA1, 1-KHZ tone (left channel only), clean channel<br>MA1, 1-KHZ tone (right channel only), clean channel                                                                                                    |
| [[]]   | Play Folder List   |                                                                                                    |                                                                                 |                                                                                                    |                                                                                                    |
| [FIVI] |                    | Etta Marca                                                                                                    |                                                                                 | File Deves (dDee)                                                                                                    |                                                                                                    |
|        | HDRadio            | File Name                                                                                                    | FM                                                                              | -15.4                                                                                                    | lournaline® / HD-TMC                                                                                                    |
|        | - AM               | B_FMr001_e1_cw_0_100.bin                                                                                                    | FM                                                                              | -15.4                                                                                                    | Two RF carriers; Freqoffset1 = 0 Hz; Freqoffset2 =                                                                                                    |
|        |                    |                                                                                                    |                                                                                 |                                                                                                    |                                                                                                    |
|        | FM                 | B_FMr001_e1_cw_0_m100.bin                                                                                                    | FM                                                                              | -15.4                                                                                                    | Two RF carriers; Freqoffset1 = 0 Hz; Freqoffset2 =                                                                                                    |
|        | WeiverData         | IB_FMr001_e1_cw_0_m100.bin<br>  IB_FMr001_e1_cw_0_m200.bin<br>  IB_FMr001_e1_cw_10_20.bin                                                                                                    | FM<br>FM<br>FM                                                                  | -15.4<br>-15.4<br>-15.4                                                                                                    | Two RF carriers; Freqoffset1 = 0 Hz; Freqoffset2 =<br>Two RF carriers; Freqoffset1 = 0 Hz; Freqoffset2 =<br>Two RF carriers; Freqoffset1 = +10 kHz; Freqoffset                                                                                                    |
|        | WeiverData         | ☐ IB_FMr001_e1_cw_0_m100.bin<br>☐ IB_FMr001_e1_cw_0_m200.bin<br>☐ IB_FMr001_e1_cw_10_20.bin<br>☐ IB_FMr001_e1_cw_50_100.bin                                                                                                    | FM<br>FM<br>FM                                                                  | -15.4<br>-15.4<br>-15.4<br>-15.4                                                                                                    | Two RF carriers; Freqoffset1 = 0 Hz; Freqoffset2 =<br>Two RF carriers; Freqoffset1 = 0 Hz; Freqoffset2 =<br>Two RF carriers; Freqoffset1 = +10 kHz; Freqoffset<br>Two RF carriers; Freqoffset1 = +50 kHz; Freqoffset                                                                                                    |
|        | WeiverData         | IB_FMr001_e1_cw_0_m100.bin           IB_FMr001_e1_cw_0_m200.bin           IB_FMr001_e1_cw_10_20.bin           IB_FMr001_e1_cw_50_100.bin           IB_FMr001_e1_cw_725_0_275.bin                                                                                                    | FM<br>FM<br>FM<br>FM                                                            | -15.4<br>-15.4<br>-15.4<br>-15.4<br>-15.4                                                                                                    | Two RF carriers; Freqoffset1 = 0 Hz; Freqoffset2 =<br>Two RF carriers; Freqoffset1 = 0 Hz; Freqoffset2 =<br>Two RF carriers; Freqoffset1 = +10 kHz; Freqoffse<br>Two RF carriers; Freqoffset1 = +50 kHz; Freqoffs<br>Three RF carriers; Freqoffset1 = -275 kHz; Freqoff                                                                                                    |
|        | WeiverData         | IB_FMr001_e1_cw_0_m100.bin           IB_FMr001_e1_cw_0_m200.bin           IB_FMr001_e1_cw_10_20.bin           IB_FMr001_e1_cw_50_100.bin           IB_FMr001_e1_cw_m275_0_275.bin           IB_FMr001_e1_cw_m02.bin           IB_FMr001_e1_cw_m00_bin                                                                                                    | FM<br>FM<br>FM<br>FM<br>FM<br>FM                                                | -15.4<br>-15.4<br>-15.4<br>-15.4<br>-17.2<br>-15.4                                                                                                    | Two RF carriers; Freqoffset1 = 0 Hz; Freqoffset2 =<br>Two RF carriers; Freqoffset1 = 0 Hz; Freqoffset2 =<br>Two RF carriers; Freqoffset1 = +10 kHz; Freqoffse<br>Two RF carriers; Freqoffset1 = +50 kHz; Freqoffse<br>Three RF carriers; Freqoffset1 = -275 kHz; Freqoffsel<br>Two RF carriers; Freqoffset1 = -00 kHz; Freqoffsel                                                                                                    |
|        | WeiverData         | IB_FMr001_e1_cw_0_m100.bin           IB_FMr001_e1_cw_0_m200.bin           IB_FMr001_e1_cw_10_20.bin           IB_FMr001_e1_cw_50_100.bin           IB_FMr001_e1_cw_m275_0_275.bin           IB_FMr001_e1_cw_m80_bin           IB_FMr001_e1_cw_m80_m90.bin           IB_FMr201_e1wrds2.bin                                                                                                    | FM<br>FM<br>FM<br>FM<br>FM<br>FM<br>FM                                          | -15.4<br>-15.4<br>-15.4<br>-15.4<br>-15.4<br>-15.4<br>-15.4<br>-15.4<br>-15.4                                                                                                    | Two RF carriers; Freqoffset1 = 0 Hz; Freqoffset2 =<br>Two RF carriers; Freqoffset1 = 0 Hz; Freqoffset2 =<br>Two RF carriers; Freqoffset1 = +10 kHz; Freqoffse<br>Two RF carriers; Freqoffset1 = +50 kHz; Freqoffse<br>Three RF carriers; Freqoffset1 = -275 kHz; Freqoff<br>Two RF carriers; Freqoffset1 = -80 kHz; Freqoffsel<br>Two RF carriers; Freqoffset1 = -80 kHz; Freqoffsel<br>WP1, music, biend control bits change from 01bin                                                                                                    |
|        | WeiverData         | IB_FMr001_e1_cw_0_m100.bin           IB_FMr001_e1_cw_0_m200.bin           IB_FMr001_e1_cw_0_0.bin           IB_FMr001_e1_cw_50_100.bin           IB_FMr001_e1_cw_m275_0_275.bin           IB_FMr001_e1_cw_m80_m90.bin           IB_FMr201_e1_cw_m80_m90.bin           IB_FMr201_e1wfc52.bin           IB_FMr208c_e1wfa05.bin                                                                                                    | FM<br>FM<br>FM<br>FM<br>FM<br>FM<br>FM                                          | -15.4<br>-15.4<br>-15.4<br>-15.4<br>-17.2<br>-15.4<br>-15.4<br>-15.4<br>-14.1                                                                                                    | Two RF carriers; Freqoffset1 = 0 Hz; Freqoffset2 =<br>Two RF carriers; Freqoffset1 = 0 Hz; Freqoffset2 =<br>Two RF carriers; Freqoffset1 = +10 kHz; Freqoffse<br>Two RF carriers; Freqoffset1 = +50 kHz; Freqoffse<br>Three RF carriers; Freqoffset1 = -275 kHz; Freqoff<br>Two RF carriers; Freqoffset1 = -20 kHz; Freqoffsel<br>Two RF carriers; Freqoffset1 = -80 kHz; Freqoffsel<br>WP1, music, biend control bits change from 01bin<br>MP1, audio mix, clean channel                                                                                                    |
|        | WeiverData         | IB_FMr001_e1_cw_0_m100.bin           IB_FMr001_e1_cw_0_m200.bin           IB_FMr001_e1_cw_020.bin           IB_FMr001_e1_cw_50_100.bin           IB_FMr001_e1_cw_m275_0_275.bin           IB_FMr001_e1_cw_m80_m90.bin           IB_FMr201_e1wtc52.bin           IB_FMr208c_e1wta25.bin           IB_FMr208c_e1wta25.bin                                                                                                    | FM<br>FM<br>FM<br>FM<br>FM<br>FM<br>FM<br>FM<br>FM<br>FM                        | -15.4<br>-15.4<br>-15.4<br>-15.4<br>-15.4<br>-15.4<br>-15.4<br>-14.1<br>-14.1<br>-19.6<br>-15.9                                                                                                    | Two RF carriers; Freqoffset1 = 0 Hz; Freqoffset2 =<br>Two RF carriers; Freqoffset1 = 0 Hz; Freqoffset2 =<br>Two RF carriers; Freqoffset1 = +10 kHz; Freqoffset<br>Two RF carriers; Freqoffset1 = +50 kHz; Freqoffset<br>Two RF carriers; Freqoffset1 = -275 kHz; Freqoffset<br>Two RF carriers; Freqoffset1 = -80 kHz; Freqoffset<br>Two RF carriers; Freqoffset1 = -80 kHz; Freqoffset<br>MP1, music, blend control bits change from 01bin<br>MP1, audio mix, clean channel<br>MP6, audio mix, clean channel                                                                                                    |
|        | WeiverData         | IB_FMr001_e1_cw_0_m100.bin           IB_FMr001_e1_cw_0_m200.bin           IB_FMr001_e1_cw_020.bin           IB_FMr001_e1_cw_50_100.bin           IB_FMr001_e1_cw_m275_0_275.bin           IB_FMr001_e1_cw_m80_m90.bin           IB_FMr201_e1_cw_m80_m90.bin           IB_FMr201_e1wr052.bin           IB_FMr208c_e1wfa05.bin           IB_FMr208c_e1wfa05.bin           IB_FMr208c_e1wfa08.bin           IB_FMr208c_e1wfa08.bin                                                                                                    | FM<br>FM<br>FM<br>FM<br>FM<br>FM<br>FM<br>FM<br>FM<br>FM                        | -15.4<br>-15.4<br>-15.4<br>-15.4<br>-15.4<br>-15.4<br>-15.4<br>-14.1<br>-14.1<br>-14.1<br>-19.6<br>-15.8<br>-12.4                                                                                                    | Two RF carriers; Freqoffset1 = 0 Hz; Freqoffset2 =<br>Two RF carriers; Freqoffset1 = 0 Hz; Freqoffset2 =<br>Two RF carriers; Freqoffset1 = +10 kHz; Freqoffset<br>Two RF carriers; Freqoffset1 = +50 kHz; Freqoffset<br>Two RF carriers; Freqoffset1 = -275 kHz; Freqoffset<br>Two RF carriers; Freqoffset1 = -80 kHz; Freqoffset<br>Two RF carriers; Freqoffset1 = -80 kHz; Freqoffset<br>MP1, music, biend control bits change from 01bin<br>MP1, audio mix, clean channel<br>Modulated analog FM only, continuous stereo 1-kl<br>Modulated analog FM only, stereo music, clean ch                                                                                                    |
|        | WeiverData         | IB_FMr001_e1_cw_0_m100.bin           IB_FMr001_e1_cw_0_m200.bin           IB_FMr001_e1_cw_020.bin           IB_FMr001_e1_cw_50_100.bin           IB_FMr001_e1_cw_m275_0_275.bin           IB_FMr001_e1_cw_m80_m90.bin           IB_FMr201_e1_cw_m80_m90.bin           IB_FMr201_e1wrds2.bin           IB_FMr208c_e1wfa05.bin           IB_FMr208c_e1wfa9.bin           IB_FMr208c_e1wfa9.bin           IB_FMr208c_e1wfa9.bin           IB_FMr208c_e1wfa9.bin           IB_FMr208c_e1wfa9.bin           IB_FMr208c_e1wfa9.bin                                                                                                    | FM<br>FM<br>FM<br>FM<br>FM<br>FM<br>FM<br>FM<br>FM<br>FM                        | -15.4<br>-15.4<br>-15.4<br>-15.4<br>-15.4<br>-15.4<br>-15.4<br>-14.1<br>-14.1<br>-19.6<br>-15.8<br>-12.4<br>-14.1                                                                                                    | Two RF carriers; Freqoffset1 = 0 Hz; Freqoffset2 =<br>Two RF carriers; Freqoffset1 = 0 Hz; Freqoffset2 =<br>Two RF carriers; Freqoffset1 = +10 kHz; Freqoffse<br>Two RF carriers; Freqoffset1 = +50 kHz; Freqoffse<br>Two RF carriers; Freqoffset1 = -275 kHz; Freqoffse<br>Two RF carriers; Freqoffset1 = -80 kHz; Freqoffsel<br>Two RF carriers; Freqoffset1 = -80 kHz; Freqoffsel<br>MP1, music, blend control bits change from 01bin<br>MP1, audio mix, clean channel<br>Modulated analog FM only, continuous stereo 1-kl<br>Modulated analog FM only, stereo music, clean ch<br>MP1, stereo pulsed 125-Hz tone (active 0.37 seco                                                                                                    |
|        | WeiverData         | IB_FMr001_e1_cw_0_m100.bin           IB_FMr001_e1_cw_0_m200.bin           IB_FMr001_e1_cw_020.bin           IB_FMr001_e1_cw_50_100.bin           IB_FMr001_e1_cw_m275_0_275.bin           IB_FMr001_e1_cw_m80_m90.bin           IB_FMr201_e1wtc52.bin           IB_FMr208c_e1wta25.bin           IB_FMr208c_e1wta25.bin           IB_FMr208c_e1wta98.bin           IB_FMr208c_e1wta98.bin           IB_FMr208c_e1wta98.bin           IB_FMr208c_e1wta98.bin           IB_FMr208c_e1wta05.bin           IB_FMr208c_e1wta98.bin           IB_FMr208c_e1wta05.bin           IB_FMr208c_e1wta05.bin           IB_FMr208c_e1wta05.bin           IB_FMr208c_e1wta05.bin           IB_FMr208c_e1wta05.bin           IB_FMr208c_e1wta05.bin           IB_FMr208c_e1wta05.bin           IB_FMr208c_e1wta05.bin                                                                                                    | FM<br>FM<br>FM<br>FM<br>FM<br>FM<br>FM<br>FM<br>FM<br>FM<br>FM<br>FM<br>FM      | -15.4<br>-15.4<br>-15.4<br>-15.4<br>-15.4<br>-15.4<br>-15.4<br>-14.1<br>-14.1<br>-19.6<br>-15.8<br>-12.4<br>-14.1<br>-14.1<br>-14.1                                                                                                    | Two RF carriers; Freqoffset1 = 0 Hz; Freqoffset2 =<br>Two RF carriers; Freqoffset1 = 0 Hz; Freqoffset2 =<br>Two RF carriers; Freqoffset1 = +10 kHz; Freqoffset<br>Two RF carriers; Freqoffset1 = +50 kHz; Freqoffset<br>Two RF carriers; Freqoffset1 = -275 kHz; Freqoffset<br>Two RF carriers; Freqoffset1 = -80 kHz; Freqoffset<br>Two RF carriers; Freqoffset1 = -80 kHz; Freqoffset<br>MP1, music, biend control bits change from 01bin<br>MP1, audio mix, clean channel<br>Modulated analog FM only, continuous stereo 1-kt<br>Modulated analog FM only, stereo music, clean cf<br>MP1, stereo pulsed 125-Hz tone (active 0.37 seco<br>MP1, stereo 4-kHz bi-level tone with calibrated anai<br>MP1 doublated analog FM only, cardinuous stereo 1-kt<br>Modulated analog FM only, stereo music, clean cf<br>MP1, stereo pulsed 125-Hz tone (active 0.37 seco<br>MP1, stereo 1-kHz tone with calibrated anai<br>MP1 doublated analog FM only, stereo music, clean cf<br>MP1, stereo 1-kHz tone with calibrated anai<br>MP1 doublated analog FM only, stereo Two 0.37 seco<br>MP1, stereo 1-kHz tone with calibrated anai<br>MP1 doublated analog FM only, stereo Two 0.37 seco<br>MP1, stereo 1-kHz tone with calibrated anai<br>MP1 doublated analog FM only, stereo Two 0.37 seco<br>MP1, stereo 1-kHz tone with calibrated anai<br>MP1 doublated analog FM only, stereo Two 0.37 seco<br>MP1, stereo 1-kHz tone with calibrated anai<br>MP1 doublated analog FM only, stereo Two 0.37 seco<br>MP1, stereo 1-kHz tone with calibrated anai<br>MP1 doublated analog FM only, stereo Two 0.37 seco<br>MP1, stereo 1-kHz tone with calibrated anai<br>MP1 doublated analog FM only, stereo Two 0.37 seco<br>MP1, stereo 1-kHz tone with calibrated anai<br>MD1 doublated analog FM only, stereo Two 0.37 seco<br>MP1, stereo 1-kHz tone with calibrated anai<br>MD1 doublated analog FM only stereo Two 0.37 seco<br>MD1 doublated analog FM only stereo Two 0.37 seco<br>MD1 doublated analog FM only stereo Two 0.37 seco<br>MD1 doublated analog FM only stereo Two 0.37 seco<br>MD1 doublated analog FM only stereo Two 0.37 seco<br>MD1 doublated analog FM only stereo Two 0.37 seco<br>MD1 doublated a        |
|        | WeiverData         | IB_FMr001_e1_cw_0_m100.bin           IB_FMr001_e1_cw_0_m200.bin           IB_FMr001_e1_cw_020.bin           IB_FMr001_e1_cw_50_100.bin           IB_FMr001_e1_cw_m275_0_275.bin           IB_FMr001_e1_cw_m80_m90.bin           IB_FMr201_e1_cw_m80_m90.bin           IB_FMr201_e1_cw_m80_m90.bin           IB_FMr201_e1wtc52.bin           IB_FMr208c_e1wta98.bin           IB_FMr208c_e1wta98.bin           IB_FMr208c_e1wta98.bin           IB_FMr208c_e1wta98.bin           IB_FMr208c_e1wta05.bin           IB_FMr208c_e1wta98.bin           IB_FMr208c_e1wta08.bin           IB_FMr208c_e1wta08.bin           IB_FMr208c_e1wta08.bin           IB_FMr208c_e1wta08.bin           IB_FMr208c_e1wta08.bin           IB_FMr208c_e1wta08.bin           IB_FMr208c_e1wta08.bin           IB_FMr208c_e1wta08.bin           IB_FMr208c_e1wta08.bin                                                                                                    | FM<br>FM<br>FM<br>FM<br>FM<br>FM<br>FM<br>FM<br>FM<br>FM<br>FM<br>FM<br>FM      | -15.4<br>-15.4<br>-15.4<br>-15.4<br>-15.4<br>-15.4<br>-15.4<br>-14.1<br>-14.1<br>-14.1<br>-12.4<br>-12.4<br>-14.1<br>-14.1<br>-14.1<br>-14.1<br>-14.1<br>-14.1                                                                                                    | Two RF carriers; Freqoffset1 = 0 Hz; Freqoffset2 =<br>Two RF carriers; Freqoffset1 = 0 Hz; Freqoffset2 =<br>Two RF carriers; Freqoffset1 = +10 kHz; Freqoffset<br>Two RF carriers; Freqoffset1 = +50 kHz; Freqoffset<br>Two RF carriers; Freqoffset1 = -275 kHz; Freqoffset<br>Two RF carriers; Freqoffset1 = -80 kHz; Freqoffset<br>Two RF carriers; Freqoffset1 = -80 kHz; Freqoffset<br>MP1, music, blend control bits change from 01bin<br>MP1, audio mix, clean channel<br>Modulated analog FM only, continuous stereo 1-kł<br>Modulated analog FM only, stereo music, clean ch<br>MP1, stereo pulsed 125-Hz tone (active 0.37 seco<br>MP1, stereo 1-kHz bi-level tone with calibrated analog and<br>MP1, stereo 1-kHz tone with calibrated analog and<br>MP1, stereo 1-kHz tone with calibrated analog and<br>MP1, 1-kHz tone (lont(hanel only), clean channel                                                                                                    |
|        | WeiverData         | IB_FMr001_e1_cw_0_m100.bin           IB_FMr001_e1_cw_0_m200.bin           IB_FMr001_e1_cw_020.bin           IB_FMr001_e1_cw_50_100.bin           IB_FMr001_e1_cw_m275_0_275.bin           IB_FMr001_e1_cw_m80_m90.bin           IB_FMr201_e1_cw_m80_m90.bin           IB_FMr201_e1_cw_m80_m90.bin           IB_FMr201_e1wtc52.bin           IB_FMr208c_e1wta98.bin           IB_FMr208c_e1wta98.bin           IB_FMr208c_e1wta98.bin           IB_FMr208c_e1wtc00.bin           IB_FMr208c_e1wtc00.bin           IB_FMr208c_e1wtc00.bin           IB_FMr208c_e1wtc00.bin           IB_FMr208c_e1wtc00.bin           IB_FMr208c_e1wtc00.bin           IB_FMr208c_e1wtc00.bin           IB_FMr208c_e1wtc00.bin           IB_FMr208c_e1wtc00.bin           IB_FMr208c_e1wtc00.bin           IB_FMr208c_e1wtc00.bin           IB_FMr208c_e1wtc00.bin           IB_FMr208c_e1wtc00.bin           IB_FMr208c_e1wtc00.bin                                                                                                    | FM<br>FM<br>FM<br>FM<br>FM<br>FM<br>FM<br>FM<br>FM<br>FM<br>FM<br>FM<br>FM<br>F | -15.4<br>-15.4<br>-15.4<br>-17.2<br>-15.4<br>-15.4<br>-15.4<br>-15.4<br>-14.1<br>-19.6<br>-15.8<br>-12.4<br>-14.1<br>-14.1<br>-14.1<br>-14.1<br>-14.1<br>-14.1<br>-14.1                                                                                                    | Two RF carriers; Freqoffset1 = 0 Hz; Freqoffset2 =<br>Two RF carriers; Freqoffset1 = 0 Hz; Freqoffset2 =<br>Two RF carriers; Freqoffset1 = +10 kHz; Freqoffset<br>Two RF carriers; Freqoffset1 = +50 kHz; Freqoffset<br>Two RF carriers; Freqoffset1 = -275 kHz; Freqoffset<br>Two RF carriers; Freqoffset1 = -80 kHz; Freqoffset<br>Two RF carriers; Freqoffset1 = -80 kHz; Freqoffset<br>MP1, music, biend control bits change from 01bin<br>MP1, audio mix, clean channel<br>Modulated analog FM only, continuous stereo 1-kk<br>Modulated analog FM only, stereo music, clean ct<br>MP1, stereo pulsed 125-Hz tone (active 0.37 seco<br>MP1, stereo 1-kHz tone with calibrated analog and<br>MP1, 1-kHz tone (right channel only), clean channel<br>MP1, 1-kHz tone (right channel only), clean channel<br>MP1, 1-kHz tone (right channel only), clean channel                                                                                                    |
|        | WeiverData         | IB_FMr001_e1_cw_0_m100.bin         IB_FMr001_e1_cw_0_m200.bin         IB_FMr001_e1_cw_102.0bin         IB_FMr001_e1_cw_m275_0_275.bin         IB_FMr001_e1_cw_m50_0.bin         IB_FMr001_e1_cw_m80_m90.bin         IB_FMr201_e1wf52.bin         IB_FMr208c_e1wfa05.bin         IB_FMr208c_e1wfa05.bin         IB_FMr208c_e1wfa05.bin         IB_FMr208c_e1wfa05.bin         IB_FMr208c_e1wfa05.bin         IB_FMr208c_e1wfa05.bin         IB_FMr208c_e1wfa05.bin         IB_FMr208c_e1wfa05.bin         IB_FMr208c_e1wfa05.bin         IB_FMr208c_e1wfa05.bin         IB_FMr208c_e1wfa05.bin         IB_FMr208c_e1wfa05.bin         IB_FMr208c_e1wfa05.bin         IB_FMr208c_e1wfc00.bin         IB_FMr208c_e1wfc00.bin         IB_FMr208c_e1wfc00.bin         IB_FMr208c_e1wfc00.bin         IB_FMr208c_e1wfc00.bin         IB_FMr208c_e1wfc00.bin         IB_FMr208c_e1wfc10.bin         IB_FMr208c_e1wfc20.bin                                                                                                    | FM<br>FM<br>FM<br>FM<br>FM<br>FM<br>FM<br>FM<br>FM<br>FM<br>FM<br>FM<br>FM<br>F | -15.4<br>-15.4<br>-15.4<br>-15.4<br>-15.4<br>-15.4<br>-15.4<br>-15.4<br>-15.4<br>-15.4<br>-15.8<br>-12.4<br>-14.1<br>-14.1<br>-14.1<br>-14.1<br>-14.1<br>-14.1<br>-14.1<br>-14.1                                                                                                    | Two RF carriers; Freqoffset1 = 0 Hz; Freqoffset2 =<br>Two RF carriers; Freqoffset1 = 0 Hz; Freqoffset2 =<br>Two RF carriers; Freqoffset1 = +10 Hz; Freqoffset<br>Two RF carriers; Freqoffset1 = +50 kHz; Freqoffse<br>Two RF carriers; Freqoffset1 = -50 kHz; Freqoffset<br>Two RF carriers; Freqoffset1 = -50 kHz; Freqoffset<br>MP 1, music, blend control bits change from 01bin<br>MP1, audio mix, clean channel<br>Modulated analog FM only, setreo music, clean ch<br>MP1, stereo 1-kHz tone (atthe 0.37 seco<br>MP1, stereo 1-kHz tone (with calibrated analog<br>MP1, 1-kHz tone (right channel only), clean channel<br>MP1, 1-kHz tone (right channel only), clean channel<br>MP1, 1-kHz tone (right channel only), clean channel<br>MP1, analog source is audio mix, BER test patterr                                                                                                    |
|        | WeiverData         | IB_FMr001_e1_cw_0_m100.bin           IB_FMr001_e1_cw_0_m200.bin           IB_FMr001_e1_cw_102.0bin           IB_FMr001_e1_cw_102.0bin           IB_FMr001_e1_cw_m50_0.bin           IB_FMr001_e1_cw_m60_m90.bin           IB_FMr001_e1_cw_m60_m90.bin           IB_FMr208c_e1wfa05.bin           IB_FMr208c_e1wfa05.bin           IB_FMr208c_e1wfa05.bin           IB_FMr208c_e1wfa05.bin           IB_FMr208c_e1wfa05.bin           IB_FMr208c_e1wfa05.bin           IB_FMr208c_e1wfa05.bin           IB_FMr208c_e1wfa05.bin           IB_FMr208c_e1wfa05.bin           IB_FMr208c_e1wfa05.bin           IB_FMr208c_e1wfa00.bin           IB_FMr208c_e1wfc00.bin           IB_FMr208c_e1wfc00.bin           IB_FMr208c_e1wfc00.bin           IB_FMr208c_e1wfc00.bin           IB_FMr208c_e1wfc00.bin           IB_FMr208c_e1wfc00.bin           IB_FMr208c_e1wfc00.bin           IB_FMr208c_e1wfc00.bin           IB_FMr208c_e1wfc00.bin           IB_FMr208c_e1wfc00.bin           IB_FMr208c_e1wfc00.bin           IB_FMr208c_e1wfc00.bin           IB_FMr208c_e1wfc20.bin           IB_FMr208c_e1wfc20.bin                                                                                                    | FM<br>FM<br>FM<br>FM<br>FM<br>FM<br>FM<br>FM<br>FM<br>FM<br>FM<br>FM<br>FM<br>F | -15.4<br>-15.4<br>-15.4<br>-17.2<br>-15.4<br>-15.4<br>-15.4<br>-15.4<br>-15.4<br>-15.8<br>-12.4<br>-14.1<br>-14.1<br>-14.1<br>-14.1<br>-14.1<br>-14.1<br>-14.1<br>-14.1<br>-14.1<br>-14.1                                                                                                    | Two RF carriers; Freqoffset1 = 0 Hz; Freqoffset2 =<br>Two RF carriers; Freqoffset1 = 0 Hz; Freqoffset2 =<br>Two RF carriers; Freqoffset1 = +10 Hz; Freqoffset<br>Two RF carriers; Freqoffset1 = +50 kHz; Freqoffset<br>Two RF carriers; Freqoffset1 = -50 kHz; Freqoffset<br>Two RF carriers; Freqoffset1 = -50 kHz; Freqoffset<br>MP1, music, blend control bits change from 01bin<br>MP6, audio mix, clean channel<br>Modulated analog FM only, softeno music, clean ch<br>MP1, stereo 1-kHz bievel tone with calibrated an:<br>MP1, stereo 1-kHz tone with calibrated analog<br>MP1, stereo 1-kHz tone with calibrated analog<br>MP1, stereo 1-kHz tone with calibrated analog<br>MP1, stereo 1-kHz tone with calibrated analog<br>MP1, stereo 1-kHz tone with calibrated analog<br>MP1, stereo (left channel only), clean channel<br>MP1, 1-kHz tone (right channel only), clean channel<br>MP1, analog source is audio mix, BER test patterr<br>MP1, analog source is audio mix, BER test patterr<br>MP1, analog source is audio mix, BER test patterr                                                                                                    |
|        | WeiverData         | IB_FMr001_e1_cw_0_m100.bin           IB_FMr001_e1_cw_0_m200.bin           IB_FMr001_e1_cw_1020.bin           IB_FMr001_e1_cw_m50_0.bin           IB_FMr001_e1_cw_m50_0.bin           IB_FMr001_e1_cw_m80_m90.bin           IB_FMr201_e1wf52.bin           IB_FMr202_e1wfa02.bin           IB_FMr203c_e1wfa02.bin           IB_FMr203c_e1wfa02.bin           IB_FMr203c_e1wfa02.bin           IB_FMr203c_e1wfa02.bin           IB_FMr203c_e1wfc00.bin           IB_FMr203c_e1wfc00.bin           IB_FMr203c_e1wfc00.bin           IB_FMr203c_e1wfc00.bin           IB_FMr203c_e1wfc00.bin           IB_FMr203c_e1wfc00.bin           IB_FMr203c_e1wfc00.bin           IB_FMr203c_e1wfc00.bin           IB_FMr203c_e1wfc00.bin           IB_FMr203c_e1wfc00.bin           IB_FMr203c_e1wfc00.bin           IB_FMr203c_e1wfc00.bin           IB_FMr203c_e1wfc00.bin           IB_FMr203c_e1wfc20.bin           IB_FMr203c_e1wfc20.bin           IB_FMr203c_e1wfc20.bin           IB_FMr203c_e1wfc204.bin           IB_FMr203c_e1wfc204.bin           IB_FMr203c_e1wfc204.bin                                                                                                    | FM<br>FM<br>FM<br>FM<br>FM<br>FM<br>FM<br>FM<br>FM<br>FM<br>FM<br>FM<br>FM<br>F | -15.4<br>-15.4<br>-15.4<br>-17.2<br>-15.4<br>-15.4<br>-15.4<br>-15.4<br>-15.4<br>-15.8<br>-12.4<br>-14.1<br>-14.1<br>-14.1<br>-14.1<br>-14.1<br>-14.1<br>-14.1<br>-14.1<br>-14.1<br>-14.1<br>-14.1<br>-26.3                                                                                                    | Two RF carriers; Freqoffset1 = 0 Hz; Freqoffset2 =<br>Two RF carriers; Freqoffset1 = 0 Hz; Freqoffset2 =<br>Two RF carriers; Freqoffset1 = +10 Hz; Freqoffset<br>Two RF carriers; Freqoffset1 = +50 kHz; Freqoffse<br>Three RF carriers; Freqoffset1 = -50 kHz; Freqoffset<br>Two RF carriers; Freqoffset1 = -50 kHz; Freqoffset<br>MP1, music, blend control bits change from 01bin<br>MP1, audio mix, clean channel<br>MP6, audio mix, clean channel<br>MP6, audio mix, clean channel<br>MP4, sudio mix, clean channel<br>Modulated analog FM only; setreo music, clean ch<br>MP1, stereo 1-kHz tone (active 0.37 seco<br>MP1, stereo 1-kHz tone with calibrated analog<br>MP1, stereo 1-kHz tone with calibrated analog<br>MP1, 1-kHz tone (right channel only), clean channel<br>MP1, 1-kHz tone (right channel only), clean channel<br>MP1, analog source is audio mix, BER test patterr<br>MP1, analog source is audio mix, BER test patterr<br>MP1, analog source is audio mix, BER test patterr<br>MP1, analog source is audio mix, BER test patterr<br>MP1, analog source is audio mix, BER test patterr                                                                                                    |
|        | WeiverData         | IB_FMr001_e1_cw_0_m100.bin           IB_FMr001_e1_cw_0_m200.bin           IB_FMr001_e1_cw_01_020.bin           IB_FMr001_e1_cw_m255_0_275.bin           IB_FMr001_e1_cw_m85_0_bin           IB_FMr001_e1_cw_m80_m90.bin           IB_FMr201_e1wf252.bin           IB_FMr202_e1wfa05.bin           IB_FMr203c_e1wfa05.bin           IB_FMr203c_e1wfa05.bin           IB_FMr203c_e1wfa05.bin           IB_FMr203c_e1wfa05.bin           IB_FMr203c_e1wfc00.bin           IB_FMr203c_e1wfc00.bin           IB_FMr203c_e1wfc00.bin           IB_FMr203c_e1wfc00.bin           IB_FMr203c_e1wfc00.bin           IB_FMr203c_e1wfc00.bin           IB_FMr203c_e1wfc00.bin           IB_FMr203c_e1wfc00.bin           IB_FMr203c_e1wfc201.bin           IB_FMr203c_e1wfc201.bin           IB_FMr203c_e1wfc202.bin           IB_FMr203c_e1wfc203.bin           IB_FMr203c_e1wfc204.bin           IB_FMr203c_e1wfc205.bin           IB_FMr203c_e1wfc205.bin           IB_FMr203c_e1wfc205.bin           IB_FMr203c_e1wfc205.bin           IB_FMr203c_e1wfc205.bin           IB_FMr203c_e1wfc205.bin           IB_FMr203c_e1wfc205.bin           IB_FMr203c_e1wfc205.bin           IB_FMr203c_e1wfc205.bin <th>FM<br/>FM<br/>FM<br/>FM<br/>FM<br/>FM<br/>FM<br/>FM<br/>FM<br/>FM<br/>FM<br/>FM<br/>FM<br/>F</th> <th>-15.4<br/>-15.4<br/>-15.4<br/>-15.4<br/>-15.4<br/>-15.4<br/>-15.4<br/>-15.4<br/>-15.4<br/>-15.8<br/>-12.4<br/>-14.1<br/>-14.1</th> <th>Two RF carriers; Freqoffset1 = 0 Hz; Freqoffset2 =<br/>Two RF carriers; Freqoffset1 = 0 Hz; Freqoffset2 =<br/>Two RF carriers; Freqoffset1 = +10 Hz; Freqoffset<br/>Two RF carriers; Freqoffset1 = +50 KHz; Freqoffse<br/>Three RF carriers; Freqoffset1 = -50 KHz; Freqoffse<br/>Two RF carriers; Freqoffset1 = -50 KHz; Freqoffset<br/>MP1, music, blend control bits change from 01bin<br/>MP6, audio mix, clean channel<br/>MP6, audio mix, clean channel<br/>MP6, audio mix, clean channel<br/>MP6, audio mix, clean channel<br/>MP1, stereo Julsed 125-Hz tone (active 0.37 seco<br/>MP1, stereo 1-KHz tone with calibrated ani<br/>MP1, 1.4Hz tone (left channel only), clean channel<br/>MP1, 1.4Hz tone (left channel only), clean channel<br/>MP1, analog source is audio mix, BER test patterr<br/>MP1, analog</th> | FM<br>FM<br>FM<br>FM<br>FM<br>FM<br>FM<br>FM<br>FM<br>FM<br>FM<br>FM<br>FM<br>F | -15.4<br>-15.4<br>-15.4<br>-15.4<br>-15.4<br>-15.4<br>-15.4<br>-15.4<br>-15.4<br>-15.8<br>-12.4<br>-14.1<br>-14.1     | Two RF carriers; Freqoffset1 = 0 Hz; Freqoffset2 =<br>Two RF carriers; Freqoffset1 = 0 Hz; Freqoffset2 =<br>Two RF carriers; Freqoffset1 = +10 Hz; Freqoffset<br>Two RF carriers; Freqoffset1 = +50 KHz; Freqoffse<br>Three RF carriers; Freqoffset1 = -50 KHz; Freqoffse<br>Two RF carriers; Freqoffset1 = -50 KHz; Freqoffset<br>MP1, music, blend control bits change from 01bin<br>MP6, audio mix, clean channel<br>MP6, audio mix, clean channel<br>MP6, audio mix, clean channel<br>MP6, audio mix, clean channel<br>MP1, stereo Julsed 125-Hz tone (active 0.37 seco<br>MP1, stereo 1-KHz tone with calibrated ani<br>MP1, 1.4Hz tone (left channel only), clean channel<br>MP1, 1.4Hz tone (left channel only), clean channel<br>MP1, analog source is audio mix, BER test patterr<br>MP1, analog        |
|        | WeiverData         | IB_FMr001_e1_cw_0_m100.bin           IB_FMr001_e1_cw_0_m200.bin           IB_FMr001_e1_cw_200.bin           IB_FMr001_e1_cw_m200.bin           IB_FMr001_e1_cw_m25_0_275.bin           IB_FMr001_e1_cw_m80_m90.bin           IB_FMr201_e1wf25.bin           IB_FMr202_e1wfa05.bin           IB_FMr202_e1wfa05.bin           IB_FMr208_e1wf205.bin           IB_FMr208_e1wf205.bin           IB_FMr208_e1wf205.bin           IB_FMr208_e1wf205.bin           IB_FMr208_e1wf205.bin           IB_FMr208_e1wf205.bin           IB_FMr208_e1wf205.bin           IB_FMr208_e1wf205.bin           IB_FMr208_e1wfc00.bin           IB_FMr208_e1wfc00.bin           IB_FMr208_e1wfc00.bin           IB_FMr208_e1wfc00.bin           IB_FMr208_e1wfc201.bin           IB_FMr208_e1wfc204.bin           IB_FMr208_e1wfc204.bin           IB_FMr208_e1wfc204.bin           IB_FMr208_e1wfc205.bin           IB_FMr208_e1wfc204.bin           IB_FMr208_e1wfc204.bin           IB_FMr208_e1wfc204.bin           IB_FMr208_e1wfc204.bin           IB_FMr208_e1wfc204.bin           IB_FMr208_e1wfc204.bin           IB_FMr208_e1wfc204.bin           IB_FMr208_e1wfc204.bin           IB_FMr208_                                                                                                    | FM<br>FM<br>FM<br>FM<br>FM<br>FM<br>FM<br>FM<br>FM<br>FM<br>FM<br>FM<br>FM<br>F | -15.4<br>-15.4<br>-15.4<br>-15.4<br>-15.4<br>-15.4<br>-15.4<br>-15.4<br>-15.4<br>-15.8<br>-12.4<br>-14.1<br>-14.1<br>-14.1<br>-14.1<br>-14.1<br>-14.1<br>-14.1<br>-17.5<br>-16.7<br>-16.7<br>-26.3<br>-26.5<br>-17.6                                                                                                    | Two RF carriers; Freqoffset1 = 0 Hz; Freqoffset2 =<br>Two RF carriers; Freqoffset1 = 0 Hz; Freqoffset2 =<br>Two RF carriers; Freqoffset1 = +10 Hz; Freqoffset<br>Two RF carriers; Freqoffset1 = +50 Hz; Freqoffse<br>Two RF carriers; Freqoffset1 = -50 KHz; Freqoffse<br>Two RF carriers; Freqoffset1 = -50 KHz; Freqoffse<br>MP1, music, blend control bits change from 01bin<br>MP1, audio mix, clean channel<br>MP6, audio mix, clean channel<br>MP6, audio mix, clean channel<br>MP1, stereo Julised 125-Hz tone (active 0.37 seco<br>MP1, stereo 1-KHz bone with calibrated analog AM<br>MP1, stereo 1-KHz tone with calibrated analog and<br>MP1, 1-KHz tone (iftel channel only), clean channel<br>MP1, analog source is audio mix, BER test patterr<br>MP1, analog source is audio mix, BER test patterr<br>MP1, analog source is audio mix BER test patterr<br>MP1, analog source is audio mix BER test patterr<br>MP1, analog source is audio mix BER test patterr<br>MP1, analog source is audio mix BER test patterr<br>MP1, analog source is audio mix BER test patterr<br>MP1, analog source        |
|        | WeiverData         | IB_FMr001_e1_cw_0_m100.bin           IB_FMr001_e1_cw_0_m200.bin           IB_FMr001_e1_cw_01_020.bin           IB_FMr001_e1_cw_m275_0_275.bin           IB_FMr001_e1_cw_m275_0_275.bin           IB_FMr001_e1_cw_m275_0_275.bin           IB_FMr001_e1_cw_m275_0_275.bin           IB_FMr001_e1_cw_m80_m90.bin           IB_FMr201_e1wfc52.bin           IB_FMr208c_e1wfa05.bin           IB_FMr208c_e1wfa05.bin           IB_FMr208c_e1wfc00.bin           IB_FMr208c_e1wfc00.bin           IB_FMr208c_e1wfc00.bin           IB_FMr208c_e1wfc00.bin           IB_FMr208c_e1wfc00.bin           IB_FMr208c_e1wfc00.bin           IB_FMr208c_e1wfc20.bin           IB_FMr208c_e1wfc20.bin                                                                                                    | FM<br>FM<br>FM<br>FM<br>FM<br>FM<br>FM<br>FM<br>FM<br>FM<br>FM<br>FM<br>FM<br>F | -15.4<br>-15.4<br>-15.4<br>-15.4<br>-15.4<br>-15.4<br>-14.1<br>-14.1<br>-14.1<br>-14.1<br>-14.1<br>-14.1<br>-14.1<br>-14.1<br>-14.1<br>-14.1<br>-14.1<br>-14.1<br>-17.5<br>-16.7<br>-14.1<br>-26.3<br>-26.5<br>-17.6<br>-17.5<br>-28.8                                                                                                    | Two RF carriers; Freqoffset1 = 0 Hz; Freqoffset2 =<br>Two RF carriers; Freqoffset1 = 0 Hz; Freqoffset2 =<br>Two RF carriers; Freqoffset1 = +10 kHz; Freqoffset<br>Two RF carriers; Freqoffset1 = +50 kHz; Freqoffset<br>Two RF carriers; Freqoffset1 = -50 kHz; Freqoffset<br>Two RF carriers; Freqoffset1 = -20 kHz; Freqoffset<br>MP1, music, blend control bits change from 01bin<br>MP1, audio mix, clean channel<br>MP6, audio mix, clean channel<br>MP4, audio mix, clean channel<br>MP1, stereo JkHz Dise Moly; stereo music, clean ch<br>MP1, stereo JkHz Dise Moly; stereo music, clean ch<br>MP1, stereo 1-kHz bievel tone with calibrated analog AM<br>MP1, stereo 1-kHz tone (with calibrated analog AM<br>MP1, stereo 1-kHz tone with calibrated analog AM<br>MP1, stereo 1-kHz tone with calibrated analog AM<br>MP1, 1-kHz tone (right channel only), clean channel<br>MP1, analog source is audio mix, BER test patterr<br>MP1, analog source is audio mix, BER test patterr                                                                                                    |
|        | - WeiverData       | IB_FMr001_e1_cw_0_m100.bin           IB_FMr001_e1_cw_0_m200.bin           IB_FMr001_e1_cw_010.20.bin           IB_FMr001_e1_cw_m275_0_275.bin           IB_FMr001_e1_cw_m275_0_275.bin           IB_FMr001_e1_cw_m275_0_275.bin           IB_FMr001_e1_cw_m275_0_275.bin           IB_FMr001_e1_cw_m80_m90.bin           IB_FMr201_e1wfc52.bin           IB_FMr208c_e1wfa05.bin           IB_FMr208c_e1wfa05.bin           IB_FMr208c_e1wfc00.bin           IB_FMr208c_e1wfc00.bin           IB_FMr208c_e1wfc00.bin           IB_FMr208c_e1wfc00.bin           IB_FMr208c_e1wfc00.bin           IB_FMr208c_e1wfc00.bin           IB_FMr208c_e1wfc20.bin           IB_FMr208c_e1wfc20.bin                                                                                                    | FM<br>FM<br>FM<br>FM<br>FM<br>FM<br>FM<br>FM<br>FM<br>FM<br>FM<br>FM<br>FM<br>F | -15.4<br>-15.4<br>-15.4<br>-15.4<br>-15.4<br>-15.4<br>-15.4<br>-14.1<br>-14.1<br>-14.1<br>-14.1<br>-14.1<br>-14.1<br>-14.1<br>-14.1<br>-14.1<br>-14.1<br>-17.5<br>-16.7<br>-14.1<br>-26.3<br>-26.5<br>-17.6<br>-17.5<br>-28.8<br>-29.0                                                                                                    | Two RF carriers; Freqoffset1 = 0 Hz; Freqoffset2 =<br>Two RF carriers; Freqoffset1 = 0 Hz; Freqoffset2 =<br>Two RF carriers; Freqoffset1 = +10 kHz; Freqoffset<br>Two RF carriers; Freqoffset1 = +50 kHz; Freqoffset<br>Two RF carriers; Freqoffset1 = -50 kHz; Freqoffset<br>Two RF carriers; Freqoffset1 = -20 kHz; Freqoffset<br>MP1, music, blend control bits change from 01bin<br>MP1, audio mix, clean channel<br>MP6, audio mix, clean channel<br>MP6, audio mix, clean channel<br>MP1, stereo 1-kHz bi-leve to avoid the calibrated an-<br>MP1, stereo 1-kHz bi-leve to avoid the calibrated an-<br>MP1, stereo 1-kHz bi-leve to me with calibrated an-<br>MP1, stereo 1-kHz to ne with calibrated an-<br>MP1, stereo 1-kHz to ne with calibrated an-<br>MP1, analog source is audio mix, BER test pattern<br>MP1, analog source is audio mix, BER test pattern<br>MP1, analog source is audio mix, BER test pattern<br>MP1, analog sou |
|        | WeiverData         | IB_FMr001_e1_cw_0_m100.bin           IB_FMr001_e1_cw_0_m200.bin           IB_FMr001_e1_cw_020.bin           IB_FMr001_e1_cw_m275_0_275.bin           IB_FMr001_e1_cw_m275_0_275.bin           IB_FMr001_e1_cw_m275_0_275.bin           IB_FMr001_e1_cw_m80_m90.bin           IB_FMr201_e1wfc52.bin           IB_FMr208c_e1wfa05.bin           IB_FMr208c_e1wfa05.bin           IB_FMr208c_e1wfa05.bin           IB_FMr208c_e1wfc00.bin           IB_FMr208c_e1wfc00.bin           IB_FMr208c_e1wfc00.bin           IB_FMr208c_e1wfc00.bin           IB_FMr208c_e1wfc00.bin           IB_FMr208c_e1wfc00.bin           IB_FMr208c_e1wfc00.bin           IB_FMr208c_e1wfc20.bin           IB_FMr208c_e1wfc20.bin                                                                                                    | FM<br>FM<br>FM<br>FM<br>FM<br>FM<br>FM<br>FM<br>FM<br>FM<br>FM<br>FM<br>FM<br>F | -15.4<br>-15.4<br>-15.4<br>-15.4<br>-15.4<br>-15.4<br>-14.1<br>-14.1<br>-14.1<br>-14.1<br>-14.1<br>-14.1<br>-14.1<br>-14.1<br>-14.1<br>-14.1<br>-14.1<br>-14.1<br>-17.5<br>-16.7<br>-14.1<br>-26.3<br>-26.5<br>-17.6<br>-17.6<br>-28.8<br>-29.0<br>-14.1<br>-14.0                                                                                                    | Two RF carriers; Freqoffset1 = 0 Hz; Freqoffset2 =<br>Two RF carriers; Freqoffset1 = 0 Hz; Freqoffset2 =<br>Two RF carriers; Freqoffset1 = +10 kHz; Freqoffset<br>Two RF carriers; Freqoffset1 = +50 kHz; Freqoffset<br>Two RF carriers; Freqoffset1 = -275 kHz; Freqoff<br>Two RF carriers; Freqoffset1 = -20 kHz; Freqoffset<br>Two RF carriers; Freqoffset1 = -80 kHz; Freqoffset<br>MP1, music, blend control bits change from 01bin<br>MP1, audio mix, clean channel<br>MP6, audio mix, clean channel<br>MP6, audio mix, clean channel<br>MP1, stereo pulsed 125-Hz tone (active 0.37 seco<br>MP1, stereo 1-kHz tone with calibrated analog and<br>MP1, 1-kHz tone (ifght channel only), clean channel<br>MP1, analog source is audio mix, BER test pattern<br>MP1, analog source is audio mix, BER test pattern<br>MP1, analog source is audio mix mer test pattern<br>MP1, analo        |
|        | WeiverData         | IB_FMr001_e1_cw_0_m100.bin         IB_FMr001_e1_cw_0_m200.bin         IB_FMr001_e1_cw_020.bin         IB_FMr001_e1_cw_m275_0_275.bin         IB_FMr001_e1_cw_m275_0_275.bin         IB_FMr001_e1_cw_m80_bin         IB_FMr001_e1_cw_m80_bin         IB_FMr201_e1wf25.bin         IB_FMr208c_e1wfa95.bin         IB_FMr208c_e1wfa95.bin         IB_FMr208c_e1wfa95.bin         IB_FMr208c_e1wf20.bin         IB_FMr208c_e1wf03.bin         IB_FMr208c_e1wf03.bin         IB_FMr208c_e1wf03.bin         IB_FMr208c_e1wf03.bin         IB_FMr208c_e1wfc03.bin         IB_FMr208c_e1wfc03.bin         IB_FMr208c_e1wfc03.bin         IB_FMr208c_e1wfc04.bin         IB_FMr208c_e1wfc204.bin         IB_FMr208c_e1wfc204.bin         IB_FMr208c_e1wfc204.bin         IB_FMr208c_e1wfc204.bin         IB_FMr208c_e1wfc204.bin         IB_FMr208c_e1wfc205.bin         IB_FMr208c_e1wfc205.bin         IB_FMr208c_e1wfc205.bin         IB_FMr208c_e1wfc205.bin         IB_FMr208c_e1wfc27.bin         IB_FMr208c_e1wfc27.bin         IB_FMr208c_e1wfc28.bin         IB_FMr208c_e1wfc28.bin         IB_FMr208c_e1wfc28.bin         IB_FMr208c_e1wfc28.bin                                                                                                    | FM<br>FM<br>FM<br>FM<br>FM<br>FM<br>FM<br>FM<br>FM<br>FM<br>FM<br>FM<br>FM<br>F | -15.4<br>-15.4<br>-15.4<br>-15.4<br>-15.4<br>-15.4<br>-14.1<br>-14.1<br>-14.1<br>-14.1<br>-14.1<br>-14.1<br>-14.1<br>-14.1<br>-14.1<br>-14.1<br>-14.1<br>-14.1<br>-14.1<br>-26.3<br>-26.5<br>-17.6<br>-17.5<br>-28.8<br>-29.0<br>-14.1<br>-14.0<br>-14.1                                                                                                    | Two RF carriers; Freqoffset1 = 0 Hz; Freqoffset2 =<br>Two RF carriers; Freqoffset1 = 0 Hz; Freqoffset2 =<br>Two RF carriers; Freqoffset1 = +10 kHz; Freqoffset<br>Two RF carriers; Freqoffset1 = +50 kHz; Freqoffset<br>Two RF carriers; Freqoffset1 = -20 kHz; Freqoffset<br>Two RF carriers; Freqoffset1 = -20 kHz; Freqoffset<br>Two RF carriers; Freqoffset1 = -80 kHz; Freqoffset<br>MP1, music, blend control bits change from 01bin<br>MP1, audio mix, clean channel<br>MP6, audio mix, clean channel<br>MP6, audio mix, clean channel<br>MP1, stereo Julsed 125-Hz tone (active 0.37 seco<br>MP1, stereo J-kHz bievel tone with calibrated anaind<br>MP1, stereo J-kHz tone with calibrated anaind<br>MP1, analog source is audio mix, BER test pattern<br>MP1, analog source is audio mix, BER test pattern<br>MP1, analog source is audio mix, BER test pattern<br>MP1, analog source is audio mix, BER test pattern<br>MP1, analog source is audio mix, BER test pattern<br>MP1, analog source is audio mix, BER test pattern<br>MP1, analog source is audio mix, BER test pattern<br>MP1, analog source is audio mix, BER test pattern<br>MP1, analog source is audio mix, BER test pattern<br>MP1, analog source is audio mix, BER test pattern<br>MP1, BER test pattern<br>MP1, BER test pattern<br>MP1, analog source is audio mix, BER test pattern<br>MP1, BER test pattern<br>MP1, analog source is audio mix, BER test pattern<br>MP1, analog source is audio mix, BER test pattern<br>MP1, stereo 1-kHz tone with calibrated analog and<br>MP1, stereo 1-kHz tone with calibrated analog and<br>MP1, stereo 1-kHz tone with calibrated analog and<br>MP1, stereo 1-kHz tone with calibrated analog and<br>MP1, stereo 1-kHz tone with calibrated analog and<br>MP1, stereo 1-kHz tone with calibrated analog and<br>MP1, stereo 1-kHz tone with calibrated analog and<br>MP1, stereo 1-kHz tone with calibrated analog and<br>MP1, stereo 1-kHz tone with calibrated analog and<br>MP1, stereo 1-kHz tone with calibrated analog and<br>MP1, stereo 1-kHz tone with calibrated analog and<br>MP1, stereo 1-kHz tone with calibrated analog and<br>MP1, stereo 1-kHz tone with calibrated analo     |
|        | WeiverData         | IB_FMr001_e1_cw_0_m100.bin         IB_FMr001_e1_cw_0200.bin         IB_FMr001_e1_cw_200.bin         IB_FMr001_e1_cw_200.bin         IB_FMr001_e1_cw_200.bin         IB_FMr001_e1_cw_m0275_0_275.bin         IB_FMr001_e1_cw_m0275_0_275.bin         IB_FMr001_e1_cw_m030.bin         IB_FMr001_e1_cw_m030.bin         IB_FMr201_e1wfc52.bin         IB_FMr208c_e1wfa05.bin         IB_FMr208c_e1wfa05.bin         IB_FMr208c_e1wfc00.bin         IB_FMr208c_e1wfc00.bin         IB_FMr208c_e1wfc00.bin         IB_FMr208c_e1wfc00.bin         IB_FMr208c_e1wfc00.bin         IB_FMr208c_e1wfc00.bin         IB_FMr208c_e1wfc00.bin         IB_FMr208c_e1wfc20.bin         IB_FMr208c_e1wfc20.bin                                                                                                    | FM<br>FM<br>FM<br>FM<br>FM<br>FM<br>FM<br>FM<br>FM<br>FM<br>FM<br>FM<br>FM<br>F | -15.4<br>-15.4<br>-15.4<br>-15.4<br>-15.4<br>-15.4<br>-15.4<br>-14.1<br>-14.1<br>-14.1<br>-14.1<br>-14.1<br>-14.1<br>-14.0<br>-14.1<br>-14.1<br>-14.1<br>-14.1<br>-14.1<br>-14.1<br>-26.3<br>-26.5<br>-17.6<br>-17.5<br>-28.8<br>-29.0<br>-14.1<br>-14.0<br>-14.1<br>-14.0<br>-14.1<br>-14.0<br>-14.1<br>-14.0<br>-14.1<br>-14.0<br>-14.1<br>-14.0<br>-14.1<br>-14.0<br>-14.1<br>-14.0<br>-14.1<br>-14.1                                                                                                    | Two RF carriers; Freqoffset1 = 0 Hz; Freqoffset2 =<br>Two RF carriers; Freqoffset1 = 0 Hz; Freqoffset2 =<br>Two RF carriers; Freqoffset1 = +10 kHz; Freqoffset<br>Two RF carriers; Freqoffset1 = +50 kHz; Freqoffset<br>Two RF carriers; Freqoffset1 = -275 kHz; Freqoff<br>Two RF carriers; Freqoffset1 = -20 kHz; Freqoffset<br>MP1, music, blend control bits change from 01bin<br>MP1, audio mix, clean channel<br>MP6, audio mix, clean channel<br>MP1, stereo Julsed 125-Hz tone (active 0.37 seco<br>MP1, stereo 1-kHz tone with calibrated analog and<br>MP1, stereo 1-kHz tone with calibrated analog<br>MP1, stereo 1-kHz tone with calibrated analog and<br>MP1, stereo 1-kHz tone with calibrated analog and<br>MP1,       |
|        | - WeiverData       | IB_FMr001_e1_cw_0_m100.bin           IB_FMr001_e1_cw_0_m200.bin           IB_FMr001_e1_cw_020.bin           IB_FMr001_e1_cw_55_0_0.bin           IB_FMr001_e1_cw_m0275_0_275.bin           IB_FMr001_e1_cw_m030_bin           IB_FMr001_e1_cw_m030_bin           IB_FMr001_e1_cw_m030_bin           IB_FMr201_e1wfc52.bin           IB_FMr208c_e1wfa05.bin           IB_FMr208c_e1wfa05.bin           IB_FMr208c_e1wfc00.bin           IB_FMr208c_e1wfc00.bin           IB_FMr208c_e1wfc00.bin           IB_FMr208c_e1wfc00.bin           IB_FMr208c_e1wfc00.bin           IB_FMr208c_e1wfc00.bin           IB_FMr208c_e1wfc00.bin           IB_FMr208c_e1wfc00.bin           IB_FMr208c_e1wfc201.bin           IB_FMr208c_e1wfc201.bin           IB_FMr208c_e1wfc201.bin           IB_FMr208c_e1wfc201.bin           IB_FMr208c_e1wfc2020.bin           IB_FMr208c_e1wfc2020.bin           IB_FMr208c_e1wfc2020.bin           IB_FMr208c_e1wfc2020.bin           IB_FMr208c_e1wfc2020.bin           IB_FMr208c_e1wfc2020.bin           IB_FMr208c_e1wfc20.bin           IB_FMr208c_e1wfc20.bin           IB_FMr208c_e1wfc20.bin           IB_FMr208c_e1wfc20.bin           IB_FMr208c_e1wfc20.bin                                                                                                    | FM<br>FM<br>FM<br>FM<br>FM<br>FM<br>FM<br>FM<br>FM<br>FM<br>FM<br>FM<br>FM<br>F | -154<br>-15.4<br>-15.4<br>-15.4<br>-15.4<br>-15.4<br>-15.4<br>-15.4<br>-15.4<br>-15.4<br>-14.1<br>-14.1<br>-14.1<br>-14.1<br>-14.1<br>-14.1<br>-14.1<br>-14.1<br>-14.1<br>-16.7<br>-16.7<br>-16.7<br>-17.5<br>-28.8<br>-29.0<br>-14.1<br>-14.0<br>-14.1<br>-14.0<br>-14.1<br>-14.0<br>-14.1<br>-14.0<br>-14.1<br>-14.1<br>-14.1<br>-14.1<br>-26.5<br>-27.6<br>-28.0<br>-29.0<br>-14.1<br>-14.1<br>-14.1<br>-20.5<br>-29.0<br>-14.1<br>-14.1<br>-20.5<br>-29.0<br>-14.1<br>-14.1<br>-20.5<br>-29.0<br>-14.1<br>-14.1<br>-20.5<br>-29.0<br>-14.1<br>-14.1<br>-20.5<br>-29.0<br>-14.1<br>-14.1<br>-20.5<br>-29.0<br>-14.1<br>-14.1<br>- | Two RF carriers; Freqoffset1 = 0 Hz; Freqoffset2 =<br>Two RF carriers; Freqoffset1 = 0 Hz; Freqoffset2 =<br>Two RF carriers; Freqoffset1 = +10 kHz; Freqoffset<br>Two RF carriers; Freqoffset1 = +50 kHz; Freqoffset<br>Two RF carriers; Freqoffset1 = -275 kHz; Freqoffset<br>Two RF carriers; Freqoffset1 = -20 kHz; Freqoffset<br>Two RF carriers; Freqoffset1 = -20 kHz; Freqoffset<br>MP1, music, blend control bits change from 01bin<br>MP1, audio mix, clean channel<br>MP6, audio mix, clean channel<br>MP6, audio mix, clean channel<br>MP1, stereo Julsed 125-Hz; Ione (active 0.37 seco<br>MP1, stereo 1-kHz bine with calibrated and)<br>MP1, 1-kHz; tone (fight channel only), clean channel<br>MP1, analog source is audio mix, BER test pattern<br>MP1, analog source is audio mix, BER test pattern<br>MP1, analog source is audio mix, BER test pattern<br>MP1, analog source is audio mix, BER test pattern<br>MP1, analog source is audio mix, BER test pattern<br>MP1, analog source is audio mix, BER test pattern<br>MP1, analog source is audio mix, BER test pattern<br>MP1, analog source is audio mix, BER test pattern<br>MP1, analog source is audio mix, BER test pattern<br>MP1, analog source is audio mix, BER test pattern<br>MP1, analog source is audio mix, BER test pattern<br>MP1, analog source is audio mix, BER test pattern<br>MP1, analog source is audio mix, BER test pattern<br>MP1, analog source is audio mix, BER test pattern<br>MP1, stereo 1-kHz tone with calibrated analog and<br>MP1, stereo 1-kHz tone with calibrated analog and<br>MP1, stereo 1-kHz tone with calibrated analog and<br>MP1, stereo 1-kHz tone with calibrated analog and<br>MP1, stereo 1-kHz tone with calibrated analog and<br>MP1, stereo 1-kHz tone with calibrated analog and<br>MP1, stereo 1-kHz tone with calibrated analog and<br>MP1, stereo 1-kHz tone with calibrated analog and<br>MP1, stereo 1-kHz tone with calibrated analog and<br>MP1, stereo 1-kHz tone with calibrated analog and<br>MP1, stereo 1-kHz tone with calibrated analog and<br>MP1, stereo 1-kHz tone with calibrated analog and<br>MP1, stereo 1-kHz tone with calibrated analog and<br>MP1, stere        |
|        | WeiverData         | IB_FMr001_e1_cw_0_m100.bin           IB_FMr001_e1_cw_0_m200.bin           IB_FMr001_e1_cw_1020.bin           IB_FMr001_e1_cw_102.0.bin           IB_FMr001_e1_cw_m50_0.bin           IB_FMr001_e1_cw_m80_m90.bin           IB_FMr001_e1_cw_m80_m90.bin           IB_FMr203c_e1wfa05.bin           IB_FMr203c_e1wfa05.bin           IB_FMr203c_e1wfa95.bin           IB_FMr203c_e1wfa95.bin           IB_FMr203c_e1wfa05.bin           IB_FMr203c_e1wfa05.bin           IB_FMr203c_e1wfc00.bin           IB_FMr203c_e1wfc00.bin           IB_FMr203c_e1wfc00.bin           IB_FMr203c_e1wfc00.bin           IB_FMr203c_e1wfc10.bin           IB_FMr203c_e1wfc20.bin           IB_FMr203c_e1wfc20.bin                                                                                                    | FM<br>FM<br>FM<br>FM<br>FM<br>FM<br>FM<br>FM<br>FM<br>FM<br>FM<br>FM<br>FM<br>F | -154<br>-15.4<br>-15.4<br>-15.4<br>-15.4<br>-15.4<br>-15.4<br>-15.4<br>-15.4<br>-15.4<br>-15.8<br>-12.4<br>-14.1<br>-14.1<br>-14.1<br>-14.1<br>-14.1<br>-14.1<br>-14.1<br>-14.1<br>-16.7<br>-16.7<br>-17.5<br>-28.8<br>-29.0<br>-14.1<br>-14.1<br>-14.1<br>-14.1<br>-14.1<br>-14.1<br>-16.7<br>-29.0<br>-14.1<br>-14.1<br>- | Two RF carriers; Freqoffset1 = 0 Hz; Freqoffset2 =<br>Two RF carriers; Freqoffset1 = 0 Hz; Freqoffset2 =<br>Two RF carriers; Freqoffset1 = +10 Hz; Freqoffset<br>Two RF carriers; Freqoffset1 = +275 kHz; Freqoffse<br>Three RF carriers; Freqoffset1 = -50 kHz; Freqoffset<br>Two RF carriers; Freqoffset1 = -50 kHz; Freqoffset<br>Two RF carriers; Freqoffset1 = -50 kHz; Freqoffset<br>MP1, music, blend control bits change from 01bin<br>MP1, audio mix, clean channel<br>Modulated analog FM only, continuous stereo 1-kl<br>Modulated analog FM only, stereo music, clean cl<br>MP1, stereo pulsed 125-Hz tone (active 0.37 seco<br>MP1, stereo pulsed 125-Hz tone (active 0.37 seco<br>MP1, stereo 1-kHz tone with calibrated analog and<br>MP1, 1.4Hz tone (right channel only), clean channel<br>MP1, 1.4Hz tone (right channel only), clean channel<br>MP1, analog source is audio mix, BER test pattern<br>MP1, analog source is audio mix, BER test pattern<br>MP1, analog source is audio mix, BER test pattern<br>MP1, analog source is audio mix, BER test pattern<br>MP1, analog source is audio mix, BER test pattern<br>MP1, analog source is audio mix, BER test pattern<br>MP1, analog source is audio mix, BER test pattern<br>MP1, analog source is audio mix, BER test pattern<br>MP1, analog source is audio mix, BER test pattern<br>MP1, analog source is audio mix, BER test pattern<br>MP1, analog source is audio mix, BER test pattern<br>MP1, analog source is audio mix, BER test pattern<br>MP1, stereo 1-KHz tone with calibrated analog and<br>MP1, stereo 1-KHz tone with calibrated analog and<br>MP1, stereo 1-KHz tone with calibrated analog and<br>MP1, stereo 1-KHz tone with calibrated analog and<br>MP1, stereo 1-KHz tone with calibrated analog and<br>MP1, stereo 1-KHz tone with calibrated analog and<br>MP3, BER test pattern, Cd/No = 56 dB-Hz, urban fi.<br>MP5, BER test pattern, Cd/No = 57 dB-Hz, urban fi.<br>MP5, BER test pattern, Cd/No = 57 dB-Hz, urban fi.<br>MP5, BER test pattern, Cd/No = 57 dB-Hz, urban fi.                                                                                                    |
|        | WeiverData         | IB_FMr001_e1_cw_0_m100.bin           IB_FMr001_e1_cw_0_m200.bin           IB_FMr001_e1_cw_1020.bin           IB_FMr001_e1_cw_102.0bin           IB_FMr001_e1_cw_m50_0.bin           IB_FMr001_e1_cw_m60_m90.bin           IB_FMr001_e1_cw_m80_m90.bin           IB_FMr208c_e1wfa05.bin           IB_FMr208c_e1wfa05.bin           IB_FMr208c_e1wfa05.bin           IB_FMr208c_e1wfa05.bin           IB_FMr208c_e1wfa05.bin           IB_FMr208c_e1wfa05.bin           IB_FMr208c_e1wfc00.bin           IB_FMr208c_e1wfc00.bin           IB_FMr208c_e1wfc00.bin           IB_FMr208c_e1wfc00.bin           IB_FMr208c_e1wfc00.bin           IB_FMr208c_e1wfc00.bin           IB_FMr208c_e1wfc20.bin           IB_FMr208c_e1wfc20.bin           IB_FMr208c_e1wfc20.bin           IB_FMr208c_e1wfc20.bin           IB_FMr208c_e1wfc20.bin           IB_FMr208c_e1wfc21.bin           IB_FMr208c_e1wfc220.bin           IB_FMr208c_e1wfc220.bin           IB_FMr208c_e1wfc220.bin           IB_FMr208c_e1wfc220.bin           IB_FMr208c_e1wfc27.bin           IB_FMr208c_e1wfc27.bin           IB_FMr208c_e1wfc27.bin           IB_FMr208c_e1wfc28.bin           IB_FMr208c_e1wfc28.bin                                                                                                    | FM<br>FM<br>FM<br>FM<br>FM<br>FM<br>FM<br>FM<br>FM<br>FM<br>FM<br>FM<br>FM<br>F | -154<br>-15.4<br>-15.4<br>-15.4<br>-15.4<br>-15.4<br>-15.4<br>-15.4<br>-15.4<br>-15.8<br>-12.4<br>-14.1<br>-14.1<br>- | Two RF carriers; Freqoffset1 = 0 Hz; Freqoffset2 =<br>Two RF carriers; Freqoffset1 = 0 Hz; Freqoffset2 =<br>Two RF carriers; Freqoffset1 = +10 Hz; Freqoffset<br>Two RF carriers; Freqoffset1 = +20 KHz; Freqoffset<br>Two RF carriers; Freqoffset1 = -50 KHz; Freqoffset<br>Two RF carriers; Freqoffset1 = -50 KHz; Freqoffset<br>MP1, music, blend control bits change from 01bin<br>MP1, audio mix, clean channel<br>Modulated analog FM only, continuous stereo 1-kl<br>Modulated analog FM only, stereo music, clean cl<br>MP1, stereo 1-kHz tone (athca analog and<br>MP1, stereo 1-kHz tone (athca analog and<br>MP1, stereo 1-kHz tone (athca analog and<br>MP1, stereo 1-kHz tone (athca analog and<br>MP1, stereo 1-kHz tone (athca analog and<br>MP1, stereo 1-kHz tone (mix, BER test pattern<br>MP1, analog source is audio mix, BER test pattern<br>MP1, analog source is audio mix, BER test pattern<br>MP1, analog source is audio mix, BER test pattern<br>MP1, analog source is audio mix, BER test pattern<br>MP1, analog source is audio mix, BER test pattern<br>MP1, analog source is audio mix, BER test pattern<br>MP1, analog source is audio mix, BER test pattern<br>MP1, analog source is audio mix, BER test pattern<br>MP1, analog source is audio mix, BER test pattern<br>MP1, stereo 1-KHz tone with calibrated analog and<br>MP1, stereo 1-KHz tone with calibrated analog and<br>MP1, stereo 1-KHz tone with calibrated analog and<br>MP1, stereo 1-KHz tone with calibrated analog and<br>MP1, stereo 1-KHz tone with calibrated analog and<br>MP1, stereo 1-KHz tone with calibrated analog and<br>MP1, stereo 1-KHz tone with calibrated analog and<br>MP1, stereo 1-KHz tone with calibrated analog and<br>MP1, stereo 1-KHz tone with calibrated analog and<br>MP1, stereo 1-KHz tone with calibrated analog and<br>MP1, BER test pattern, Cd/No = 56 dB-Hz, urban f;<br>MP5, BER test pattern, Cd/No = 57 dB-Hz, urban f;<br>MP5, BER test pattern, Cd/No = 57 dB-Hz, urban f;<br>MP5, BER test pattern, Cd/No = 57 dB-Hz, urban f;<br>MP5, BER test pattern, Cd/No = 57 dB-Hz, urban f;<br>MP5, BER test pattern, Cd/No = 57 dB-Hz, urban f;<br>MP5, BER test pattern,       |
|        | WeiverData         | IB_FMr001_e1_cw_0_m100.bin         IB_FMr001_e1_cw_0_m200.bin         IB_FMr001_e1_cw_102.0bin         IB_FMr001_e1_cw_m50_0.bin         IB_FMr001_e1_cw_m50_0.bin         IB_FMr001_e1_cw_m60_m90.bin         IB_FMr001_e1_cw_m60_m90.bin         IB_FMr208c_e1wfa05.bin         IB_FMr208c_e1wfa05.bin         IB_FMr208c_e1wfa05.bin         IB_FMr208c_e1wfa05.bin         IB_FMr208c_e1wfa05.bin         IB_FMr208c_e1wfa05.bin         IB_FMr208c_e1wfc00.bin         IB_FMr208c_e1wfc00.bin         IB_FMr208c_e1wfc00.bin         IB_FMr208c_e1wfc00.bin         IB_FMr208c_e1wfc00.bin         IB_FMr208c_e1wfc00.bin         IB_FMr208c_e1wfc00.bin         IB_FMr208c_e1wfc20.bin         IB_FMr208c_e1wfc20.bin                                                                                                    | FM<br>FM<br>FM<br>FM<br>FM<br>FM<br>FM<br>FM<br>FM<br>FM<br>FM<br>FM<br>FM<br>F | -15.4<br>-15.4<br>-15.4<br>-15.4<br>-15.4<br>-15.4<br>-15.4<br>-15.4<br>-15.4<br>-15.8<br>-12.4<br>-14.1<br>-14.1<br>-14.1<br>-14.1<br>-14.1<br>-14.1<br>-14.1<br>-14.1<br>-14.1<br>-14.1<br>-14.1<br>-26.3<br>-28.5<br>-17.6<br>-17.5<br>-28.8<br>-29.0<br>-14.1<br>-14.0<br>-14.1<br>-14.0<br>-14.1<br>-14.0<br>-14.1<br>-14.0<br>-14.1<br>-14.0<br>-14.1<br>-14.0<br>-14.1<br>-14.0<br>-14.1<br>-14.0<br>-14.1<br>-14.0<br>-14.1<br>-14.0<br>-14.1<br>-14.1<br>-14.0<br>-14.1<br>-14.1<br>-14.0<br>-14.1<br>-14.1<br>-14.0<br>-14.1<br>-14.1<br>-14.0<br>-14.1<br>-14.1<br>-14.0<br>-14.1<br>-14.1<br>-14.0<br>-14.1<br>-14.0<br>-14.1<br>-14.0<br>-14.1<br>-14.0<br>-14.1<br>-14.0<br>-14.1<br>-14.0<br>-14.1<br>-14.0<br>-14.1<br>-14.0<br>-14.1<br>-14.0<br>-29.0<br>-29.0<br>-20.0<br>-20.0     | Two RF carriers; Freqoffset1 = 0 Hz; Freqoffset2 =<br>Two RF carriers; Freqoffset1 = 0 Hz; Freqoffset2 =<br>Two RF carriers; Freqoffset1 = +10 Hz; Freqoffset<br>Two RF carriers; Freqoffset1 = +50 KHz; Freqoffse<br>Two RF carriers; Freqoffset1 = -50 KHz; Freqoffse<br>Two RF carriers; Freqoffset1 = -50 KHz; Freqoffset<br>Two RF carriers; Freqoffset1 = -50 KHz; Freqoffset<br>MP1, music, blend control bits change from 01bin<br>MP1, audio mix, clean channel<br>Modulated analog FM only, continuous stereo 1-kl<br>Modulated analog FM only, stereo music, clean cl<br>MP1, stereo nuised 125-Hz tore (active 0.37 seco<br>MP1, stereo 1-KHz tone with calibrated anaing<br>MP1, stereo 1-KHz tone with calibrated anaing<br>MP1, stereo 1-KHz tone with calibrated anaing<br>MP1, stereo 1-KHz tone with calibrated anaing<br>MP1, stereo 1-KHz tone with calibrated anaing<br>MP1, stereo 1-KHz tone with calibrated anaing<br>MP1, stereo 1-KHz tone with calibrated anaing<br>MP1, stereo 1-KHz tone with calibrated anaing<br>MP1, stereo 1-KHz tone with calibrated anaing<br>MP1, stanajo gource is audio mix, BER test pattern<br>MP1, analog source is audio mix, BER test pattern<br>MP1, analog source is audio mix, BER test pattern<br>MP1, analog source is audio mix, BER test pattern<br>MP1, analog source is audio mix, BER test pattern<br>MP1, analog source is audio mix, BER test pattern<br>MP1, analog source is audio mix, BER test pattern<br>MP1, analog source is audio mix, BER test pattern<br>MP1, stereo 1-KHz tone with calibrated analog and<br>MP1, stereo 1-KHz tone with calibrated analog and<br>MP1, stereo 1-KHz tone with calibrated analog and<br>MP1, stereo 1-KHz tone with calibrated analog and<br>MP1, stereo 1-KHz tone with calibrated analog and<br>MP1, stereo 1-KHz tone with calibrated analog and<br>MP1, stereo 1-KHz tone with calibrated analog and<br>MP1, stereo 1-KHz tone with calibrated analog and<br>MP1, stereo 1-KHz tone with calibrated analog and<br>MP1, stereo 1-KHz tone with calibrated analog and<br>MP1, stereo 1-KHz tone with calibrated analog and<br>MP1, stereo 1-KHz tone with calibrated analog and<br>MP1, stere       |
|        | WeiverData         | IB_FMr001_e1_cw_0_m100.bin           IB_FMr001_e1_cw_0_m200.bin           IB_FMr001_e1_cw_1020.bin           IB_FMr001_e1_cw_1020.bin           IB_FMr001_e1_cw_m50_0.bin           IB_FMr001_e1_cw_m60_m90.bin           IB_FMr001_e1_cw_m60_m90.bin           IB_FMr201_e1wf25.bin           IB_FMr2020c_e1wfa05.bin           IB_FMr203c_e1wfa99.bin           IB_FMr203c_e1wf03.bin           IB_FMr203c_e1wf03.bin           IB_FMr203c_e1wfc03.bin           IB_FMr203c_e1wfc03.bin           IB_FMr203c_e1wfc03.bin           IB_FMr203c_e1wfc03.bin           IB_FMr203c_e1wfc03.bin           IB_FMr203c_e1wfc03.bin           IB_FMr203c_e1wfc20.bin           IB_FMr203c_e1wfc20.bin           IB_FMr203c_e1wfc20.bin           IB_FMr203c_e1wfc20.bin           IB_FMr203c_e1wfc20.bin           IB_FMr203c_e1wfc20.bin           IB_FMr203c_e1wfc20.bin           IB_FMr203c_e1wfc20.bin           IB_FMr203c_e1wfc20.bin           IB_FMr203c_e1wfc20.bin           IB_FMr203c_e1wfc20.bin           IB_FMr203c_e1wfc20.bin           IB_FMr203c_e1wfc30.bin           IB_FMr203c_e1wfc30.bin           IB_FMr203c_e1wfc30.bin           IB_FMr203c_e1wfc30.bin                                                                                                    | FM<br>FM<br>FM<br>FM<br>FM<br>FM<br>FM<br>FM<br>FM<br>FM<br>FM<br>FM<br>FM<br>F | -15.4<br>-15.4<br>-15.4<br>-15.4<br>-15.4<br>-15.4<br>-15.4<br>-15.4<br>-15.8<br>-12.4<br>-14.1<br>-14.1<br>-14.1<br>-14.1<br>-14.1<br>-14.1<br>-14.1<br>-14.1<br>-26.3<br>-26.5<br>-17.6<br>-17.5<br>-28.8<br>-29.0<br>-14.1<br>-14.0<br>-14.1<br>-14.0<br>-14.1<br>-14.0<br>-14.1<br>-14.0<br>-14.1<br>-14.0<br>-14.1<br>-14.0<br>-14.1<br>-14.0<br>-14.1<br>-14.0<br>-14.1<br>-14.0<br>-14.1<br>-14.0<br>-14.1<br>-14.0<br>-14.1<br>-14.0<br>-14.1<br>-14.0<br>-14.1<br>-14.0<br>-14.1<br>-14.1<br>-14.1<br>-14.0<br>-14.1<br>-14.1<br>-14.0<br>-14.1<br>-14.0<br>-29.0<br>-29.0     | Two RF carriers; Freqoffset1 = 0 Hz; Freqoffset2 =<br>Two RF carriers; Freqoffset1 = 0 Hz; Freqoffset2 =<br>Two RF carriers; Freqoffset1 = +10 Hz; Freqoffset<br>Two RF carriers; Freqoffset1 = +50 KHz; Freqoffse<br>Two RF carriers; Freqoffset1 = -50 KHz; Freqoffse<br>Two RF carriers; Freqoffset1 = -50 KHz; Freqoffset<br>Two RF carriers; Freqoffset1 = -50 KHz; Freqoffset<br>MP1, audio mix, clean channel<br>MP6, audio mix, clean channel<br>Modulated analog FM only, continuous stereo 1-kl<br>Modulated analog FM only, continuous stereo 1-kl<br>Modulated analog FM only, continuous stereo 1-kl<br>Modulated analog FM only, continuous stereo 1-kl<br>Modulated analog FM only, continuous stereo 1-kl<br>Modulated analog FM only, continuous stereo 1-kl<br>Modulated analog FM only, stereo music, clean cl<br>MP1, stereo 1-kHz tone (unc), clean channel<br>MP1, stereo 1-kHz tone (unc), clean channel<br>MP1, t-kHz tone (right channel only), clean channel<br>MP1, 1-kHz tone (ist channel only), clean channel<br>MP1, analog source is audio mix, BER test patterr<br>MP1, analog source is audio mix, BER test patterr<br>MP1, analog source is audio mix, BER test patterr<br>MP1, analog source is audio mix, BER test patterr<br>MP1, analog source is audio mix, BER test patterr<br>MP1, analog source is audio mix, BER test patterr<br>MP1, analog source is audio mix, BER test patterr<br>MP1, analog source is audio mix, BER test patterr<br>MP1, analog source is audio mix, BER test patterr<br>MP1, stereo 1-kHz tone with calibrated analog and<br>MP1, stereo 1-kHz tone with calibrated analog and<br>MP1, stereo 1-kHz tone with calibrated analog and<br>MP1, stereo 1-kHz tone with calibrated analog and<br>MP1, stereo 1-kHz tone with calibrated analog and<br>MP1, stereo 1-kHz tone with calibrated analog and<br>MP1, stereo 1-kHz tone with calibrated analog and<br>MP1, stereo 1-kHz tone with calibrated analog and<br>MP1, stereo 1-kHz tone with calibrated analog and<br>MP1, stereo 1-kHz tone with calibrated analog and<br>MP1, stereo 1-kHz tone with calibrated analog and<br>MP1, stereo 1-kHz tone with calibrated analog and<br>MP1, ste       |
|        | WeiverData         | IB_FMr001_e1_cw_0_m100.bin           IB_FMr001_e1_cw_0_m200.bin           IB_FMr001_e1_cw_1020.bin           IB_FMr001_e1_cw_1020.bin           IB_FMr001_e1_cw_m750_0_275.bin           IB_FMr001_e1_cw_m80_m90.bin           IB_FMr001_e1_cw_m80_m90.bin           IB_FMr201_e1wf252.bin           IB_FMr2020c_e1wfa25.bin           IB_FMr203c_e1wfa25.bin           IB_FMr203c_e1wfa25.bin           IB_FMr203c_e1wfa25.bin           IB_FMr203c_e1wfc03.bin           IB_FMr203c_e1wfc03.bin           IB_FMr203c_e1wfc03.bin           IB_FMr203c_e1wfc03.bin           IB_FMr203c_e1wfc03.bin           IB_FMr203c_e1wfc03.bin           IB_FMr203c_e1wfc03.bin           IB_FMr203c_e1wfc204.bin           IB_FMr203c_e1wfc204.bin           IB_FMr203c_e1wfc204.bin           IB_FMr203c_e1wfc204.bin           IB_FMr203c_e1wfc210.bin           IB_FMr203c_e1wfc210.bin           IB_FMr203c_e1wfc210.bin           IB_FMr203c_e1wfc210.bin           IB_FMr203c_e1wfc210.bin           IB_FMr203c_e1wfc240.bin           IB_FMr203c_e1wfc240.bin           IB_FMr203c_e1wfc240.bin           IB_FMr203c_e1wfc240.bin           IB_FMr203c_e1wfc34.bin           IB_FMr203c_e1wfc34.bin     <                                                                                                    | FM<br>FM<br>FM<br>FM<br>FM<br>FM<br>FM<br>FM<br>FM<br>FM<br>FM<br>FM<br>FM<br>F | -15.4<br>-15.4<br>-15.4<br>-15.4<br>-15.4<br>-15.4<br>-15.4<br>-15.4<br>-15.8<br>-12.4<br>-14.1<br>-14.1<br>-14.1<br>-14.1<br>-14.1<br>-14.1<br>-14.1<br>-14.1<br>-26.3<br>-26.5<br>-17.6<br>-17.5<br>-28.8<br>-29.0<br>-14.1<br>-14.0<br>-14.1<br>-14.1<br>-14.1<br>-14.0<br>-14.1<br>-14.1<br>-14.1<br>-14.0<br>-14.1<br>-14.1<br>-14.0<br>-14.1<br>-14.1<br>-14.0<br>-14.1<br>-14.1<br>-14.1<br>-14.0<br>-14.1<br>-14.1<br>-14.1<br>-14.0<br>-14.1<br>-14.1<br>-14.1<br>-14.1<br>-14.0<br>-14.1<br>-14.1<br>-14.1<br>-14.1<br>-14.1<br>-14.0<br>-14.1<br>-14.1<br>-14.1<br>-14.0<br>-14.1<br>-14.1<br>-14.1<br>-14.0<br>-14.1<br>-14.1<br>-14.1<br>-14.0<br>-14.1<br>-14.1<br>-14.0<br>-14.1<br>-14.1<br>-14.0<br>-14.1<br>-14.1<br>-14.0<br>-14.1<br>-14.1<br>-14.0<br>14.1<br>-14.7<br>20.0<br>-29.0<br>-29.        | Two RF carriers; Freqoffset1 = 0 Hz; Freqoffset2 =<br>Two RF carriers; Freqoffset1 = 0 Hz; Freqoffset2 =<br>Two RF carriers; Freqoffset1 = +10 Hz; Freqoffset<br>Two RF carriers; Freqoffset1 = +50 KHz; Freqoffse<br>Three RF carriers; Freqoffset1 = -50 KHz; Freqoffse<br>Two RF carriers; Freqoffset1 = -50 KHz; Freqoffset<br>MP1, music, blend control bits change from 01bin<br>MP1, audio mix, clean channel<br>MP6, audio mix, clean channel<br>Modulated analog FM only, continuous stere 1-kl<br>Modulated analog FM only, continuous stere 0 -kl<br>Modulated analog FM only, continuous stere 0 -kl<br>Modulated analog FM only, continuous stere 0 -kl<br>Modulated analog FM only, continuous stere 0 -kl<br>Modulated analog FM only, continuous stere 0 -kl<br>Modulated analog FM only, continuous stere 0 -kl<br>Modulated analog FM only, stereo music, clean ch<br>MP1, stereo 1-kHz tone (unc), clean channel<br>MP1, stereo 1-kHz tone with calibrated analog and<br>MP1, stereo 1-kHz tone with calibrated analog and<br>MP1, stereo 1-kHz tone with calibrated analog and<br>MP1, 1-kHz tone (right channel only), clean channel<br>MP1, analog source is audio mix, BER test patterr<br>MP1, analog source is audio mix, BER test patterr<br>MP1, analog source is audio mix, BER test patterr<br>MP1, analog source is audio mix, BER test patterr<br>MP1, analog source is audio mix, BER test patterr<br>MP1, analog source is audio mix, BER test patterr<br>MP1, analog source is audio mix, BER test patterr<br>MP1, stereo 1-kHz tone with calibrated analog and<br>MP1, stereo 1-kHz tone with calibrated analog and<br>MP1, stereo 1-kHz tone with calibrated analog and<br>MP1, stereo 1-kHz tone with calibrated analog and<br>MP1, stereo 1-kHz tone with calibrated analog and<br>MP1, stereo 1-kHz tone with calibrated analog and<br>MP1, stereo 1-kHz tone with calibrated analog and<br>MP1, stereo 1-kHz tone with calibrated analog and<br>MP1, stereo 1-kHz tone with calibrated analog and<br>MP1, stereo 1-kHz tone with calibrated analog and<br>MP1, stereo 1-kHz tone with calibrated analog and<br>MP1, stereo 1-kHz tone with calibrated analog and<br>MP1,       |
|        | WeiverData         | IB_FMr001_e1_cw_0_m100.bin           IB_FMr001_e1_cw_0_m200.bin           IB_FMr001_e1_cw_1020.bin           IB_FMr001_e1_cw_m250_0.275.bin           IB_FMr001_e1_cw_m750_0.275.bin           IB_FMr001_e1_cw_m80_m90.bin           IB_FMr201_e1_cw_m80_m90.bin           IB_FMr201_e1_cw_m80_m90.bin           IB_FMr2020c_e1wfa05.bin           IB_FMr203c_e1wfa05.bin           IB_FMr203c_e1wfa05.bin           IB_FMr203c_e1wfc00.bin           IB_FMr203c_e1wfc00.bin           IB_FMr203c_e1wfc00.bin           IB_FMr203c_e1wfc00.bin           IB_FMr203c_e1wfc00.bin           IB_FMr203c_e1wfc00.bin           IB_FMr203c_e1wfc00.bin           IB_FMr203c_e1wfc00.bin           IB_FMr203c_e1wfc201.bin           IB_FMr203c_e1wfc204.bin           IB_FMr203c_e1wfc204.bin           IB_FMr203c_e1wfc204.bin           IB_FMr203c_e1wfc21.bin           IB_FMr203c_e1wfc221.bin           IB_FMr203c_e1wfc230.bin           IB_FMr203c_e1wfc24.bin           IB_FMr203c_e1wfc24.bin           IB_FMr203c_e1wfc24.bin           IB_FMr203c_e1wfc24.bin           IB_FMr203c_e1wfc34.bin           IB_FMr203c_e1wfc34.bin           IB_FMr203c_e1wfc34.bin           IB_FMr203c_e1wfc34.bin                                                                                                    | FM<br>FM<br>FM<br>FM<br>FM<br>FM<br>FM<br>FM<br>FM<br>FM<br>FM<br>FM<br>FM<br>F | -15.4<br>-15.4<br>-15.4<br>-15.4<br>-15.4<br>-15.4<br>-15.4<br>-15.4<br>-15.4<br>-15.8<br>-12.4<br>-14.1<br>-14.1<br>-14.1<br>-14.1<br>-14.1<br>-14.1<br>-14.1<br>-14.1<br>-14.1<br>-26.3<br>-26.5<br>-17.5<br>-28.8<br>-29.0<br>-14.1<br>-14.0<br>-14.1<br>-14.0<br>-14.1<br>-14.0<br>-14.1<br>-14.0<br>-14.1<br>-14.0<br>-14.1<br>-14.0<br>-14.1<br>-14.0<br>-14.1<br>-14.0<br>-14.1<br>-14.0<br>-14.1<br>-26.3<br>-20.5<br>-17.5<br>-28.8<br>-29.0<br>-24.9<br>-24.9<br>-24.9<br>-24.9<br>-24.9<br>-24.9<br>-24.9<br>-24.9<br>-24.9<br>-24.9                                                                                                    | Two RF carriers; Freqoffset1 = 0 Hz; Freqoffset2 =<br>Two RF carriers; Freqoffset1 = 0 Hz; Freqoffset2 =<br>Two RF carriers; Freqoffset1 = +10 Hz; Freqoffset<br>Two RF carriers; Freqoffset1 = +50 KHz; Freqoffse<br>Two RF carriers; Freqoffset1 = -50 KHz; Freqoffse<br>Two RF carriers; Freqoffset1 = -50 KHz; Freqoffset<br>MP1, music, blend control bits change from 01bin<br>MP1, audio mix, clean channel<br>MP6, audio mix, clean channel<br>Modulated analog FM only, continuous stere 0 - Hd<br>Modulated analog FM only, stereo music, clean ch<br>MP1, stereo 1-KHz tone (active 0.37 seco<br>MP1, stereo 1-KHz tone (active 0.37 seco<br>MP1, stereo 1-KHz tone (active 0.37 seco<br>MP1, stereo 1-KHz tone (and channel only), clean channel<br>MP1, 1-KHz tone (left channel only), clean channel<br>MP1, 1-KHz tone (left channel only), clean channel<br>MP1, 1-KHz tone (ist thanel only), clean channel<br>MP1, analog source is audio mix, BER test patterr<br>MP1, analog source is audio mix, BER test patterr<br>MP1, stere 1-KHz tone with calibrated analog and<br>MP1, stere 1-KHz tone with calibrated analog and<br>MP1, stere 1-KHz tone with calibrated analog and<br>MP1, stere 1-KHz tone with calibrated analog and<br>MP1, stere 1-KHz tone with calibrated analog and<br>MP1, stere 1-KHz tone with calibrated analog and<br>MP1, stere 1-KHz to       |
|        | WeiverData         | IB_FMr001_e1_cw_0_m100.bin           IB_FMr001_e1_cw_0_m200.bin           IB_FMr001_e1_cw_1020.bin           IB_FMr001_e1_cw_m255_0_275.bin           IB_FMr001_e1_cw_m255_0_275.bin           IB_FMr001_e1_cw_m350_0.bin           IB_FMr001_e1_cw_m350_0.bin           IB_FMr201_e1wd25.bin           IB_FMr208c_e1wfa05.bin           IB_FMr208c_e1wfa05.bin           IB_FMr208c_e1wfa05.bin           IB_FMr208c_e1wfa05.bin           IB_FMr208c_e1wfc00.bin           IB_FMr208c_e1wfc00.bin           IB_FMr208c_e1wfc00.bin           IB_FMr208c_e1wfc00.bin           IB_FMr208c_e1wfc00.bin           IB_FMr208c_e1wfc00.bin           IB_FMr208c_e1wfc20.bin           IB_FMr208c_e1wfc20.bin           IB_FMr208c_e1wfc20.bin           IB_FMr208c_e1wfc20.bin           IB_FMr208c_e1wfc20.bin           IB_FMr208c_e1wfc20.bin           IB_FMr208c_e1wfc20.bin           IB_FMr208c_e1wfc20.bin           IB_FMr208c_e1wfc20.bin           IB_FMr208c_e1wfc20.bin           IB_FMr208c_e1wfc20.bin           IB_FMr208c_e1wfc20.bin           IB_FMr208c_e1wfc20.bin           IB_FMr208c_e1wfc20.bin           IB_FMr208c_e1wfc54.bin           IB_FMr208c_e1wfc54.bin <t< th=""><th>FM<br/>FM<br/>FM<br/>FM<br/>FM<br/>FM<br/>FM<br/>FM<br/>FM<br/>FM<br/>FM<br/>FM<br/>FM<br/>F</th><th>-15.4         -15.4         -15.4         -17.2         -15.4         -17.4         -15.4         -15.4         -15.4         -15.4         -15.4         -15.4         -15.4         -15.4         -15.4         -14.1         -14.1         -14.1         -14.1         -17.5         -16.7         -16.7         -14.1         -26.3         -26.3         -27.0         -28.8         -29.0         -14.1         -14.1         -14.0         -14.1         -14.0         -14.1         -14.0         -14.1         -14.0         -14.1         -14.0         -14.1         -14.0         -14.1         -14.0         -29.0         -29.0         -29.0         -29.0         -29.0         -24.9      -24.9         -24.9      &lt;</th><th>Two RF carriers; Freqoffset1 = 0 Hz; Freqoffset2 =<br/>Two RF carriers; Freqoffset1 = 0 Hz; Freqoffset2 =<br/>Two RF carriers; Freqoffset1 = +10 Hz; Freqoffset<br/>Two RF carriers; Freqoffset1 = +50 KHz; Freqoffse<br/>Three RF carriers; Freqoffset1 = -50 KHz; Freqoffset<br/>Two RF carriers; Freqoffset1 = -50 KHz; Freqoffset<br/>MP1, music, blend control bits change from 01bin<br/>MP1, audio mix, clean channel<br/>MP6, audio mix, clean channel<br/>MP6, audio mix, clean channel<br/>MP6, audio mix, clean channel<br/>MP6, audio mix, clean channel<br/>MP6, audio mix, clean channel<br/>MP6, audio mix, clean channel<br/>MP1, stereo 14KHz bi-level tone with calibrated an-<br/>MP1, stereo 1-KHz tone (active 0.37 seco<br/>MP1, stereo 1-KHz tone (active 0.37 seco<br/>MP1, stereo 1-KHz tone with calibrated analog and<br/>MP1, 1-KHz tone (left channel only), clean channel<br/>MP1, 1-KHz tone (left channel only), clean channel<br/>MP1, 1-KHz tone (ingt thannel only), clean channel<br/>MP1, 1-KHz tone (ingt thannel only), clean channel<br/>MP1, 1-KHz tone (ingt thannel only), clean channel<br/>MP1, 1-KHz tone (ingt thannel only), clean channel<br/>MP1, 1-KHz tone (ingt thannel only), clean channel<br/>MP1, 1-KHZ tone (ingt thannel only), clean channel<br/>MP1, 1-KHZ tone (ingt thannel only), clean channel<br/>MP1, 1-KHZ tone (ingt thannel only), clean channel<br/>MP1, 1-KHZ tone (ingt thannel only), clean channel<br/>MP1, 1-KHZ tone (ingt thannel only), clean channel<br/>MP1, 1-KHZ tone (ingt thannel only), clean channel<br/>MP1, 1-KHZ tone (ingt thannel only), clean channel<br/>MP1, analog source is audio mix, BER test pattern<br/>MP1, analog source is audio mix, BER test pattern<br/>MP1, analog source is audio mix, BER test pattern<br/>MP1, analog source is audio mix, BER test pattern<br/>MP1, analog source is audio mix, BER test pattern<br/>MP1, shereo 1-KHz tone with calibrated analog and<br/>MP1, shereo 1-KHz tone with calibrated analog and<br/>MP1, shereo 1-KHz tone with calibrated analog and<br/>MP1, shereo 1-KHz tone with calibrated analog and<br/>MP1, shereo 1-KHz tone with calibrated analog and<br/>MP1, shereo 1-KHz tone shered channel<br/>M</th></t<>                                                                                                    | FM<br>FM<br>FM<br>FM<br>FM<br>FM<br>FM<br>FM<br>FM<br>FM<br>FM<br>FM<br>FM<br>F | -15.4         -15.4         -15.4         -17.2         -15.4         -17.4         -15.4         -15.4         -15.4         -15.4         -15.4         -15.4         -15.4         -15.4         -15.4         -14.1         -14.1         -14.1         -14.1         -17.5         -16.7         -16.7         -14.1         -26.3         -26.3         -27.0         -28.8         -29.0         -14.1         -14.1         -14.0         -14.1         -14.0         -14.1         -14.0         -14.1         -14.0         -14.1         -14.0         -14.1         -14.0         -14.1         -14.0         -29.0         -29.0         -29.0         -29.0         -29.0         -24.9      -24.9         -24.9      <                                                                                                    | Two RF carriers; Freqoffset1 = 0 Hz; Freqoffset2 =<br>Two RF carriers; Freqoffset1 = 0 Hz; Freqoffset2 =<br>Two RF carriers; Freqoffset1 = +10 Hz; Freqoffset<br>Two RF carriers; Freqoffset1 = +50 KHz; Freqoffse<br>Three RF carriers; Freqoffset1 = -50 KHz; Freqoffset<br>Two RF carriers; Freqoffset1 = -50 KHz; Freqoffset<br>MP1, music, blend control bits change from 01bin<br>MP1, audio mix, clean channel<br>MP6, audio mix, clean channel<br>MP6, audio mix, clean channel<br>MP6, audio mix, clean channel<br>MP6, audio mix, clean channel<br>MP6, audio mix, clean channel<br>MP6, audio mix, clean channel<br>MP1, stereo 14KHz bi-level tone with calibrated an-<br>MP1, stereo 1-KHz tone (active 0.37 seco<br>MP1, stereo 1-KHz tone (active 0.37 seco<br>MP1, stereo 1-KHz tone with calibrated analog and<br>MP1, 1-KHz tone (left channel only), clean channel<br>MP1, 1-KHz tone (left channel only), clean channel<br>MP1, 1-KHz tone (ingt thannel only), clean channel<br>MP1, 1-KHz tone (ingt thannel only), clean channel<br>MP1, 1-KHz tone (ingt thannel only), clean channel<br>MP1, 1-KHz tone (ingt thannel only), clean channel<br>MP1, 1-KHz tone (ingt thannel only), clean channel<br>MP1, 1-KHZ tone (ingt thannel only), clean channel<br>MP1, 1-KHZ tone (ingt thannel only), clean channel<br>MP1, 1-KHZ tone (ingt thannel only), clean channel<br>MP1, 1-KHZ tone (ingt thannel only), clean channel<br>MP1, 1-KHZ tone (ingt thannel only), clean channel<br>MP1, 1-KHZ tone (ingt thannel only), clean channel<br>MP1, 1-KHZ tone (ingt thannel only), clean channel<br>MP1, analog source is audio mix, BER test pattern<br>MP1, analog source is audio mix, BER test pattern<br>MP1, analog source is audio mix, BER test pattern<br>MP1, analog source is audio mix, BER test pattern<br>MP1, analog source is audio mix, BER test pattern<br>MP1, shereo 1-KHz tone with calibrated analog and<br>MP1, shereo 1-KHz tone with calibrated analog and<br>MP1, shereo 1-KHz tone with calibrated analog and<br>MP1, shereo 1-KHz tone with calibrated analog and<br>MP1, shereo 1-KHz tone with calibrated analog and<br>MP1, shereo 1-KHz tone shered channel<br>M    |
|        | WeiverData         | IB_FMr001_e1_cw_0_m100.bin         IB_FMr001_e1_cw_020.bin         IB_FMr001_e1_cw_020.bin         IB_FMr001_e1_cw_m275_0_275.bin         IB_FMr001_e1_cw_m0275_0_275.bin         IB_FMr001_e1_cw_m0375_0_275.bin         IB_FMr001_e1_cw_m030.bin         IB_FMr201_e1wf052.bin         IB_FMr208_e1wf405.bin         IB_FMr208_e1wf405.bin         IB_FMr208_e1wf405.bin         IB_FMr208_e1wf403.bin         IB_FMr208_e1wf03.bin         IB_FMr208_e1wf03.bin         IB_FMr208_e1wf03.bin         IB_FMr208_e1wf03.bin         IB_FMr208_e1wf03.bin         IB_FMr208_e1wf03.bin         IB_FMr208_e1wf03.bin         IB_FMr208_e1wf02.bin         IB_FMr208_e1wfc20.bin         IB_FMr208_e1wfc204.bin         IB_FMr208_e1wfc204.bin         IB_FMr208_e1wfc205.bin         IB_FMr208_e1wfc205.bin         IB_FMr208_e1wfc205.bin         IB_FMr208_e1wfc205.bin         IB_FMr208_e1wfc205.bin         IB_FMr208_e1wfc206.bin         IB_FMr208_e1wfc206.bin         IB_FMr208_e1wfc206.bin         IB_FMr208_e1wfc20.bin         IB_FMr208_e1wfc20.bin         IB_FMr208_e1wfc20.bin         IB_FMr208_e1wfc20.bin         IB_FMr208_e                                                                                                    | FM<br>FM<br>FM<br>FM<br>FM<br>FM<br>FM<br>FM<br>FM<br>FM<br>FM<br>FM<br>FM<br>F | -15.4<br>-15.4<br>-15.4<br>-15.4<br>-15.4<br>-15.4<br>-15.4<br>-15.4<br>-15.4<br>-15.8<br>-12.4<br>-14.1<br>-14.1<br>-14.1<br>-14.1<br>-14.1<br>-14.1<br>-14.1<br>-14.1<br>-14.1<br>-14.1<br>-26.3<br>-26.5<br>-17.6<br>-17.5<br>-28.8<br>-29.0<br>-14.1<br>-14.1<br>-14.0<br>-14.1<br>-14.0<br>-14.1<br>-14.0<br>-14.1<br>-26.3<br>-26.5<br>-17.6<br>-17.5<br>-28.8<br>-29.0<br>-29.6<br>-30.4<br>-14.7<br>-29.0<br>-29.6<br>-30.4<br>-14.7<br>-29.0<br>-29.6<br>-30.4<br>-14.7<br>-24.9<br>-24.9     | Two RF carriers; Freqoffset1 = 0 Hz; Freqoffset2 =<br>Two RF carriers; Freqoffset1 = 0 Hz; Freqoffset2 =<br>Two RF carriers; Freqoffset1 = +10 Hz; Freqoffset<br>Two RF carriers; Freqoffset1 = +50 Hz; Freqoffset<br>Two RF carriers; Freqoffset1 = -275 Hz; Freqoff<br>Two RF carriers; Freqoffset1 = -20 Hz; Freqoffset<br>MP1, music, blend control bits change from 01bin<br>MP1, audio mix, clean channel<br>MP6, audio mix, clean channel<br>MP6, audio mix, clean channel<br>MP6, audio mix, clean channel<br>MP6, audio mix, clean channel<br>MP6, audio mix, clean channel<br>MP6, audio mix, clean channel<br>MP6, audio mix, clean channel<br>MP6, audio mix, clean channel<br>MP6, audio mix, clean channel<br>MP6, audio mix, clean channel<br>MP1, stereo 1-kHz tone (active 0.37 seco<br>MP1, stereo 1-kHz tone (utic Laibrated analog and<br>MP1, 1-kHz tone (lift channel only), clean channel<br>MP1, 1-kHz tone (lift channel only), clean channel<br>MP1, 1-kHz tone (inth channel only), clean channel<br>MP1, 1-kHz tone (inth channel only), clean channel<br>MP1, 1-kHz tone (inth channel only), clean channel<br>MP1, 1-kHz tone (inth channel only), clean channel<br>MP1, 1-kHz tone (inth channel only), clean channel<br>MP1, 1-kHz tone (inth channel only), clean channel<br>MP1, 1-kHz tone (inth channel only), clean channel<br>MP1, 1-kHz tone (inth channel only), clean channel<br>MP1, 1-kHz tone (inth channel only), clean channel<br>MP1, 1-kHz tone (inth channel only), clean channel<br>MP1, 1-kHz tone (inth channel only), clean channel<br>MP1, analog source is audio mix, BER test pattern<br>MP1, analog source is audio mix, BER test pattern<br>MP1, analog source is audio mix, BER test pattern<br>MP1, analog source is audio mix, BER test pattern<br>MP1, analog source is audio mix, BER test pattern<br>MP1, stereo 1-kHz tone with calibrated analog and<br>MP1, stereo 1-kHz tone with calibrated analog and<br>MP1, stereo 1-kHz tone with calibrated analog and<br>MP1, stereo 1-kHz tone with calibrated analog and<br>MP1, stereo 1-kHz tone with calibrated analog and<br>MP1, stereo 1-kHz tone with calibrated analog and<br>MP1, stereo 1-kHz t |

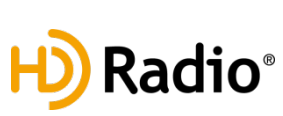

## 2.6 HD Radio Setting

• [Weiver HD Radio Frequency Setting]

Adjustable Range : 100KHz ~ 200MHz

## How to Change

- Click on the number section, adjust the frequency with mouse wheel or keyboard arrow buttons

- Click on pre-selected AM, FM Frequency icon
- [Weiver HD Radio Power Setting]

Adjustable Range : -110dBm~+10dBm

It depend on the power level of each AM/FM Vector files which have different Max/Min level. Max(+10dBm)/Min (-110dBm) may not be applicable to some of the files

## How to Change

- Click on the number section, adjust the power level with mouse wheel or keyboard arrow buttons

- Click on the White button on UI and scroll
- Click on pre-selected ranges, -5, -0.5, +0.5, +5
- [Weiver HD Radio Sample Clock Setting]

**AM/FM Default Sample Clock** AM: 46511.7188 Hz FM: 744187.5 Hz

## Adjustable Range

AM: 46558.2305 Hz~46558.2305 Hz FM: 743443.3125 Hz~744931.6875 Hz

## How to Change

Click on the number section, adjust the with mouse wheel or keyboard arrow buttons

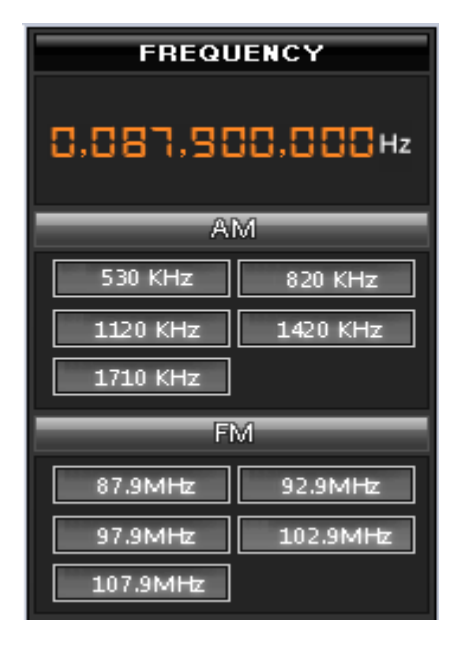

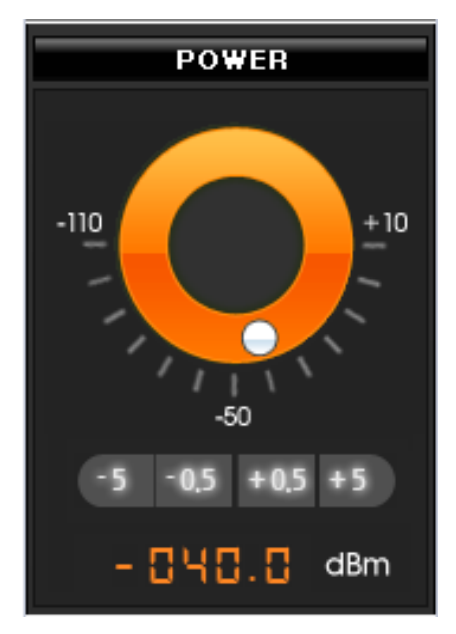

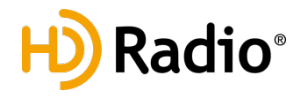

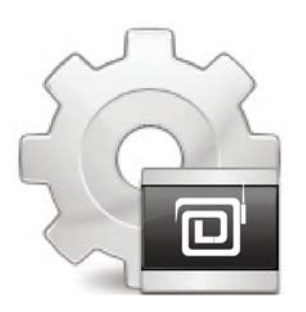

## WEIVER 2.0 / WEIVER Player API for HD Radio Vector Signal Generator

- Summary

There are Three (3) ways to control both Weiver & WeiverPlayer

- 1. with keypad control for 'WeiverPlayer'
- 2. with 'WeiverEx' Software
- 3. with 'API'

#1 and #2 above are the general control method,

#3 is to control the system with command via UDP packet.

API control is supported for 'Weiver 1.0', 'Weiver Player 1.0', 'Weiver 2.0' and 'Weiver Player 2.0' Supported in 'Playback' mode ONLY. (Not supported for 'Recording') HD Radio™ is supported with 'Weiver 2.0' and 'Weiver Player 2.0' system ONLY.

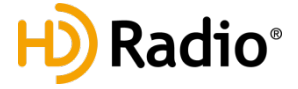

## 3.1 Principle of Weiver/WeiverPlayer API

'WeiverEx' software connects with 'Weiver/ WeiverPlayer' software via IP, control the system with UDP packets. Since the main purpose of utilizing the API is to control the 'Weiver/ WeiverPlayer' system without the 'WeiverEx' program, this documentation will open sample API programs with its packet data information.

You may download reference sources on Lumantek website at <u>www.lumantek.com</u>

Following is the API packet structure for 'Weiver/WeiverPlayer'. (Reference: WvPlayerRemoteAPI.h)

| #define            | WEIVER_PLAYER_ID                                                                         | 0x057b50b7 |
|--------------------|------------------------------------------------------------------------------------------|------------|
| #define            | WEIVER_PLAYER_API_RX_PORT                                                                | 50504      |
| #define<br>#define | REMOTE_STRING_SUCCESS _T("Received")<br>REMOTE_STRING_INVALIDE_PARAM _T("Invalid Param") |            |
| typedef enum<br>{  | n_WvPlayerRemoteCMD_e                                                                    |            |
|                    | WV_PLAYER_REMOTE_CMD_SET_STRING,<br>WV_PLAYER_REMOTE_CMD_MAX                             |            |
| }WvPlayerRer       | noteCMD_t;                                                                               |            |
| typedef struc<br>{ | t _WvPlayerRemotePacket_t                                                                |            |
|                    | unsigned int u4_ID;// WEIVER_PLAYER_ID                                                   |            |
|                    | unsigned int u4_Reserved;//WV_PLAYER_REMOTE_CMD_<br>unsigned int u4_DataSize:            | SET_STRING |
|                    | unsigned char u1a_Data[1000];                                                            |            |
| }WvPlayerRer       | notePacket t, *WvPlayerRemotePacket tp;                                                  |            |

UDP port: 50504 is left open to support API with 'Weiver/WeiverPlayer'. The 'Weiver/Weiverplayer' executes certain commands when the 'WvPlayerRemotePacket' structure data is received.

The opened 'Source' is the sample window programs. (May applicable to the other types of the OS)

Before moving into the command list description, the sample program 'WeiverPlayerRemoteAPI.exe' uses following five (5) assumptions.

Assumption 1: IP address for 'Weiver/WeiverPlayer' is 192.168.100.1. Assumption 2: Port left open for API support 'Weiver/WeiverPlayer' is 50504 (fixed) Assumption 3: Port left open for UDP reception is 50000. (Vary) Assumption 4: Each characters have 2byte in its size. Assumption 5: The 'Time Out' will occur if UDP gets no response after its transmission.

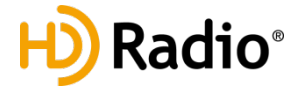

## 3.2 Data Packet Structure

'WeiverEx' software connects with 'Weiver/ WeiverPlayer' software via IP, control the system with UDP packets. Since the main purpose of utilizing the API is to control the 'Weiver/ WeiverPlayer' system without the 'WeiverEx' program, this documentation will open sample API programs with its packet data information.

connect 50000

| Туре       | ID         | Reserved | Data Size | Data             |
|------------|------------|----------|-----------|------------------|
| Data       | 0x057b50b7 | 0        | 26        | L"connect 50000" |
| Size(Byte) | 4          | 4        | 4         | 13x2             |

disconnect

| Туре       | ID         | Reserved | Data Size | Data          |
|------------|------------|----------|-----------|---------------|
| Data       | 0x057b50b7 | 0        | 20        | L"disconnect" |
| Size(Byte) | 4          | 4        | 4         | 10x2          |

rescandisk

| Туре       | ID         | Reserved | Data Size | Data          |
|------------|------------|----------|-----------|---------------|
| Data       | 0x057b50b7 | 0        | 20        | L"rescandisk" |
| Size(Byte) | 4          | 4        | 4         | 10x2          |

openfile test.wpj

| Туре       | ID         | Reserved | Data Size | Data                 |
|------------|------------|----------|-----------|----------------------|
| Data       | 0x057b50b7 | 0        | 34        | L"openfile test.wpj" |
| Size(Byte) | 4          | 4        | 4         | 17x2                 |

get openfile

| Туре       | ID         | Reserved | Data Size | Data            |
|------------|------------|----------|-----------|-----------------|
| Data       | 0x057b50b7 | 0        | 24        | L"get openfile" |
| Size(Byte) | 4          | 4        | 4         | 12x2            |

play start

| Туре       | ID         | Reserved | Data Size | Data          |
|------------|------------|----------|-----------|---------------|
| Data       | 0x057b50b7 | 0        | 20        | L"play start" |
| Size(Byte) | 4          | 4        | 4         | 10x2          |

play stop

| Туре       | ID         | Reserved | Data Size | Data         |
|------------|------------|----------|-----------|--------------|
| Data       | 0x057b50b7 | 0        | 18        | L"play stop" |
| Size(Byte) | 4          | 4        | 4         | 9x2          |

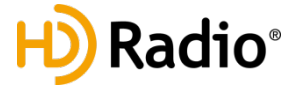

#### play pause

| Туре       | ID         | Reserved | Data Size | Data          |
|------------|------------|----------|-----------|---------------|
| Data       | 0x057b50b7 | 0        | 20        | L"play pause" |
| Size(Byte) | 4          | 4        | 4         | 10x2          |

#### play resume

| Туре       | ID         | Reserved | Data Size | Data            |
|------------|------------|----------|-----------|-----------------|
| Data       | 0x057b50b7 | 0        | 22        | L" play resume" |
| Size(Byte) | 4          | 4        | 4         | 11x2            |

#### get play\_status

| Туре       | ID         | Reserved | Data Size | Data               |
|------------|------------|----------|-----------|--------------------|
| Data       | 0x057b50b7 | 0        | 30        | L"get play_status" |
| Size(Byte) | 4          | 4        | 4         | 15x2               |

#### set freq 40000000

| Туре       | ID         | Reserved | Data Size | Data                 |
|------------|------------|----------|-----------|----------------------|
| Data       | 0x057b50b7 | 0        | 36        | L"set freq 40000000" |
| Size(Byte) | 4          | 4        | 4         | 18x2                 |

#### set freq 40000000 hz

| Туре       | ID         | Reserved | Data Size | Data                    |
|------------|------------|----------|-----------|-------------------------|
| Data       | 0x057b50b7 | 0        | 42        | L"set freq 40000000 hz" |
| Size(Byte) | 4          | 4        | 4         | 21x2                    |

#### set freq 400000 khz

| Туре       | ID         | Reserved | Data Size | Data                   |
|------------|------------|----------|-----------|------------------------|
| Data       | 0x057b50b7 | 0        | 38        | L"set freq 400000 khz" |
| Size(Byte) | 4          | 4        | 4         | 19x2                   |

#### set freq 400 mhz

| Туре       | ID         | Reserved | Data Size | Data                |
|------------|------------|----------|-----------|---------------------|
| Data       | 0x057b50b7 | 0        | 32        | L"set freq 400 mhz" |
| Size(Byte) | 4          | 4        | 4         | 16x2                |

#### get freq

| Туре       | ID         | Reserved | Data Size | Data        |
|------------|------------|----------|-----------|-------------|
| Data       | 0x057b50b7 | 0        | 16        | L"get freq" |
| Size(Byte) | 4          | 4        | 4         | 8x2         |

#### get gain\_min

| Туре       | ID         | Reserved | Data Size | Data            |
|------------|------------|----------|-----------|-----------------|
| Data       | 0x057b50b7 | 0        | 24        | L"get gain_min" |
| Size(Byte) | 4          | 4        | 4         | 12x2            |

#### get gain\_max

| Туре       | ID         | Reserved | Data Size | Data            |
|------------|------------|----------|-----------|-----------------|
| Data       | 0x057b50b7 | 0        | 24        | L"get gain_max" |
| Size(Byte) | 4          | 4        | 4         | 12x2            |

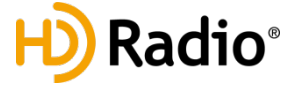

#### get gain

| Туре       | ID         | Reserved | Data Size | Data        |
|------------|------------|----------|-----------|-------------|
| Data       | 0x057b50b7 | 0        | 16        | L"get gain" |
| Size(Byte) | 4          | 4        | 4         | 8x2         |

#### get rf\_out\_level 1

| Туре       | ID         | Reserved | Data Size | Data                  |
|------------|------------|----------|-----------|-----------------------|
| Data       | 0x057b50b7 | 0        | 36        | L"get rf_out_level 1" |
| Size(Byte) | 4          | 4        | 4         | 18x2                  |

#### set gain 100

| Туре       | ID         | Reserved | Data Size | Data            |
|------------|------------|----------|-----------|-----------------|
| Data       | 0x057b50b7 | 0        | 24        | L"set gain 100" |
| Size(Byte) | 4          | 4        | 4         | 12x2            |

#### set gain -100

| Туре       | ID         | Reserved | Data Size | Data             |
|------------|------------|----------|-----------|------------------|
| Data       | 0x057b50b7 | 0        | 26        | L"set gain -100" |
| Size(Byte) | 4          | 4        | 4         | 13x2             |

#### get play\_time\_total

| Туре       | ID         | Reserved | Data Size | Data                   |
|------------|------------|----------|-----------|------------------------|
| Data       | 0x057b50b7 | 0        | 38        | L"get play_time_total" |
| Size(Byte) | 4          | 4        | 4         | 19x2                   |

#### get play\_time\_current

| Туре       | ID         | Reserved | Data Size | Data                     |
|------------|------------|----------|-----------|--------------------------|
| Data       | 0x057b50b7 | 0        | 42        | L"get play_time_current" |
| Size(Byte) | 4          | 4        | 4         | 21x2                     |

#### set play\_time\_current 5

| Туре       | ID         | Reserved | Data Size | Data                       |
|------------|------------|----------|-----------|----------------------------|
| Data       | 0x057b50b7 | 0        | 46        | L"set play_time_current 5" |
| Size(Byte) | 4          | 4        | 4         | 23x2                       |

#### get play\_section

| Туре       | ID         | Reserved | Data Size | Data                |
|------------|------------|----------|-----------|---------------------|
| Data       | 0x057b50b7 | 0        | 32        | L"get play_section" |
| Size(Byte) | 4          | 4        | 4         | 16x2                |

#### set play\_section 10 20

| Туре       | ID         | Reserved | Data Size | Data                      |
|------------|------------|----------|-----------|---------------------------|
| Data       | 0x057b50b7 | 0        | 44        | L"set play_section 10 20" |
| Size(Byte) | 4          | 4        | 4         | 22x2                      |

#### get spec\_inv

| Туре       | ID         | Reserved | Data Size | Data            |
|------------|------------|----------|-----------|-----------------|
| Data       | 0x057b50b7 | 0        | 24        | L"get spec_inv" |
| Size(Byte) | 4          | 4        | 4         | 12x2            |

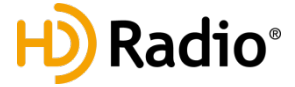

#### set spec\_inv off

| Туре       | ID         | Reserved | Data Size | Data                |
|------------|------------|----------|-----------|---------------------|
| Data       | 0x057b50b7 | 0        | 32        | L"set spec_inv off" |
| Size(Byte) | 4          | 4        | 4         | 16x2                |

set spec\_inv on

| Туре       | ID         | Reserved | Data Size | Data               |
|------------|------------|----------|-----------|--------------------|
| Data       | 0x057b50b7 | 0        | 30        | L"set spec_inv on" |
| Size(Byte) | 4          | 4        | 4         | 15x2               |

#### get sample\_rate

| Туре       | ID         | Reserved | Data Size | Data               |
|------------|------------|----------|-----------|--------------------|
| Data       | 0x057b50b7 | 0        | 30        | L"get sample_rate" |
| Size(Byte) | 4          | 4        | 4         | 15x2               |

#### set sample\_rate 10000000

| Туре       | ID         | Reserved | Data Size | Data                        |
|------------|------------|----------|-----------|-----------------------------|
| Data       | 0x057b50b7 | 0        | 48        | L"set sample_rate 10000000" |
| Size(Byte) | 4          | 4        | 4         | 24x2                        |

### set sample\_rate 10000000 hz

| Туре       | ID         | Reserved | Data Size | Data                           |
|------------|------------|----------|-----------|--------------------------------|
| Data       | 0x057b50b7 | 0        | 54        | L"set sample_rate 10000000 hz" |
| Size(Byte) | 4          | 4        | 4         | 27x2                           |

#### set sample\_rate 10 mhz

| Туре       | ID         | Reserved | Data Size | Data                      |
|------------|------------|----------|-----------|---------------------------|
| Data       | 0x057b50b7 | 0        | 44        | L"set sample_rate 10 mhz" |
| Size(Byte) | 4          | 4        | 4         | 22x2                      |

#### set sample\_rate 10000 khz

| Туре       | ID         | Reserved | Data Size | Data                         |
|------------|------------|----------|-----------|------------------------------|
| Data       | 0x057b50b7 | 0        | 54        | L"set sample_rate 10000 khz" |
| Size(Byte) | 4          | 4        | 4         | 27x2                         |

#### set trigger\_out\_level low

| Туре       | ID         | Reserved | Data Size | Data                         |
|------------|------------|----------|-----------|------------------------------|
| Data       | 0x057b50b7 | 0        | 50        | L"set trigger_out_level low" |
| Size(Byte) | 4          | 4        | 4         | 25x2                         |

#### set trigger\_out\_level high

| Туре       | ID         | Reserved | Data Size | Data                         |
|------------|------------|----------|-----------|------------------------------|
| Data       | 0x057b50b7 | 0        | 52        | L"set trigger_out_level low" |
| Size(Byte) | 4          | 4        | 4         | 26x2                         |

#### get trigger\_out\_level

| Туре       | ID         | Reserved | Data Size | Data                     |
|------------|------------|----------|-----------|--------------------------|
| Data       | 0x057b50b7 | 0        | 42        | L"get trigger_out_level" |
| Size(Byte) | 4          | 4        | 4         | 21x2                     |

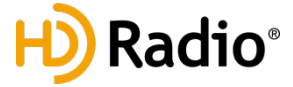

#### set extclk off

| Туре       | ID         | Reserved | Data Size | Data              |
|------------|------------|----------|-----------|-------------------|
| Data       | 0x057b50b7 | 0        | 28        | L"set extclk off" |
| Size(Byte) | 4          | 4        | 4         | 14x2              |

#### set extclk on

| Туре       | ID         | Reserved | Data Size | Data             |
|------------|------------|----------|-----------|------------------|
| Data       | 0x057b50b7 | 0        | 26        | L"set extclk on" |
| Size(Byte) | 4          | 4        | 4         | 13x2             |

#### get extclk

| Туре       | ID         | Reserved | Data Size | Data          |
|------------|------------|----------|-----------|---------------|
| Data       | 0x057b50b7 | 0        | 20        | L"get extclk" |
| Size(Byte) | 4          | 4        | 4         | 10x2          |

#### get trigger\_in

| Туре       | ID         | Reserved | Data Size | Data              |
|------------|------------|----------|-----------|-------------------|
| Data       | 0x057b50b7 | 0        | 28        | L"get trigger_in" |
| Size(Byte) | 4          | 4        | 4         | 14x2              |

#### set trigger\_in off

| Туре       | ID         | Reserved | Data Size | Data                  |
|------------|------------|----------|-----------|-----------------------|
| Data       | 0x057b50b7 | 0        | 36        | L"set trigger_in off" |
| Size(Byte) | 4          | 4        | 4         | 18x2                  |

set trigger\_in on

| Туре       | ID         | Reserved | Data Size | Data                 |
|------------|------------|----------|-----------|----------------------|
| Data       | 0x057b50b7 | 0        | 34        | L"set trigger_in on" |
| Size(Byte) | 4          | 4        | 4         | 17x2                 |

#### set current\_directory d:\

| Туре       | ID         | Reserved | Data Size | Data                         |
|------------|------------|----------|-----------|------------------------------|
| Data       | 0x057b50b7 | 0        | 50        | L"set current_directory d:\" |
| Size(Byte) | 4          | 4        | 4         | 25x2                         |

## set current\_directory d:\WeiverData

| Туре       | ID         | Reserved | Data Size | Data                                   |
|------------|------------|----------|-----------|----------------------------------------|
| Data       | 0x057b50b7 | 0        | 70        | L"set current_directory d:\WeiverData" |
| Size(Byte) | 4          | 4        | 4         | 35x2                                   |

#### get current\_directory

| Туре       | ID         | Reserved | Data Size | Data                     |
|------------|------------|----------|-----------|--------------------------|
| Data       | 0x057b50b7 | 0        | 42        | L"get current_directory" |
| Size(Byte) | 4          | 4        | 4         | 21x2                     |

#### get file\_count

| Туре       | ID         | Reserved | Data Size | Data              |
|------------|------------|----------|-----------|-------------------|
| Data       | 0x057b50b7 | 0        | 28        | L"get file_count" |
| Size(Byte) | 4          | 4        | 4         | 14x2              |

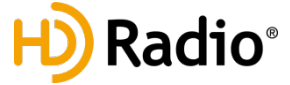

#### get filename 0

| Туре       | ID         | Reserved | Data Size | Data              |
|------------|------------|----------|-----------|-------------------|
| Data       | 0x057b50b7 | 0        | 28        | L"get filename O" |
| Size(Byte) | 4          | 4        | 4         | 14x2              |

#### get folder\_count

| Туре       | ID         | Reserved | Data Size | Data                |
|------------|------------|----------|-----------|---------------------|
| Data       | 0x057b50b7 | 0        | 32        | L"get folder_count" |
| Size(Byte) | 4          | 4        | 4         | 16x2                |

#### get foldername 0

| Туре       | ID         | Reserved | Data Size | Data                |
|------------|------------|----------|-----------|---------------------|
| Data       | 0x057b50b7 | 0        | 32        | L"get foldername 0" |
| Size(Byte) | 4          | 4        | 4         | 16x2                |

#### set power -200

| Туре       | ID         | Reserved | Data Size | Data              |
|------------|------------|----------|-----------|-------------------|
| Data       | 0x057b50b7 | 0        | 28        | L"set power -200" |
| Size(Byte) | 4          | 4        | 4         | 14x2              |

#### get power

| Туре       | ID         | Reserved | Data Size | Data         |
|------------|------------|----------|-----------|--------------|
| Data       | 0x057b50b7 | 0        | 18        | L"get power" |
| Size(Byte) | 4          | 4        | 4         | 9x2          |

#### get power\_min

| Туре       | ID         | Reserved | Data Size | Data             |
|------------|------------|----------|-----------|------------------|
| Data       | 0x057b50b7 | 0        | 26        | L"get power_min" |
| Size(Byte) | 4          | 4        | 4         | 13x2             |

#### get power\_max

| Туре       | ID         | Reserved | Data Size | Data             |
|------------|------------|----------|-----------|------------------|
| Data       | 0x057b50b7 | 0        | 26        | L"get power_max" |
| Size(Byte) | 4          | 4        | 4         | 13x2             |

#### get freq\_min

| Туре       | ID         | Reserved | Data Size | Data            |
|------------|------------|----------|-----------|-----------------|
| Data       | 0x057b50b7 | 0        | 24        | L"get freq_min" |
| Size(Byte) | 4          | 4        | 4         | 12x2            |

#### get freq\_max

| Туре       | ID         | Reserved | Data Size | Data            |
|------------|------------|----------|-----------|-----------------|
| Data       | 0x057b50b7 | 0        | 24        | L"get freq_max" |
| Size(Byte) | 4          | 4        | 4         | 12x2            |

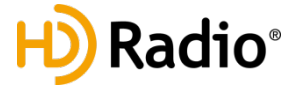

## 3.3 Command

| Command     | connect <parameter></parameter>                                                          |
|-------------|------------------------------------------------------------------------------------------|
| Support     | Weiver 1.0 : O                                                                           |
|             | Weiver Player 1.0 : O                                                                    |
|             | Weiver 2.0 : O                                                                           |
|             | Weiver Player 2.0 : O                                                                    |
|             | HD Radio™ : O                                                                            |
| Description | To connect with the device                                                               |
|             | <parameter> temporary port number.</parameter>                                           |
|             | Ex) To send the response from Weiver system, 'connect 50000' command sends UDP           |
|             | packets to the 50000 port.                                                               |
|             | If the System is being controlled by either 'WeiverEx' or 'HD Radio™ S/W', the 'connect' |
|             | command will fail. When 'connect' command fails, it transmits 'connect' command after    |
|             | sending 'disconnect' command first. The temporarily opened port number information       |
|             | must be saved.                                                                           |

| Command     | Disconnect                                        |
|-------------|---------------------------------------------------|
| Support     | Weiver 1.0 : O                                    |
|             | Weiver Player 1.0 : O                             |
|             | Weiver 2.0 : O                                    |
|             | Weiver Player 2.0 : O                             |
|             | HD Radio™ : O                                     |
| Description | Command disconnecting from the device.            |
|             | RF transmission will be terminated automatically. |

| Command     | rescandisk                                         |
|-------------|----------------------------------------------------|
| Support     | Weiver 1.0 : O                                     |
|             | Weiver Player 1.0 : O                              |
|             | Weiver 2.0 : O                                     |
|             | Weiver Player 2.0 : O                              |
|             | HD Radio™ : O                                      |
| Description | Rescanning the disk drive connected to the device. |

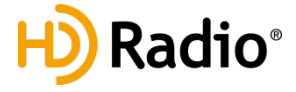

| Command     | openfile <parameter></parameter>                                                           |
|-------------|--------------------------------------------------------------------------------------------|
| Support     | Weiver 1.0 : O                                                                             |
|             | Weiver Player 1.0 : O                                                                      |
|             | Weiver 2.0 : O                                                                             |
|             | Weiver Player 2.0 : O                                                                      |
|             | HD Radio™ : O                                                                              |
| Description | Open (select) the file for the playback.                                                   |
|             | <parameter> is a sample (temporary) file name.</parameter>                                 |
|             | Move to the folder where the playback file is located before executing 'openfile'          |
|             | command.                                                                                   |
|             | Please refer to 'set current_directory' for folder location commands                       |
|             | 'openfile' fails if the system is under 'play' status.                                     |
|             | To stop 'play', please refer the commands list for 'play'.                                 |
|             | For Weiver file, it automatically configures (sets) center frequency and power level at    |
|             | the time of recording.                                                                     |
|             | Please refer to the 'set freq' and 'set gain' commands list to adjust center frequency and |
|             | power level of the Weiver file.                                                            |
|             | For HD Radio™ FM file, it automatically configures (sets) frequency at 87.9MHz, power      |
|             | level at its distinct level.                                                               |
|             | For HD Radio™ AM file, it automatically configures (sets) frequency 830KHz, power level    |
|             | at its distinct level.                                                                     |
|             | Please refer to the 'set freq' and 'set power' commands list for HD Radio™ file center     |
|             | frequency and power level adjustment.                                                      |

| Command     | get openfile                                                  |
|-------------|---------------------------------------------------------------|
| Support     | Weiver 1.0 : O                                                |
|             | Weiver Player 1.0 : O                                         |
|             | Weiver 2.0 : O                                                |
|             | Weiver Player 2.0 : O                                         |
|             | HD Radio™ : O                                                 |
| Description | Get information of file names that is currently being opened. |

| Commmand    | play start                                              |
|-------------|---------------------------------------------------------|
|             | play stop                                               |
|             | play pause                                              |
|             | play resume                                             |
| Support     | Weiver 1.0 : O                                          |
|             | Weiver Player 1.0 : O                                   |
|             | Weiver 2.0 : O                                          |
|             | Weiver Player 2.0 : O                                   |
|             | HD Radio™ : O                                           |
| Description | play start : Start RF Transmission.                     |
|             | play stop : Stop RF Transmission.                       |
|             | play pause : Pause RF Transmission.                     |
|             | play resume : Resume RF Transmission.                   |
|             | Use 'play' commands after entering 'openfile' commands. |

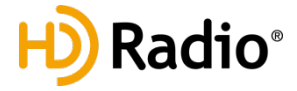

| Command     | get play_status                   |
|-------------|-----------------------------------|
| Support     | Weiver 1.0 : O                    |
|             | Weiver Player 1.0 : O             |
|             | Weiver 2.0 : O                    |
|             | Weiver Player 2.0 : O             |
|             | HD Radio™ : O                     |
| Description | Get status information of 'play'. |

| Command     | set freq <parameter></parameter>                                                       |
|-------------|----------------------------------------------------------------------------------------|
| Communa     | set freq <parameters bz<="" td=""></parameters>                                        |
|             | set freq sparameters kbz                                                               |
|             | set freq <pre>character &gt; kitz</pre>                                                |
|             | set freq <parameter> mnz</parameter>                                                   |
| Support     | Weiver 1.0 : O                                                                         |
|             | Weiver Player 1.0 : O                                                                  |
|             | Weiver 2.0 : O                                                                         |
|             | Weiver Player 2.0 : O                                                                  |
|             | HD Radio <sup>™</sup> : O                                                              |
| Description | Set the frequency of the device.                                                       |
|             | <pre><pre>cparameter&gt; is temporary(sample) frequency.</pre></pre>                   |
|             | No specific adjustment is necessary since 'openfile' commands automatically configures |
|             | its sample and center frequency.                                                       |
|             | Use 'set freg' commands to configure frequency for 'HD Radio™' file, the frequency     |
|             | automatically sets at 87.9MHz for FM and 830KHz for AM respectively.                   |
| Command     | get freq                                                                               |
| Support     | Weiver 1.0 : O                                                                         |
|             | Weiver Player 1.0 : O                                                                  |
|             | Weiver 2.0 : O                                                                         |
|             | Weiver Player 2.0 : O                                                                  |
|             | HD Radio™ : O                                                                          |
| Description | Get the frequency information of the device.                                           |

| Command     | set gain <parameter></parameter>                                      |
|-------------|-----------------------------------------------------------------------|
| Support     | Weiver 1.0 : O                                                        |
|             | Weiver Player 1.0 : O                                                 |
|             | Weiver 2.0 : O                                                        |
|             | Weiver Player 2.0 : O                                                 |
|             | HD Radio™ : X                                                         |
| Description | Commands for adjusting the RF transmission power of the device.       |
|             | <pre><parameter> is a temporary(sample) gain value.</parameter></pre> |
|             | <parameter> is 100 when +10.0 dB gain is applied.</parameter>         |
|             | <parameter> is -123 when -12.3 dB gain is applied.</parameter>        |
|             | HD Radio™ files NOT supported.                                        |
|             | Please refer to the 'set power' command list for HD Radio™ files.     |

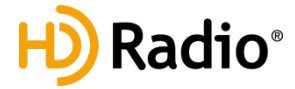

| Command     | get gain                                                                |
|-------------|-------------------------------------------------------------------------|
|             | get gain_min                                                            |
|             | get gain_max                                                            |
| Support     | Weiver 1.0 : O                                                          |
|             | Weiver Player 1.0 : O                                                   |
|             | Weiver 2.0 : O                                                          |
|             | Weiver Player 2.0 : O                                                   |
|             | HD Radio™ : X                                                           |
| Description | get gain : get gain information of the RF transmission.                 |
|             | get gain_min : get the minimum gain information of the RF transmission. |
|             | get gain_max : get the maximum gain information of the RF transmission. |
|             | It is -12.3 dB when gain information is -123.                           |
|             | HD Radio™ files NOT supported                                           |
|             | Please refer to the 'set power' command for HD Radio™ files.            |

| Command     | get rf_out_level <parameter></parameter>                                                                       |
|-------------|----------------------------------------------------------------------------------------------------|
| Support     | Weiver 1.0 : O                                                                                                 |
|             | Weiver Player 1.0 : O                                                                                          |
|             | Weiver 2.0 : O                                                                                                 |
|             | Weiver Player 2.0 : O                                                                                          |
|             | HD Radio™ : X                                                                                                  |
| Description | Get information of RF output power.                                                                            |
|             | <pre><parameter> is a temporary(sample) time value (in seconds). The time value must be less</parameter></pre> |
|             | than its total time.                                                                                           |
|             | It is -12.3 dB when gain information is -123.                                                                  |
|             | Please refer to 'get play_time_total' commands for total time of the file.                                     |
|             | HD Radio™ files NOT supported                                                                                  |
|             | Please refer to the 'get power' command list for HD Radio™ files.                                              |

| Command     | set play_time_current <parameter></parameter>                                      |
|-------------|------------------------------------------------------------------------------------|
| Support     | Weiver 1.0 : O                                                                     |
|             | Weiver Player 1.0 : O                                                              |
|             | Weiver 2.0 : O                                                                     |
|             | Weiver Player 2.0 : O                                                              |
|             | HD Radio™ : O                                                                      |
| Description | Command configures (sets) the starting point of the 'play' file by seconds.        |
|             | <pre><parameter> is a temporary(sample) time value (in seconds).</parameter></pre> |

| Command     | get play_time_total                                                                          |
|-------------|----------------------------------------------------------------------------------------------|
|             | get play_time_current                                                                        |
| Support     | Weiver 1.0 : O                                                                               |
|             | Weiver Player 1.0 : O                                                                        |
|             | Weiver 2.0 : O                                                                               |
|             | Weiver Player 2.0 : O                                                                        |
|             | HD Radio™ : O                                                                                |
| Description | get play_time_total : get information of the file size that is currently being played by its |
|             | seconds.                                                                                     |
|             | get play_time_current : get information of the file location that is currently being played  |
|             | by its seconds.                                                                              |

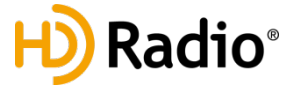

| Command     | set play_section <parameter1> <parameter2></parameter2></parameter1>                         |
|-------------|----------------------------------------------------------------------------------------------|
| Support     | Weiver 1.0 : O                                                                               |
|             | Weiver Player 1.0 : O                                                                        |
|             | Weiver 2.0 : O                                                                               |
|             | Weiver Player 2.0 : O                                                                        |
|             | HD Radio™ : X                                                                                |
| Description | Command configure (sets) the 'Loop' playback function.                                       |
|             | <parameter1> is temporary (sample) loop starting point time (in seconds) value.</parameter1> |
|             | <parameter2> is temporary (sample) loop ending point time (in seconds) value.</parameter2>   |

| Command     | get play_section                             |
|-------------|----------------------------------------------|
| Support     | Weiver 1.0 : O                               |
|             | Weiver Player 1.0 : O                        |
|             | Weiver 2.0 : O                               |
|             | Weiver Player 2.0 : O                        |
|             | HD Radio™ : X                                |
| Description | Get time value information of loop segments. |

| Command     | set spec inv off                                              |
|-------------|---------------------------------------------------------------|
|             | set spec_inv on                                               |
| Support     | Weiver 1.0 : O                                                |
|             | Weiver Player 1.0 : O                                         |
|             | Weiver 2.0 : O                                                |
|             | Weiver Player 2.0 : O                                         |
|             | HD Radio™ : O                                                 |
| description | set spec_inv off : transmission without inverse. (left/right) |
|             | set spec_inv on : transmission with inverse. (left/right)     |

| Command     | get spec_inv                                                                                        |
|-------------|----------------------------------------------------------------------------------------------------|
| Support     | Weiver 1.0 : O<br>Weiver Player 1.0 : O<br>Weiver 2.0 : O<br>Weiver Player 2.0 : O<br>HD Radio™ : O |
| Description | get spec_inv : get information of spectrum inverse value.                                           |

| Command     | set sample_rate <parameter></parameter>                                                    |
|-------------|--------------------------------------------------------------------------------------------|
|             | set sample_rate <parameter> hz</parameter>                                                 |
|             | set sample_rate <parameter> khz</parameter>                                                |
|             | set sample_rate <parameter> mhz</parameter>                                                |
| Support     | Weiver 1.0 : O                                                                             |
|             | Weiver Player 1.0 : O                                                                      |
|             | Weiver 2.0 : O                                                                             |
|             | Weiver Player 2.0 : O                                                                      |
|             | HD Radio™ : X                                                                              |
| Description | Command for sample frequency adjustment.                                                   |
|             | <pre><parameter> is a temporary(sample) frequency.</parameter></pre>                       |
|             | 'openfile' command automatically configures (sets) center frequency and power level at the |
|             | time of recording. NO specific adjustment necessary.                                       |

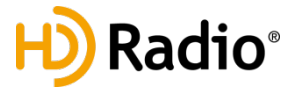

| Command     | get sample_rate                                                          |
|-------------|--------------------------------------------------------------------------|
| Support     | Weiver 1.0 : O                                                           |
|             | Weiver Player 1.0 : O                                                    |
|             | Weiver 2.0 : O                                                           |
|             | Weiver Player 2.0 : O                                                    |
|             | HD Radio™ : X                                                            |
| Description | Get information of the sample frequency.                                 |
|             |                                                                          |
| Command     | set trigger_out_level low                                                |
|             | set trigger_out_level high                                               |
|             | get trigger_out_level                                                    |
| Support     | Weiver 1.0 : X                                                           |
|             | Weiver Player 1.0 : O                                                    |
|             | Weiver 2.0 : O                                                           |
|             | Weiver Player 2.0 : O                                                    |
|             | HD Radio™ : O                                                            |
| Description | Command for output control of 'Trigger Out' port.                        |
|             | set trigger_out_level low : Low Level(0V) output.                        |
|             | set trigger_out_level high : High Level(3.3V) output.                    |
|             | get trigger_out_level : Get information on status of 'Trigger Out' port. |

| Command     | set extclk off                                                        |
|-------------|-----------------------------------------------------------------------|
|             | set extclk on                                                         |
|             | get extclk                                                            |
| Support     | Weiver 1.0 : O                                                        |
|             | Weiver Player 1.0 : O                                                 |
|             | Weiver 2.0 : O                                                        |
|             | Weiver Player 2.0 : O                                                 |
|             | HD Radio™ : O                                                         |
| Description | Command for configuration of external/internal 10MHz synchronization. |
|             | set extclk off : Use internal 10MHz.                                  |
|             | set extclk on : Use external 10MHz.                                   |
|             | get extclk : Get information on status of 10MHz sync status.          |

| Command     | set trigger_in off                                                                    |
|-------------|---------------------------------------------------------------------------------------|
|             | set trigger_in on                                                                     |
|             | get trigger_in                                                                        |
| Support     | Weiver 1.0 : O                                                                        |
|             | Weiver Player 1.0 : O                                                                 |
|             | Weiver 2.0 : O                                                                        |
|             | Weiver Player 2.0 : O                                                                 |
|             | HD Radio™ : O                                                                         |
| Description | Operation control command for number of devices by output level of 'Trigger In Port'. |
|             | set trigger_in off : Operates regardless of 'Trigger In Port' input level.            |
|             | set trigger_in on : Operates only when 'Trigger In Port' Level is High(3.3v)          |
|             | get trigger_in : Get information on status of operation based on sync status.         |

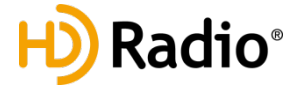

| Command     | set current_directory <parameter></parameter>                           |
|-------------|-------------------------------------------------------------------------|
| Support     | Weiver 1.0 : O                                                          |
|             | Weiver Player 1.0 : O                                                   |
|             | Weiver 2.0 : O                                                          |
|             | Weiver Player 2.0 : O                                                   |
|             | HD Radio™ : O                                                           |
| Description | Command for designate the folder where the device file is located.      |
|             | <pre><parameter> is absolute path name of the folder.</parameter></pre> |
|             | Please change the folder before using 'openfile' command.               |

| Command     | get current_directory                     |
|-------------|-------------------------------------------|
| Support     | Weiver 1.0 : O                            |
|             | Weiver Player 1.0 : O                     |
|             | Weiver 2.0 : O                            |
|             | Weiver Player 2.0 : O                     |
|             | HD Radio™ : O                             |
| Description | Get information on current device folder. |

| Command     | get file_count                                                                         |
|-------------|----------------------------------------------------------------------------------------|
| Support     | Weiver 1.0 : O                                                                         |
|             | Weiver Player 1.0 : O                                                                  |
|             | Weiver 2.0 : O                                                                         |
|             | Weiver Player 2.0 : O                                                                  |
|             | HD Radio™ : O                                                                          |
| Description | Get information on number of Weiver and HD Radio <sup>™</sup> files in current device. |

| Command     | get filename <parameter></parameter>                                             |
|-------------|----------------------------------------------------------------------------------|
| Support     | Weiver 1.0 : 0                                                                   |
|             | Weiver Player 1.0 : O                                                            |
|             | Weiver 2.0 : O                                                                   |
|             | Weiver Player 2.0 : O                                                            |
|             | HD Radio™ : O                                                                    |
| Description | Get information on file names of Weiver and HD Radio™ of appropriate index among |
|             | retrieved file list of current device folder.                                    |
|             | <pre><parameter> Designate Index of the file list.</parameter></pre>             |
|             | The value of Index must be less than value of 'get file_count' command.          |

| Command     | get folder_count                                   |
|-------------|----------------------------------------------------|
| Support     | Weiver 1.0 : O                                     |
|             | Weiver Player 1.0 : O                              |
|             | Weiver 2.0 : O                                     |
|             | Weiver Player 2.0 : O                              |
|             | HD Radio™ : O                                      |
| Description | Change the number of sub-folders in device folder. |

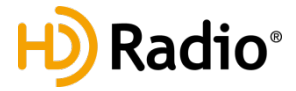

| Command     | get foldername <parameter></parameter>                                   |
|-------------|--------------------------------------------------------------------------|
| Support     | Weiver 1.0 : O                                                           |
|             | Weiver Player 1.0 : O                                                    |
|             | Weiver 2.0 : O                                                           |
|             | Weiver Player 2.0 : O                                                    |
|             | HD Radio™ : O                                                            |
| Description | Get information on name of sub-folders in current device folder.         |
|             | <pre><parameter> Designate Index of the folder.</parameter></pre>        |
|             | The value of Index must be less than value of 'get foder_count' command. |

| Command     | set power <parameter></parameter>                                           |
|-------------|-----------------------------------------------------------------------------|
| Support     | Weiver 1.0 : X                                                              |
|             | Weiver Player 1.0 : X                                                       |
|             | Weiver 2.0 : X                                                              |
|             | Weiver Player 2.0 : X                                                       |
|             | HD Radio™ : O                                                               |
| Description | Command for HD Radio™ RF transmission power control.                        |
|             | <pre><parameter> is a temporary(sample) value.</parameter></pre>            |
|             | <pre><parameter> is -205 when power -20.5 dBm is applied.</parameter></pre> |
|             | <pre><parameter> is -432 when gain -43.2 dBm is applied.</parameter></pre>  |

| Command     | get power                                                                    |
|-------------|------------------------------------------------------------------------------|
|             | get power_min                                                                |
|             | get power_max                                                                |
| Support     | Weiver 1.0 : X                                                               |
|             | Weiver Player 1.0 : X                                                        |
|             | Weiver 2.0 : X                                                               |
|             | Weiver Player 2.0 : X                                                        |
|             | HD Radio™ : O                                                                |
| Description | get power : get information on HD Radio™ RF transmission power.              |
|             | get power_min : get information on the min. HD Radio™ RF transmission power. |
|             | get power_max : get information on the max. HD Radio™ RF transmission power. |
|             | Transmission power is -20.5 dBm when return value is -205.                   |
|             | Transmission power is -43.2 dBm when return value is -423.                   |

| Command     | get freq_min                                                                 |
|-------------|------------------------------------------------------------------------------|
|             | get freq_max                                                                 |
| Support     | Weiver 1.0 : X                                                               |
|             | Weiver Player 1.0 : X                                                        |
|             | Weiver 2.0 : O                                                               |
|             | Weiver Player 2.0 : O                                                        |
|             | HD Radio™ : O                                                                |
| Description | get freq_min : get the information on minimum frequency value of the device. |
|             | get freq_max : get the information on maximum frequency value of the device. |

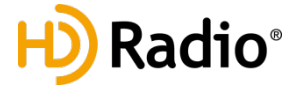

## 3.4 Example

#### [Example: Play Weiver file]

connect 50000 set current\_directory D:\WeiverData\Record\File openfile lumantek-drivingtest-tdmb-agcon.wpj play start

| D:\Weiver2\SW\EXE\WeiverPlayerRemoteAPI.exe                                                                     | - 🗆 | × |
|----------------------------------------------------------------------------------------------------|-----|---|
| CMD>connect 50000<br>connect 50000 Received                                                                     |     |   |
| CMD>set current_directory D:#WeiverData#Record#File<br>set current_directory D:#WeiverData#Record#File Received |     |   |
| CMD>openfile lumantek-drivingtest-tdmb-agcon.wpj<br>openfile lumantek-drivingtest-tdmb-agcon.wpj Received       |     |   |
| CMD>play start<br>play start Received                                                                           |     |   |
| CMD>                                                                                                    |     |   |

#### [Example: Play HD Radio<sup>™</sup> FM file]

connect 50000 set current\_directory D:\WeiverData\Record\File openfile CC\_FMr440d\_e1wfr013.bin set freq 92900000 set power -300 play start

D:\Weiver2\SW\EXE\WeiverPlayerRemoteAPI.exe

```
CMD>connect 50000
connect 50000 Received
```

CMD>set current\_directory D:#WeiverData#Record#File set current\_directory D:#WeiverData#Record#File Received

CMD>openfile CC\_FMr440d\_e1wfr013.bin openfile CC\_FMr440d\_e1wfr013.bin Received

CMD≻set freq 92900000 set freq 92900000 Received

CMD≻set power -300 set power -300 Received

CMD>play start play start Received

CMD>\_

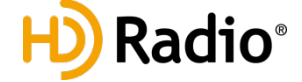

- 🗆 🗙

- 🗆 🗙

## [Example : Play HD Radio<sup>™</sup> AM files]

connect 50000 set current\_directory D:\WeiverData\Record\File openfile IB\_AMr208c\_e1awfa11.bin set freq 820000 set power -300 play start

D:\Weiver2\SW\EXE\WeiverPlayerRemoteAPI.exe

CMD>connect 50000 connect 50000 Received

CMD≻set current\_directory D:₩WeiverData₩Record₩File set current\_directory D:₩WeiverData₩Record₩File Received

CMD>openfile IB\_AMr208c\_e1awfa11.bin openfile IB\_AMr208c\_e1awfa11.bin Received

CMD>set freq 820000 set freq 820000 Received

CMD≻set power -300 set power -300 Received

CMD>play start play start Received

CMD>

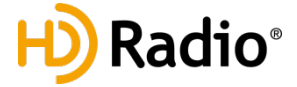

#### [Command examples]

'connect' and 'disconnect' command

- How to use

'connect port number' : Port number is the number of port where the response will be received after sending the packets.

'disconnect' : Terminate the connection

- Description

UDP port number must be notified when use 'connect' command to receive a proper response. Designate UDP port number as same as the u2\_RecvPortFromWeiverPlayer variable value for program examples. UDP port number is adjustable. Receiving UDP port number of the device is fixed at 50504.

Disconnect command will stop device operation.

- Example

- 1. connect 50000,
- 2. disconnect

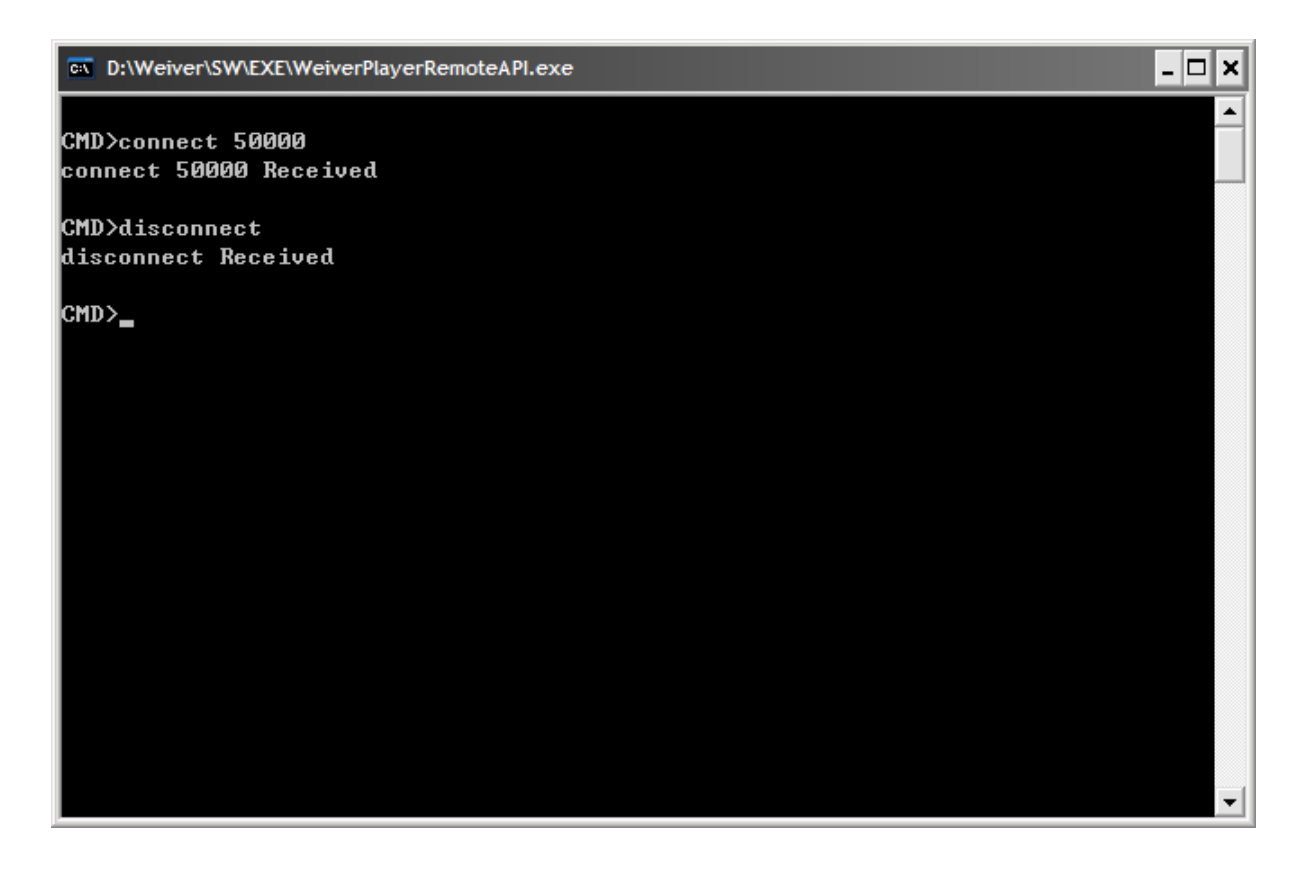

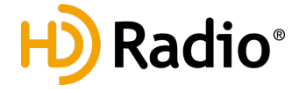

#### 'rescandisk' command

How to use) 'rescandisk' command will refresh device disk drive. If e-SATA disk drive is not found, 'rescandisk' command may able device to find the disk drive.

Example) Use when disk drive is not refreshing automatically.

Examples) 1. rescandisk

| D:\Weiver\SW\EXE\WeiverPlayerRemoteAPl.exe  | - 🗆 | 1 X | ¢ |
|---------------------------------------------|-----|-----|---|
| CMD>connect 50000<br>connect 50000 Received |     |     |   |
| CMD>rescandisk<br>rescandisk Received       |     |     |   |
| CMD>                                        |     |     |   |
|                                             |     |     |   |
|                                             |     |     |   |
|                                             |     |     |   |
|                                             |     |     |   |
|                                             |     | -   | · |

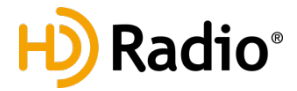

### 'set current\_directory', 'get current\_directory' command 'get file\_count', 'get filename', 'get folder\_count', 'get foldername' command 'openfile', 'get openfile' command

#### How to use)

set current\_directory : directory is the disk drive of the device.
get file\_count : Bring number of files with .wpj file extension.
get filename index: The maximum number of Index is [number of files – 1].
get folder\_count : set current\_directory: Bring number of folders from directory.
get foldername index : The maximum number of Index is [number of folders - 1].
openfile filename : file name with .wpj extension.

Description) Designate a xxx.wpj for play files. Stop first before using 'openfile' command.

#### Example)

- set current\_directory f:\
   get current\_directory
   get file\_count
   get filename 0
   get filename 1
   get folder\_count
   get foldername 0
   get foldername 1
   openfile testrecordtest.wpj
- 10. get openfile

#### D:\Weiver\SW\EXE\WeiverPlayerRemoteAPl.exe

CMD>connect 50000 connect 50000 Received

CMD>rescandisk rescandisk Received

CMD>set current\_directory f:\ set current\_directory f:\ Received

CMD>get current\_directory get current\_directory f:₩

CMD>get file\_count get file\_count 2

CMD>get filename 0 get filename 0 testrecordtest.wpj

CMD≻get filename 1 get filename 1 Trigger.wpj

CMD>get folder\_count get folder\_count 2

CMD>get foldername Ø get foldername Ø WeiverData

CMD>get foldername 1 get foldername 1 x86

CMD≻openfile testrecordtest.wpj openfile testrecordtest.wpj Received

CMD>get openfile get openfile testrecordtest.wpj

CMD>\_

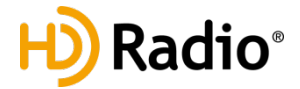

#### 'play start', 'play stop', 'play pause', 'play resume', 'get play\_status' Command

How to use) 'play start', 'play stop', 'play pause', 'play resume', 'get play\_status'

Description)

Use 'play start', 'play stop', 'play pause' and 'play resume' command after selecting the file with 'openfile' command.

'play start' starts the file Play.

'play stop' stops the file Play.

'play pause' pauses the file Play.

'play resume' resumes the file Play.

'get play\_status' retrieves the current status.

Example)

- 1. play start
- 2. get play status
- 2. play pause
- 3. play resume
- 4. play stop

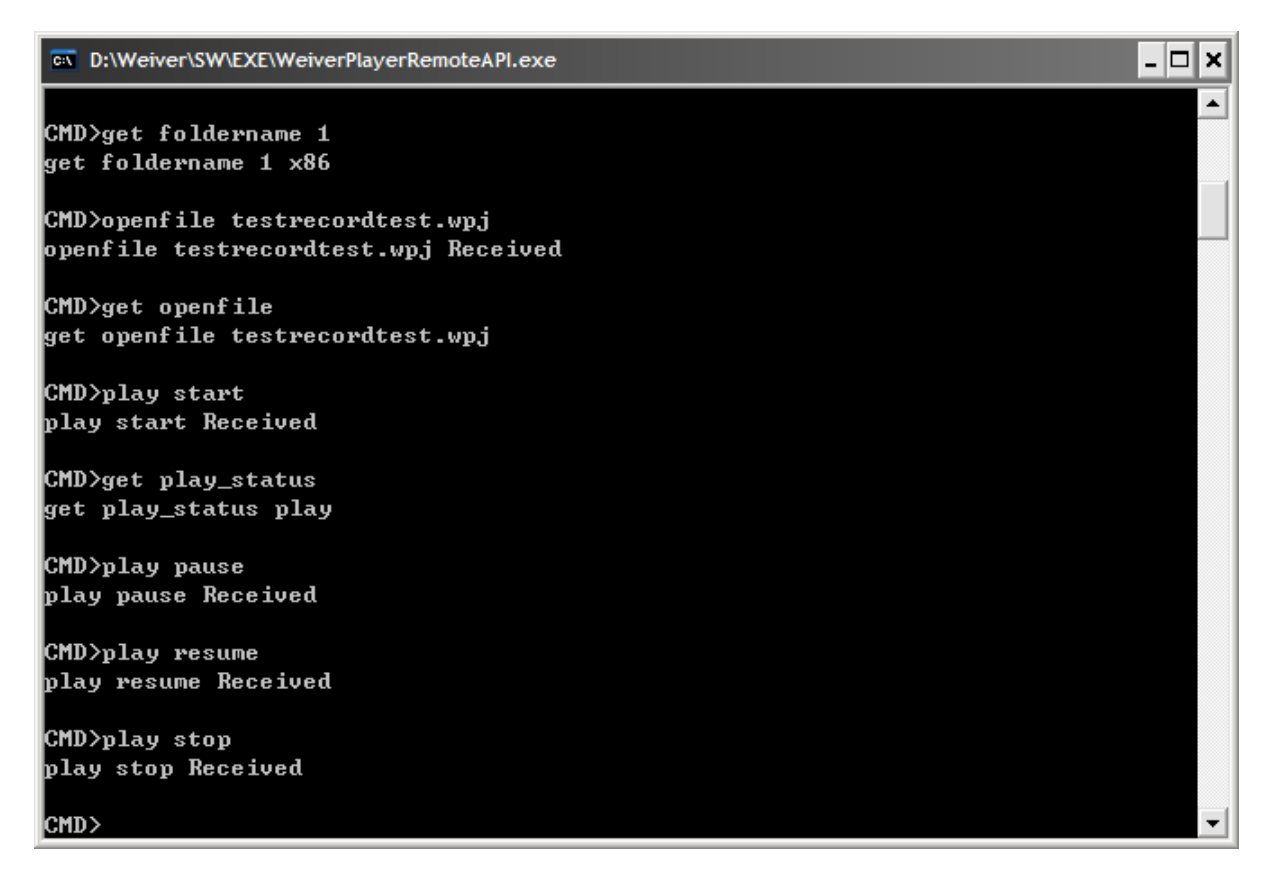

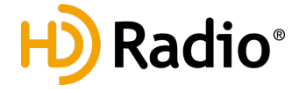

#### set freq', 'get freq' Command

how to use) 'set freq' frequency Weiver 1.0 : frequency range is from 50000000(50MHz) to 1000000000(1GHz). Weiver 2.0 : Please refer to 'get freq\_min', get 'freq\_max' for frequency commands.

Description)

Select the file with 'openfile' commend and adjust frequency with 'set freq' command. The units are in Hz, KHz, and MHz.

Example)

1. set freq 400000000 (400MHz configuration)

2. get freq

3. set freq 400 MHz (400MHz configuration)

4. set freq 400000 KHz (400MHz configuration)

5. set freq 400000000 Hz (400MHz configuration)

```
- 🗆 ×
D:\Weiver\SW\EXE\WeiverPlayerRemoteAPl.exe
                                                                                    ٠
CMD>get freq
get freq 400000000 (hz)
CMD>set freq 400000000
set freq 400000000 Received
CMD>set freq 400000000 hz
set freq 400000000 hz Received
CMD>set freq 400.000 mhz
set freq 400.000 mhz Received
CMD>set freq 400000 khz
set freq 400000 khz Received
CMD>get freq
get freq 400000000 (hz)
CMD>set freq 400.124 mhz
set freq 400.124 mhz Received
CMD>get freq
get freq 400124000 (hz)
CMD>.
```

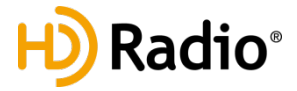

#### 'get gain\_min', 'get gain\_max', 'get rf\_out\_level 0', 'get gain', 'set gain' command.

#### How to use)

To apply more gain during Play after using 'openfile' command.

Generally, the range of Gain is from -30dB to +30dB. However, when the file has been selected, the range of the Gain can be checked with 'get gain\_min' and 'get gain\_max' command. 'get rf out level' time: the range of time is the total play time of the file.

Description) Units in 0.1 dB. For example, type in 'set gain 100' to apply +10dB Gain.

Example)

- 1. get gain\_min
- 2. get gain max
- 3. get rf out level 0
- 4. set gain 100
- 5. get rf\_out\_level 0
- 6. get gain

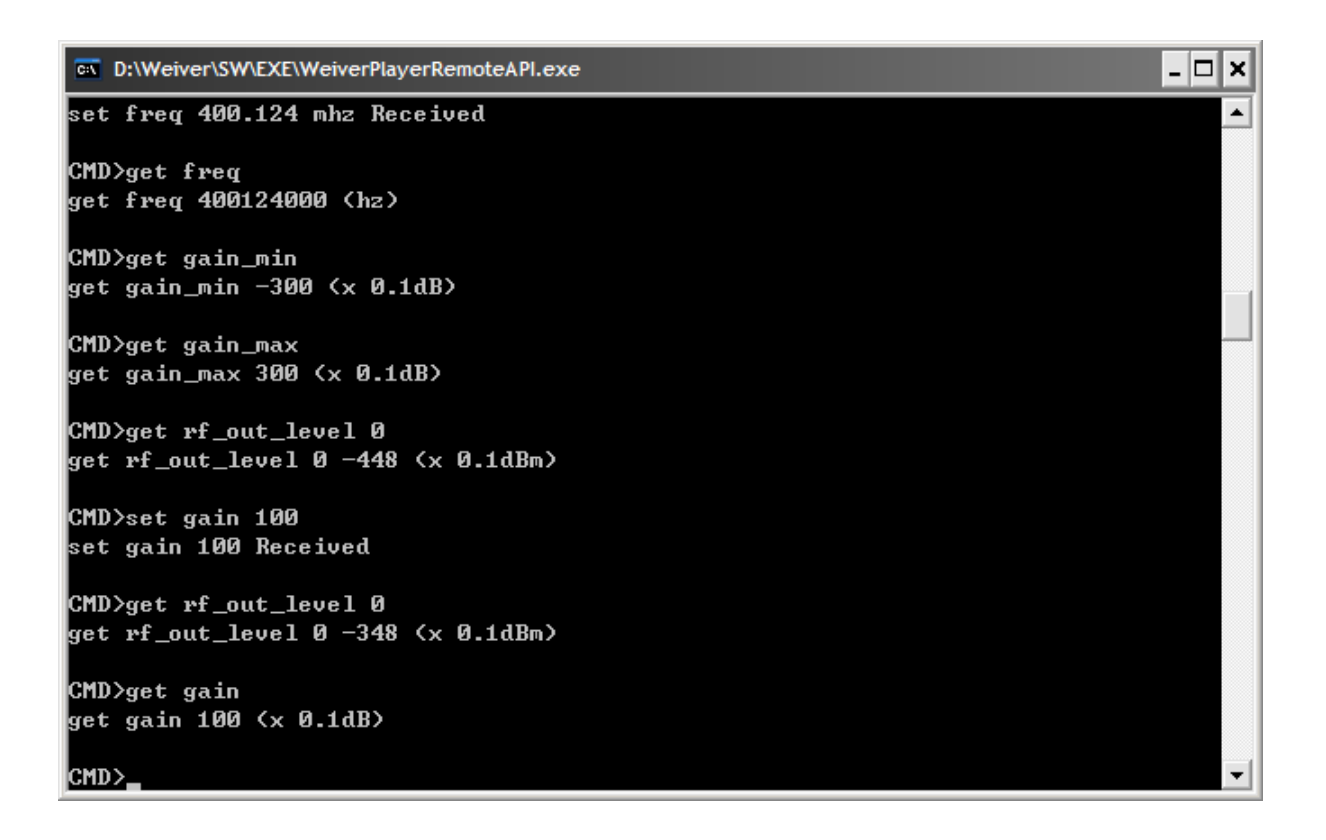

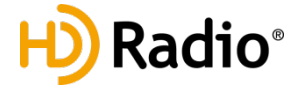

#### 'get play\_time\_total', 'get play\_time\_current', 'set play\_time\_current', 'get play\_section' and 'set play\_section' command

How to use)

'play time' related commands: allows designate the play starting points and obtain 'time' related information of the file after such file has been selected by using 'openfile' command. 'get play\_time\_total' command: displays the total play time of the selected file in seconds. 'set play\_time\_current' command: allows to configure starting and end point of the file for a continuous loop play. Time at starting point must be less than the ending point, and the time at the ending point must be less than the total play time of the file.

Description) Units in seconds. Possible playback time of the play file is 630 seconds. 'pp 5' moves the file play point to the 5 sec. location 'playrepeat' 6 10: Continuous loop play between 6 sec and 10 sec file location.

Example)

- get play\_time\_total
   get play\_time\_current
- 3. set play\_time\_current 5
- 4. set play section 6 10
- 5. get play section

| D:\Weiver\SW\EXE\WeiverPlayerRemoteAPI.exe                      | × |
|-----------------------------------------------------------------|---|
| CMD>get play_time_total<br>get play_time_total 125 (sec)        |   |
| CMD>play start<br>play start Received                           |   |
| CMD>get play_time_current<br>get play_time_current 20 (sec)     |   |
| CMD>set play_time_current 5<br>set play_time_current 5 Received |   |
| CMD>set play_section 6 10<br>set play_section 6 10 Received     |   |
| CMD>get play_section<br>get play_section 6 10 (sec)             |   |
| CMD>                                                            | - |

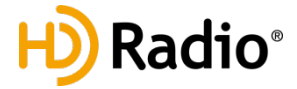

#### 'set spec\_inv off/on' and 'get spec\_inv' command

How to use) 'set spec\_inv off': Transmitting the original RF spectrum of the play file. 'set spec\_inv on' :Transmitting the inverted RF spectrum of the play file

Description) Use 'set spec\_inv' command to transmit inverted spectrum

Example) 1. set spec\_inv off 2. set spec\_inv on

| D:\Weiver\SW\EXE\WeiverPlayerRemoteAPI.exe                      | - 🗆 🗙 |   |
|-----------------------------------------------------------------|-------|---|
| CMD>set play_time_current 5<br>set play_time_current 5 Received |       | ] |
| CMD>set play_section 6 10<br>set play_section 6 10 Received     |       |   |
| CMD>get play_section<br>get play_section 6 10 (sec)             |       | 1 |
| CMD≻set spec_inv off<br>set spec_inv off Received               |       |   |
| CMD≻set spec_inv on<br>set spec_inv on Received                 |       |   |
| CMD>get spec_inv<br>get spec_inv on                             |       |   |
| GMD>                                                            | -     | - |

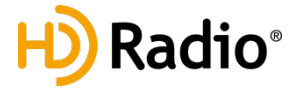

#### 'set sample\_rate' and 'get sample\_rate' Command

How to use) 'set sample\_rate' sample frequency Weiver 1.0 : Sample frequency range 5000000(5MHz) ~ 30000000(30MHz) Weiver 2.0: Sample frequency range 1250000(1.25MHz) ~ 70000000(70MHz)

Sample frequency means the I/Q Rate. I/Q rate for BW 8MHz is 10MHz when BW 24MHz is 30MHz.

Description) Sample frequency will be selected automatically when file has been selected by 'openfile' command Use 'set sample\_rate' to manually adjust the rate. Units in Hz.

Example) 1. set sample\_rate 12000000, set sample\_rate 12 mhz, set sample\_rate 12000 khz 2. get sample\_rate

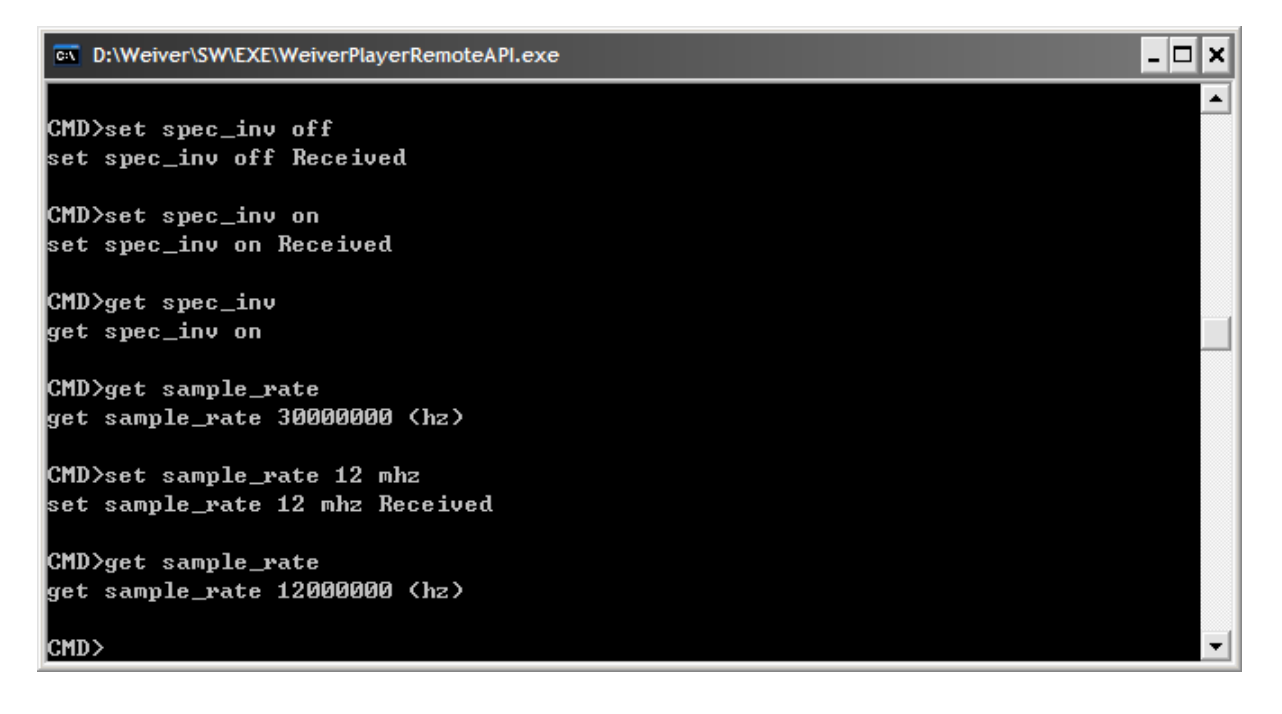

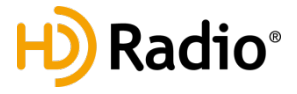

#### 'set trigger\_out\_level' and 'get trigger\_out\_level' Command.

How to use) WeiverPlayer 1.0, Weiver 2.0 and WeiverPlayer 2.0 have Trigger out port. 'set trigger\_out\_level low': Transmitting LOW level(0V) via Trigger Out port. 'set trigger\_out\_level high': Transmitting HIGH level(3.3V) via Trigger Out port.

Description) Configure output level of 'Trigger Out' port.

Example) 1. set trigger\_out\_level low 2. set trigger\_out\_level high

| D:\Weiver\SW\EXE\WeiverPlayerRemoteAPI.exe                            |   |  |
|-----------------------------------------------------------------------|---|--|
| CMD>get sample_rate<br>get sample_rate 30000000 (hz)                  |   |  |
| CMD>set sample_rate 12 mhz<br>set sample_rate 12 mhz Received         |   |  |
| CMD>get sample_rate<br>get sample_rate 12000000 <hz></hz>             |   |  |
| CMD>set trigger_out_level low<br>set trigger_out_level low Received   |   |  |
| CMD>set trigger_out_level high<br>set trigger_out_level high Received |   |  |
| CMD>get trigger_out_level<br>get trigger_out_level high               |   |  |
| CMD>                                                                  | - |  |

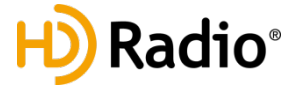

#### 'set extclk' and 'get extclk' Command

How to use) It can synchronized external 10MHz with device operating clock 'set extclk off': Use internal 10MHz clock. 'set extclk on': Sync with external 10MHz clock input

Description) Generally use 'set extclk off'.

Example)

- 1. set extclk off
- 2. set extclk on
- 3. get extclk

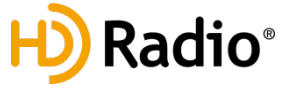

#### 'set trigger\_in' and 'get trigger\_in' command

How to use) 'set trigger\_in off': RF transmission regardless of its input level of 'trigger In' port. 'set trigger\_in on': RF transmitting, only if the input level is HIGH(3.3V)

Description)

When 'set trigger\_in' command was used for play start, the file play is based on the input level of 'trigger In' port. It enables the synchronized operation of multiple Weivers.

Example) 1. set trigger\_in off 2. set trigger\_in on 3. get trigger\_in

| D:\Weiver\SW\EXE\WeiverPlayerRemoteAPI.exe            | - [ | × |
|-------------------------------------------------------|-----|---|
| CMD>set extclk off<br>set extclk off Received         |     | • |
| CMD>set extclk on<br>set extclk on Received           |     |   |
| CMD>get extclk<br>get extclk on                       |     |   |
| CMD>set trigger_in off<br>set trigger_in off Received |     |   |
| CMD>set trigger_in on<br>set trigger_in on Received   |     |   |
| CMD>get trigger_in<br>get trigger_in on               |     |   |
| CMD>                                                  |     | • |

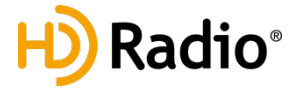

## [WeiverPlayerRemoteAPI Source]

```
CWinApp theApp;
using namespace std;
const unsigned short u2 WeiverPlayerPort = WEIVER PLAYER API RX PORT;
const unsigned short u2_RecvPortFromWeiverPlayer = 50000;
const char s1a_WeiverPlayerIP[] = "192.168.100.1";
//const char s1a_WeiverPlayerIP[] = "127.0.0.1";
//const char s1a_WeiverPlayerIP[] = "192.168.10.15";
int _tmain(int argc, TCHAR* argv[], TCHAR* envp[])
{
              int nRetCode = 0;
              if (!AfxWinInit(::GetModuleHandle(NULL), NULL, ::GetCommandLine(), 0))
              {
                            _tprintf(_T("AfxWinInit failed.\n"));
                           nRetCode = 1;
              }
              else
              {
                           wchar t wCmdLine[1000];
                           wchar t wSendCmd[1000];
                           WSADATA wsaData;
                           WSAStartup(MAKEWORD(2,2), &wsaData);
                           while(nRetCode == 0)
                           {
                                          memset(wCmdLine, 0, 1000);
                                          memset(wSendCmd, 0, 1000);
                                          wprintf( T("\nCMD>"));
                                          _getws_s(wCmdLine, 1000);
                                          if(wcsncmp(wCmdLine, _T("exit"), wcslen(_T("exit")))
== 0)
                                          {
                                                        nRetCode = 1;
                                          }
```

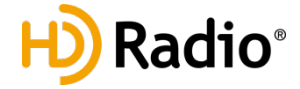

}

{

```
else
                           {
                           SendToStringCMD((char*)wCmdLine, 2*wcslen(wCmdLine));
                           }
                           wprintf(_T("\n"));
                           }
                           WSACleanup();
             }
             return nRetCode;
void SendToStringCMD(char *s1p_Data, unsigned int u4_Size)
             SOCKET h_Socket;
             SOCKADDR_IN Addr;
             int SentBytes;
             WvPlayerRemotePacket_tt_Packet;
             WvPlayerRemotePacket_tp tp_Packet;
             char *pSendData = (char *)&t_Packet;
             char message[2000];
             memset(message, 0, 2000);
             int clntAddrSize = sizeof(Addr);
             h_Socket = socket(PF_INET, SOCK_DGRAM, IPPROTO_UDP);
             memset(&Addr, 0, sizeof(Addr));
             Addr.sin_family = AF_INET;
             Addr.sin_port = htons(u2_RecvPortFromWeiverPlayer);
             Addr.sin addr.s addr = htonl(INADDR ANY);
             struct timeval timeout;
             timeout.tv sec = 2;//2 seconds
             timeout.tv usec = 0;
             int optlen = sizeof(timeout);
```

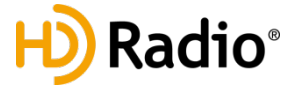

```
setsockopt(h_Socket, SOL_SOCKET, SO_RCVTIMEO, (const char *)&timeout, optlen);
if(bind(h Socket, (SOCKADDR*)&Addr, sizeof(Addr)) == SOCKET ERROR)
{
              wprintf(_T("bind() Error"));
              closesocket(h_Socket);
              return;
}
t_Packet.u4_ID = WEIVER_PLAYER_ID;
t_Packet.u4_Reserved = WV_PLAYER_REMOTE_CMD_SET_STRING;
t Packet.u4 DataSize = u4 Size;
memset(t_Packet.u1a_Data, 0, 1000);
memcpy(t_Packet.u1a_Data, s1p_Data, u4_Size);
memset(&Addr, 0, sizeof(Addr));
Addr.sin family = AF INET;
Addr.sin port = htons(u2 WeiverPlayerPort);
Addr.sin_addr.s_addr = inet_addr(s1a_WeiverPlayerIP);
SentBytes = sendto(h Socket
                                          ,pSendData
                                          ,4/*sizeof(t_Packet.u4_ID)*/
                 + 4/*sizeof(t Packet.u4 Reserved)*/
                 + 4/*sizeof(t Packet.u4 DataSize)*/+u4 Size
                 ,0, (SOCKADDR*)&Addr, sizeof(SOCKADDR IN));
if(SentBytes == SOCKET_ERROR)
{
              wprintf( T("\nSend Fail"));
}
```

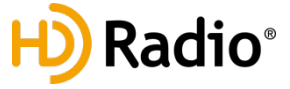

```
else
{
              memset(&Addr, 0, sizeof(Addr));
              int length = recvfrom(h_Socket
                 , message, 2000, 0, (SOCKADDR*)&Addr, &cIntAddrSize);
              if(length == -1)
              {
                            wprintf(_T("Time Out"));
              }
              else
              {
                            tp_Packet = (WvPlayerRemotePacket_tp)(message);
                            wprintf(_T("%s"), tp_Packet->u1a_Data);
              }
}
closesocket(h_Socket);
```

## }

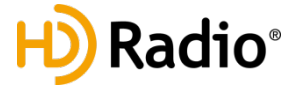